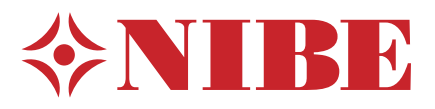

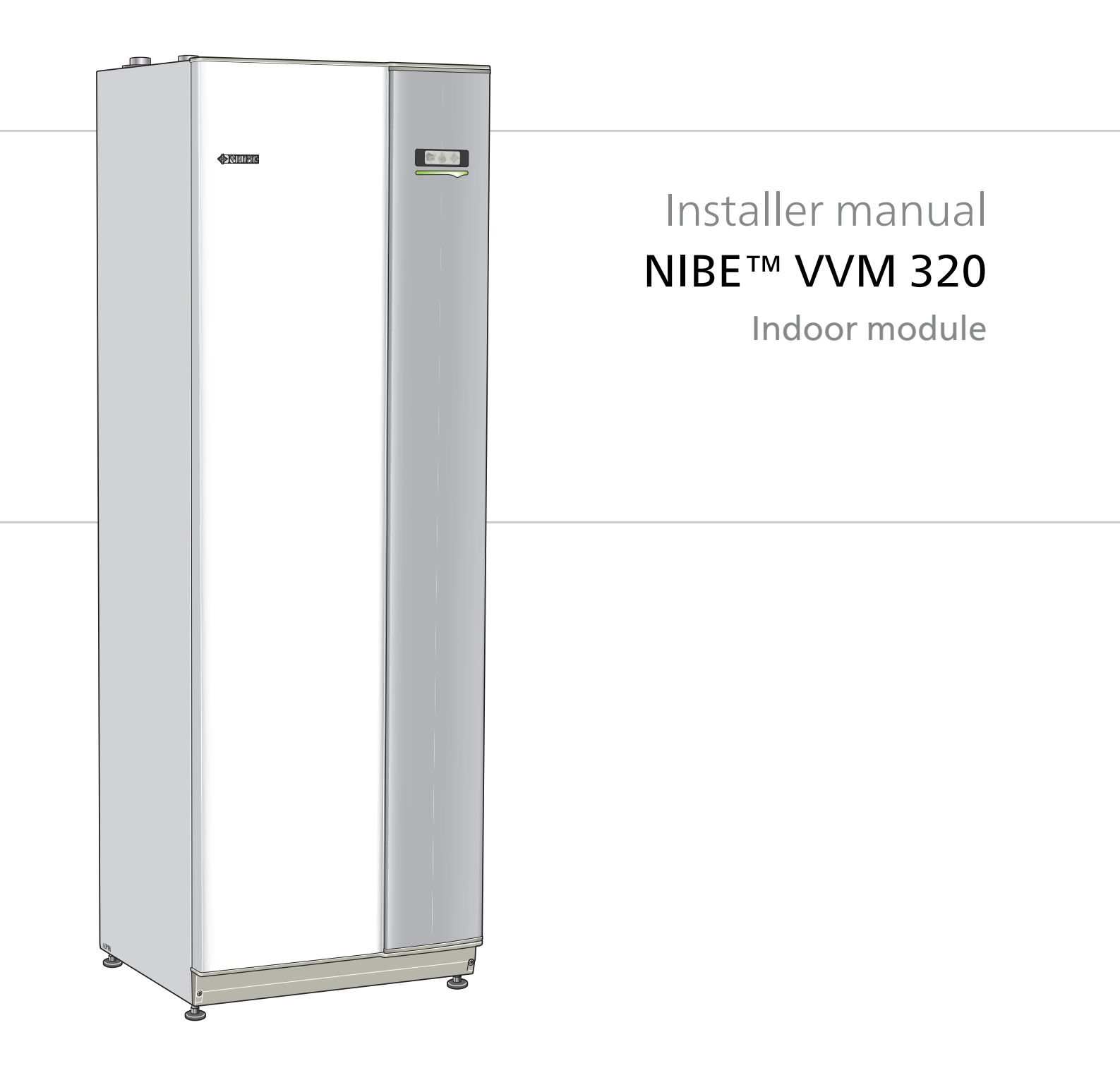

IHB GB 1613-5 231357

### Quick guide

### Navigation

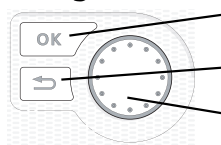

- Ok button (confirm/select)

Back button (back/undo/exit)

Control knob (move/increase/reduce)

A detailed explanation of the button functions can be found on page 40.

How to scroll through menus and make different settings is described on page 41.

### Set the indoor climate

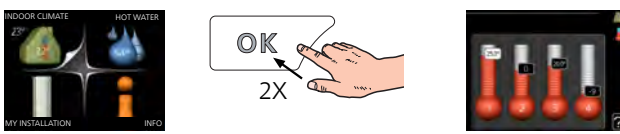

The mode for setting the indoor temperature is accessed by pressing the OK button twice, when in the start mode in the main menu.

### Increase hot water volume

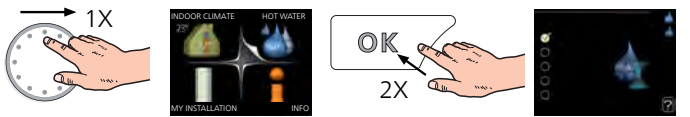

To temporarily increase the amount of hot water, first turn the control knob to mark menu 2 (water droplet) and then press the OK button twice.

### In event of disturbances in comfort

If a disturbance in comfort of any type occurs there are some measures that can be taken before you need to contact your installer. See page 59 for instructions.

# **Table of Contents**

| 1 | Important information             | 4  |
|---|-----------------------------------|----|
|   | Safety information                | 4  |
| 2 | Delivery and handling             | 7  |
|   | Transport                         | 7  |
|   | Assembly                          | 7  |
|   | Supplied components               | 7  |
|   | Removing the covers               | 8  |
| 3 | Indoor module's design            | 9  |
| 4 | Pipe connections                  | 11 |
|   | General pipe connections          | 11 |
|   | Dimensions and pipe connections   | 12 |
|   | Installation alternative          | 14 |
| 5 | Electrical connections            | 23 |
|   | General                           | 23 |
|   | Connections                       | 26 |
|   | Settings                          | 28 |
|   | Optional connections              | 31 |
|   | Connecting accessories            | 34 |
| 6 | Commissioning and adjusting       | 35 |
|   | Preparations                      | 35 |
|   | Filling and venting               | 35 |
|   | Start-up and inspection           | 36 |
|   | Setting the cooling/heating curve | 37 |
|   | Setting hot water circulation     | 38 |
|   | Pool                              | 39 |
|   | SG Ready                          | 39 |
|   |                                   |    |

| 7  | Control - Introduction                 | 40 |
|----|----------------------------------------|----|
|    | Display unit                           | 40 |
|    | Menu system                            | 41 |
| 8  | Control - Menus                        | 44 |
|    | Menu 1 - INDOOR CLIMATE                | 44 |
|    | Menu 2 - HOT WATER                     | 45 |
|    | Menu 3 - INFO                          | 45 |
|    | Menu 4 - MY SYSTEM                     | 46 |
|    | Menu 5 - SERVICE                       | 47 |
| 9  | Service                                | 55 |
|    | Service actions                        | 55 |
| 10 | Disturbances in comfort                | 59 |
|    | Info menu indoor module                | 59 |
|    | Manage alarm                           | 59 |
|    | Troubleshooting                        | 59 |
| 11 | Accessories                            | 61 |
| 12 | Technical data                         | 63 |
|    | Dimensions and setting-out coordinates | 63 |
|    | Technical specifications               | 64 |
|    | Electrical circuit diagram, 3 x 400V   | 67 |
|    | Electrical circuit diagram, 3 x 230V   | 72 |
|    | Electrical circuit diagram, 1 x 230V   | 77 |
| In | dex                                    | 82 |

# **1** Important information

### Safety information

This manual describes installation and service procedures for implementation by specialists.

This appliance can be used by children aged from 8 years and above and persons with reduced physical, sensory or mental capabilities or lack of experience and knowledge if they have been given supervision or instruction concerning use of the appliance in a safe way and understand the hazards involved. Children shall not play with the appliance. Cleaning and user maintenance shall not be made by children without supervision.

Rights to make any design or technical modifications are reserved.

©NIBE 2016.

### Symbols

### NOTE

This symbol indicates danger to machine or person.

### Caution

This symbol indicates important information about what you should observe when maintaining your installation.

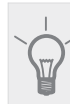

TIP

This symbol indicates tips on how to facilitate using the product.

### Marking

VVM 320 is CE marked and fulfils IP21.

The CE marking means that NIBE ensures that the product meets all regulations that are placed on it based on relevant EU directives. The CE mark is obligatory for most products sold in the EU, regardless where they are made.

IP21 means that objects with a diameter larger than or equivalent to 12.5 mm cannot penetrate and cause damage and that the product is protected against vertically falling drops of water.

### Serial number

The serial number can be found to the left, on top of VVM 320.

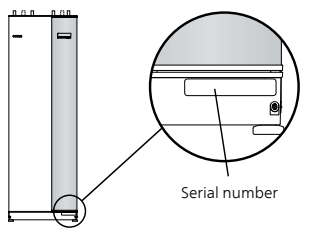

### ှ Caution

Always give the product's serial number (14 digits) when contacting your installer.

### Recovery

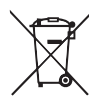

Leave the disposal of the packaging to the installer who installed the product or to special waste stations.

Do not dispose of used products with normal household waste. It must be disposed of at a special waste station or dealer who provides this type of service.

Improper disposal of the product by the user results in administrative penalties in accordance with current legislation.

### **Country specific information**

### Installer manual

This installer manual must be left with the customer.

4

### Inspection of the installation

Current regulations require the heating installation to be inspected before it is commissioned. The inspection must be carried out by a suitably qualified person. Fill in the page for information about installation data in the User manual.

| ~    | Description                            | Notes | Signature | Date |
|------|----------------------------------------|-------|-----------|------|
| Hea  | ting medium (page 17)                  |       |           |      |
|      | System flushed                         |       |           |      |
|      | System vented                          |       |           |      |
|      | Expansion vessel                       |       |           |      |
|      | Particle filter                        |       |           |      |
|      | Safety valve                           |       |           |      |
|      | Shut off valves                        |       |           |      |
|      | Boiler pressure                        |       |           |      |
|      | Connected according to outline diagram |       |           |      |
| Hot  | water (page 17)                        |       |           |      |
|      | Shut off valves                        |       |           |      |
|      | Mixing valve                           |       |           |      |
|      | Safety valve                           |       |           |      |
| Elec | tricity (page 23)                      |       |           |      |
|      | Connected communication                |       |           |      |
|      | Circuit fuses                          |       |           |      |
|      | Fuses, indoor module                   |       |           |      |
|      | Fuses property                         |       |           |      |
|      | Outside sensor                         |       |           |      |
|      | Room sensor                            |       |           |      |
|      | Current sensor                         |       |           |      |
|      | Safety breaker                         |       |           |      |
|      | Earth circuit-breaker                  |       |           |      |
|      | Setting of emergency mode thermostat   |       |           |      |
| Mis  | cellaneous                             |       |           |      |
|      | Docked to                              |       |           |      |

### **Contact information**

- AT KNV Energietechnik GmbH, Gahberggasse 11, 4861 Schörfling Tel: +43 (0)7662 8963-0 Fax: +43 (0)7662 8963-44 E-mail: mail@knv.at www.knv.at
- CH NIBE Wärmetechnik c/o ait Schweiz AG, Industriepark, CH-6246 Altishofen Tel: (52) 647 00 30 Fax: (52) 647 00 31 E-mail: info@nibe.ch www.nibe.ch
- CZ Druzstevni zavody Drazice s.r.o, Drazice 69, CZ 294 71 Benatky nad Jizerou Tel: +420 326 373 801 Fax: +420 326 373 803 E-mail: nibe@nibe.cz www.nibe.cz
- **DE NIBE Systemtechnik GmbH**, Am Reiherpfahl 3, 29223 Celle Tel: 05141/7546-0 Fax: 05141/7546-99 E-mail: info@nibe.de www.nibe.de
- **DK Vølund Varmeteknik A/S**, Member of the Nibe Group, Brogårdsvej 7, 6920 Videbæk Tel: 97 17 20 33 Fax: 97 17 29 33 E-mail: info@volundvt.dk www.volundvt.dk
- FI NIBE Energy Systems OY, Juurakkotie 3, 01510 Vantaa Puh: 09-274 697 0 Fax: 09-274 697 40 E-mail: info@nibe.fi www.nibe.fi
- **FR** NIBE Energy Systems France Sarl, Zone industrielle RD 28, Rue du Pou du Ciel, 01600 Reyrieux Tel : 04 74 00 92 92 Fax : 04 74 00 42 00 E-mail: info@nibe.fr www.nibe.fr
- **GB** NIBE Energy Systems Ltd, 3C Broom Business Park, Bridge Way, Chesterfield S41 9QG Tel: 0845 095 1200 Fax: 0845 095 1201 E-mail: info@nibe.co.uk www.nibe.co.uk
- NL NIBE Energietechniek B.V., Postbus 634, NL 4900 AP Oosterhout Tel: 0168 477722 Fax: 0168 476998 E-mail: info@nibenl.nl www.nibenl.nl
- NO ABK AS, Brobekkveien 80, 0582 Oslo, Postadresse: Postboks 64 Vollebekk, 0516 Oslo Tel. sentralbord: +47 23 17 05 20 E-mail: post@abkklima.no www.nibeenergysystems.no
- PL NIBE-BIAWAR Sp. z o. o. Aleja Jana Pawła II 57, 15-703 BIAŁYSTOK
  Tel: 085 662 84 90 Fax: 085 662 84 14 E-mail: sekretariat@biawar.com.pl www.biawar.com.pl
- **RU** © **"EVAN"** 17, per. Boynovskiy, Nizhny Novgorod Tel./fax +7 831 419 57 06 E-mail: info@evan.ru www.nibe-evan.ru
- SE NIBE AB Sweden, Box 14, Hannabadsvägen 5, SE-285 21 Markaryd Tel: +46-(0)433-73 000 Fax: +46-(0)433-73 190 E-mail: info@nibe.se www.nibe.se

For countries not mention in this list, please contact Nibe Sweden or check www.nibe.eu for more information.

# 2 Delivery and handling

### **Transport**

VVM 320 should be transported and stored vertically in a dry place. However, the VVM 320 may be carefully laid on its back when being moved into a building.

### Assembly

Position VVM 320 on a solid foundation that tolerates water and the weight of the heat pump. Use the product's adjustable feet to obtain a horizontal and stable set-up.

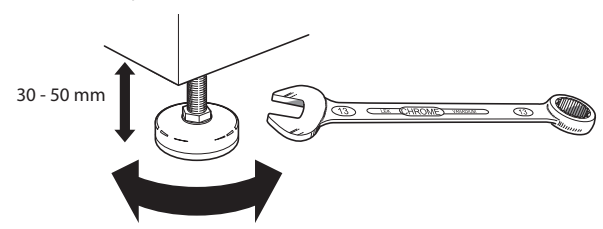

Because water comes from VVM 320, the area where the heating pump is located must be equipped with floor drainage.

### Installation area

Leave a free space of 800 mm in front of the product. All service on VVM 320 can be carried out from the front.

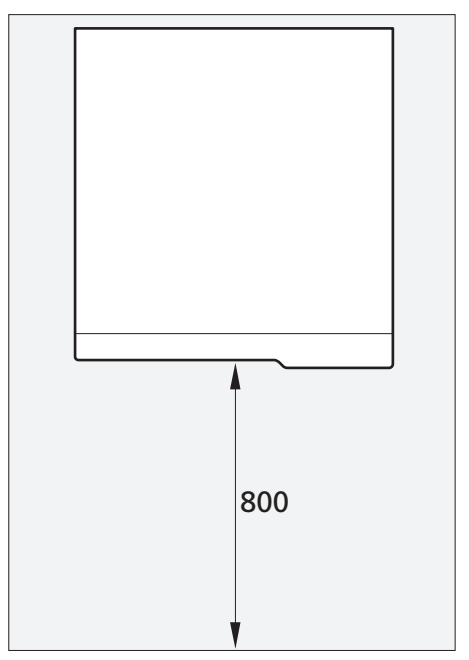

### NOTE

Leave 10 - 25 mm free space between the indoor module and the wall behind for routing of cables and pipes.

### **Supplied components**

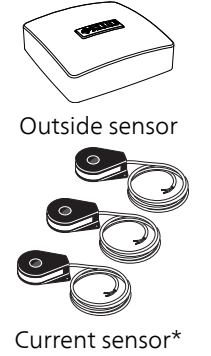

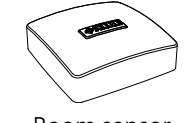

Room sensor

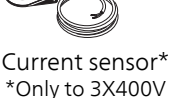

### Location

The kit of supplied items is placed on top of the product.

7

### **Removing the covers**

### Front cover

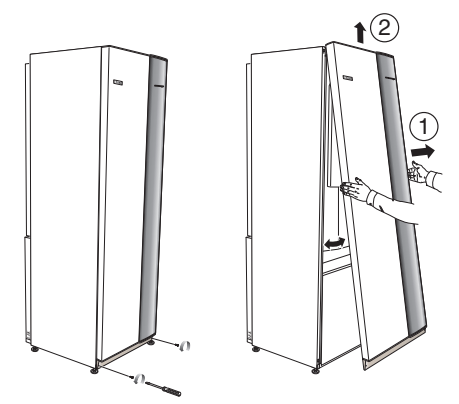

- 1. Remove the screws from the lower edge of the front cover.
- 2. Lift the cover out at the bottom edge and up.

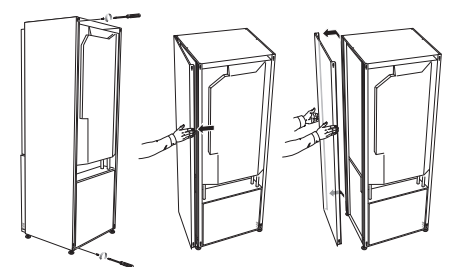

The side covers can be removed to facilitate the installation.

### NOTE

- 50 mm space required to remove the side panels.
- 1. Remove the screws from the upper and lower edges.
- 2. Twist the cover slightly outward.
- 3. Move the hatch backwards and slightly to the side.
- 4. Pull the cover to one side.
- 5. Pull the hatch forwards.

# 3 Indoor module's design

VVM 320

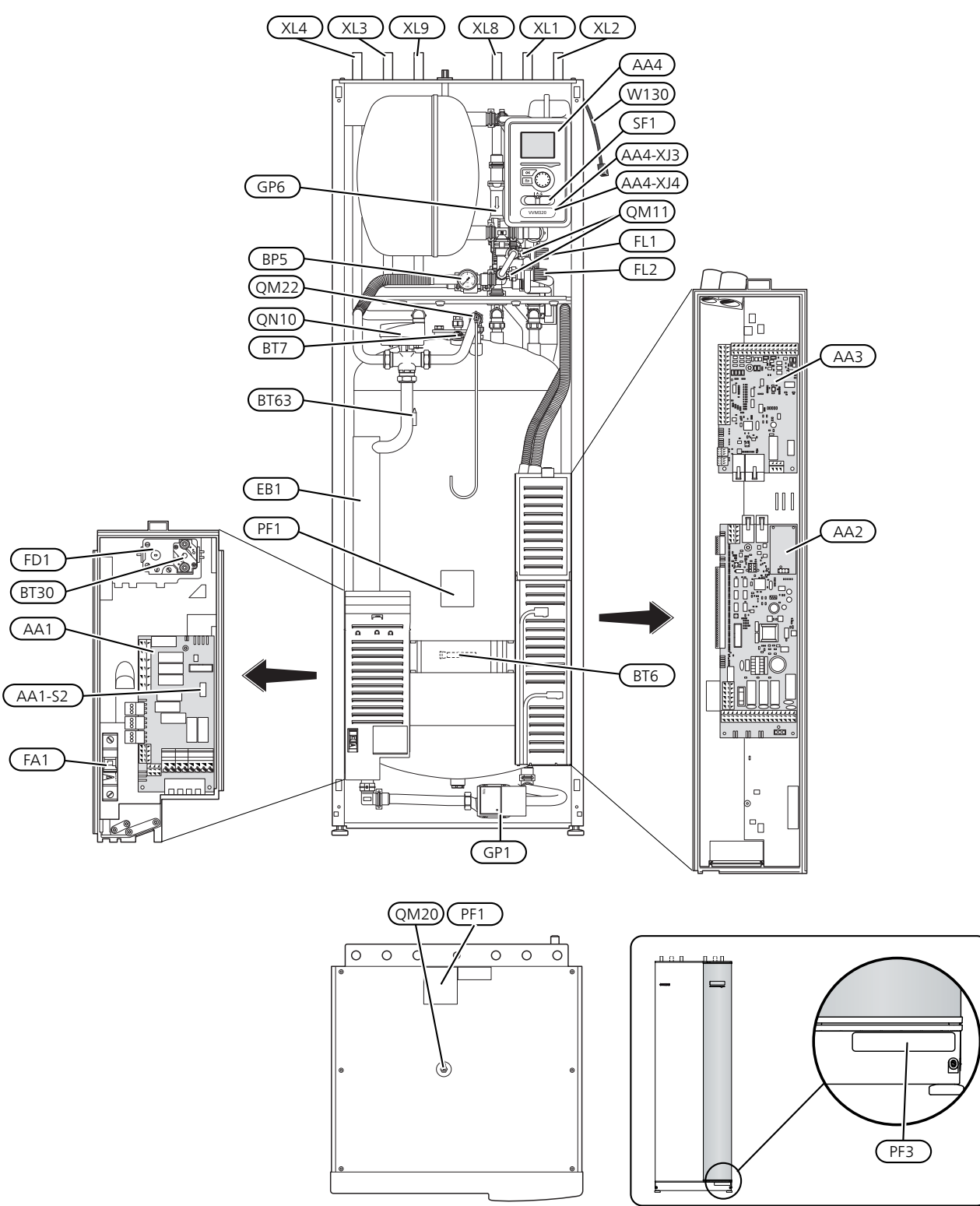

9

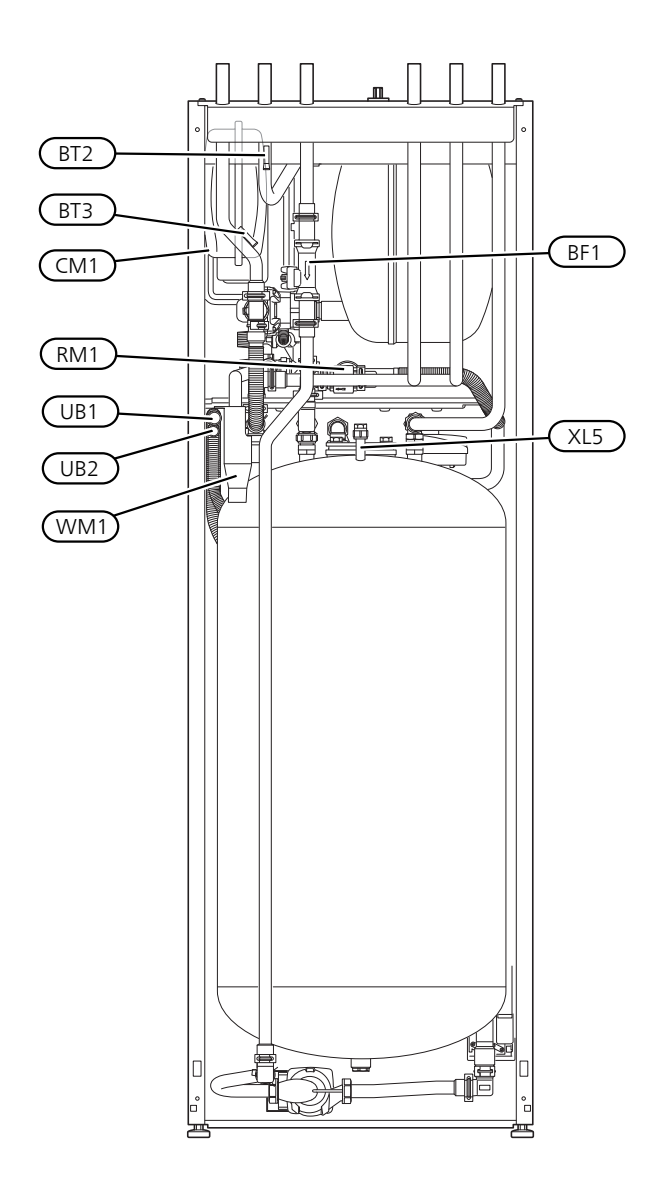

### **Pipe connections**

- XL1 Connection, heating medium supply line Ø22 mm
- XL2 Connection, heating medium return line Ø22 mm
- XL3 Connection, cold water Ø22 mm
- XL4 Connection, hot water Ø22 mm
- XL5 Connection, hot water circulation Ø15 mm (does not apply to copper)
- XL8 Connection, docking from heat pump Ø22 mm
- XL9 Connection, docking to heat pump Ø22 mm

### **HVAC** components

- CM1 Expansion vessel, closed, heating medium
- FL1 Safety valve, water heater
- FL2 Safety valve, heating medium

1) Not Denmark and Germany.

- GP1 Circulation pump
- GP6 Circulation pump, heating medium
- QM20 Venting, climate system
- QM22 Venting valve, coil
- QN10 Reversing valve, climate system/water heating, flow line
- QM11 Filler valve, heating medium
- RM1<sup>1)</sup> Check valve, cold water
- WM1 Tundish

### Sensors etc.

- BP5 Manometer, heating system
- BT2 Temperature sensors, heating medium flow
- BT3 Temperature sensors, heating medium return
- BT6 Temperature sensor, hot water, charging
- BT7 Temperature sensor, hot water, top
- BT30 Thermostat, standby mode
- BT63 Temperature sensor, heating medium supply after immersion heater

### **Electrical components**

- AA1 Immersion heater card AA1-S2 Switch (DIP switch) on circuit board
- AA2 Base card
- AA3 Input circuit board
- AA4 Display unit AA4-XJ3 USB socket AA4-XJ4 Service socket
- BF1<sup>2)</sup> Energy meter
- EB1 Immersion heater
- FA1 Miniature circuit-breaker
- FD1 Temperature limiter
- SF1 Switch
- W130 Network cable for NIBE Uplink<sup>™</sup>

### Miscellaneous

- PF1 Rating plate
- PF3 Serial number plate
- UB1 Cable gland
- UB2 Cable gland

Designations in component locations according to standard IEC 81346-1 and 81346-2.

# **4** Pipe connections

### **General pipe connections**

Pipe installation must be carried out in accordance with current norms and directives.

VVM 320 together with air/water heat pumps F2030-7 / F2030-9 or F2040-8 / F2040-12, F2120-8 / F2120-12 / F2120-16 make up a complete installation for heating and hot water.

The system requires the radiator circuit to be designed for a low temperature heating medium. At lowest dimensioned outdoor temperature, the highest recommended temperatures are 55 °C on the supply line and 45 °C on the return line, but VVM 320 can handle up to 65 °C.

Overflow water from the safety valve goes via overflow cups to a drain so that hot water splashes cannot cause injury. The entire length of the overflow water pipe must be inclined to prevent water pockets and must also be frost proof.

NIBE recommends installing VVM 320 as close to the heat pump as possible for optimum comfort. For further information about the location of different components, see section "Installation alternatives" in this manual.

#### NOTE

Any high points in the climate system, must be equipped with air vents.

### NOTE

The pipe systems need to be flushed out before the indoor module is connected so that any debris cannot damage component parts.

### NOTE

Switch (SF1) must not be moved to "I" or "**Δ**" until VVM 320 has been filled with water. Otherwise the temperature limiter, thermostat and the immersion heater etc can be damaged.

### **Boiler and radiator volumes**

VVM 320 is equipped with a pressure expansion vessel of 10 litres.

The pre-pressure of the pressure expansion vessel must be dimensioned according to the maximum height (H) between the vessel and the highest positioned radiator,  $\pm$ see figure. A pre-pressure of 0.5 bar (5 mvp) means a maximum permitted height difference of 5 m.

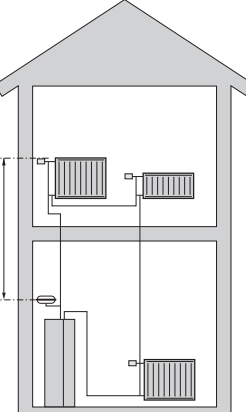

The maximum system volume excluding the boiler is 220 litres at the above pre-pressure.

### System diagram

VVM 320 consists of water heater with charge coil, expansion vessel, safety valve, filler valve, immersion heater, circulation pumps, buffer vessel and control system. VVM 320 is connected to the climate system.

VVM 320 is designed for connection and communication with F2030 / F2040 / F2120, which together make up a complete heating installation.

When it is cold outdoors F2030 / F2040 / F2120 works with VVM 320 and if the outdoor air temperature falls below the heat pump stop temperature, all heating is carried out by VVM 320.

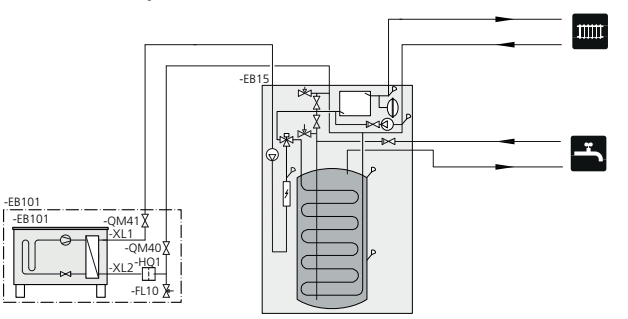

### Symbol key

| Symbol     | Meaning               |
|------------|-----------------------|
| Î          | Venting valve         |
| Χ          | Shut-off valve        |
| +          | Tapping valve         |
| X          | Non-return valve      |
| Å          | Trim valve            |
| R          | Shunt / shuttle valve |
|            | Safety valve          |
| T          | Thermometer           |
| ٩          | Temperature sensor    |
| $\ominus$  | Expansion vessel      |
| P          | Pressure gauge        |
| $\bigcirc$ | Circulation pump      |
|            | Particle filter       |
|            | Particle filter       |
| $\bigcirc$ | Fan                   |
| $\bigcirc$ | Compressor            |
| $\square$  | Heat exchanger        |
| 111111     | Radiator system       |
| Ť          | Domestic hot water    |

| Symbol | Meaning                     |
|--------|-----------------------------|
|        | Under floor heating systems |

# Dimensions and pipe connections

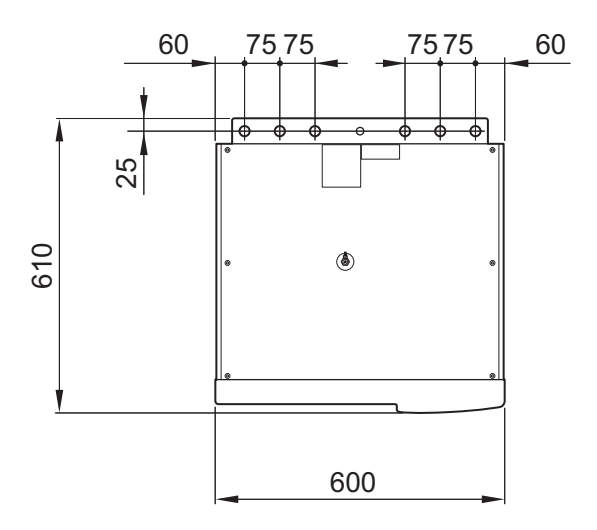

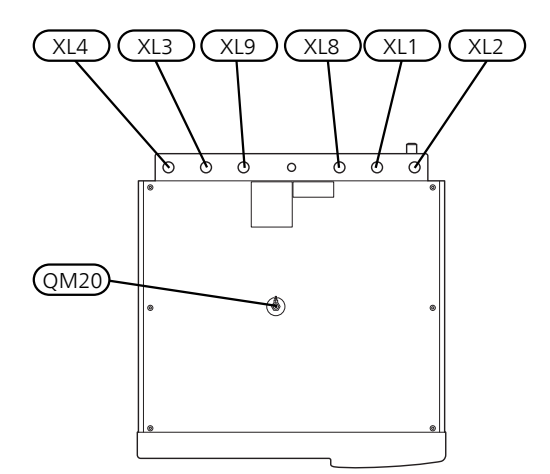

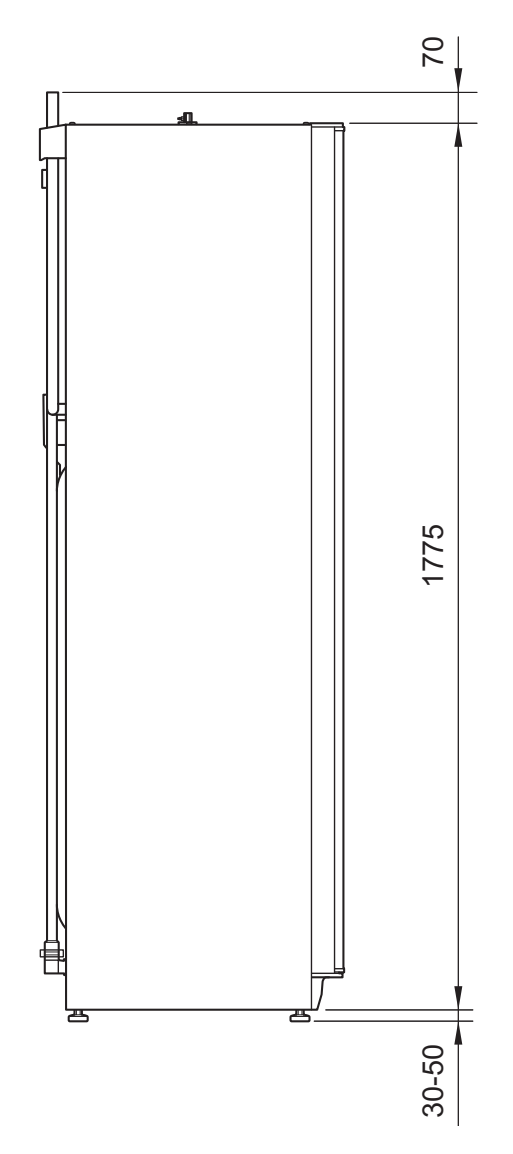

### **Pipe connections**

- XL1 Connection, heating medium supply line Ø22 mm
- XL2 Connection, heating medium return line Ø22 mm
- XL3 Connection, cold water Ø22 mm
- XL4 Connection, hot water Ø22 mm
- XL5 Connection, hot water circulation Ø15 mm (does not apply to copper)
- XL8 Connection, docking in heating medium Ø22 mm
- XL9 Connection, docking out heating medium Ø22 mm

### Installation alternative

### Compatible NIBE air/water heat pumps

Compatible NIBE air/water heat pumps must be equipped with a control card with display that has the software version given in the following list as a minimum. The control card version is displayed in the heat pump's display upon start-up.

| Product  | Software version |
|----------|------------------|
| F2030-7  | all versions     |
| F2030-9  | all versions     |
| F2040-8  | all versions     |
| F2040-12 | all versions     |
| F2120-8  | all versions     |
| F2120-12 | all versions     |
| F2120-16 | all versions     |

VVM 320 can be connected to extra water heater, see below.

Further option information is available at www.nibe.eu and in the respective assembly instructions for the accessories used. See page 61 for a list of the accessories that can be used with VVM 320.

The indoor module can be supplemented with an electric water heater, if a hot tub or other significant consumer of hot water is installed. A mixing valve is then installed on outgoing hot water from the heater.

#### Water heater with immersion heater

If the valve connector is to be installed externally, moved out or separated, it must be replaced with a separable connector Ø 22 mm.

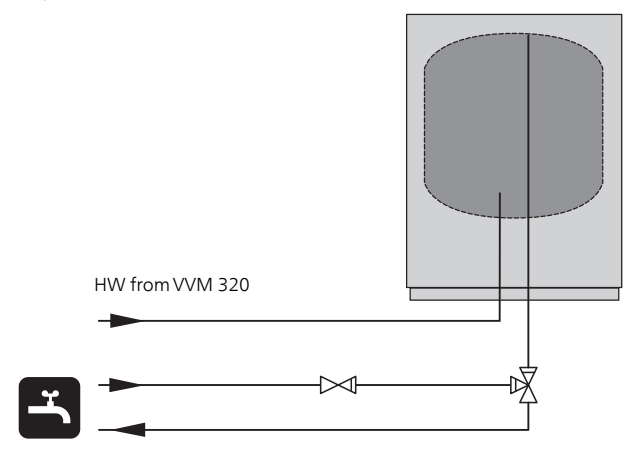

### **Explanation**

#### AZ10 Exhaust air heat pump F135

- HQ1 Particle filter
- QM42 Shut-off valve
- QM43 Shut-off valve
- QM44 Shut-off valve
- RM1 Non-return valve

### CL11 Pool package

- AA25 Unit box with accessory card
- BT51 Temperature sensor, pool
- EP5 Exchanger, pool
- GP9 Pool, pump
- GP12 Charge pump
- HQ4 Particle filter
- QN19 Three way valve, pool

### EB15 VVM 320

- BT25 Temperature sensor, heating medium, external supply
- XL1 Connection, heating medium, flow 1
- XL2 Connection, heating medium, return 1
- XL3 Connection, cold water
- XL4 Connection, hot water
- XL8 Connection, docking, from heat pump
- XL9 Connection, docking, to heat pump

#### EB101 Heat pump

- FL10 Safety valve
- HQ1 Particle filter
- QM40 Shut-off valve
- QM41 Shut-off valve
- **EM1 External heat source** (Oil, gas, pellets or wood fired boiler with shunt valve)

- AA25 Unit box with accessory card
- BT52 Temperature sensor, boiler
- CM1 Expansion vessel, closed
- FL2 Safety valve, heating medium
- KA1 Auxiliary relay
- QN11 Shunt valve

### EP21 Climate system 2

- AA25 Unit box with accessory card
- BT2 Temperature sensor, heating medium, flow
- BT3 Temperature sensor, heating medium, return
- GP20 Circulation pump, heating medium, lower shunt
- QN25 Shunt valve

### EQ1 Active cooling module ACS 310

- AA25 Unit box with accessory card
- BT64 Temperature sensor, cooling, supply line
- CP10 Single jacket accumulator tank, cooling
- GP12 Charge pump
- GP13 Circulation pump, cooling
- QN12 Three way valve cooling/heating

#### Hot water circulation

- BT82 Temperature sensor, hot water circulation return
- EB2 Water heater
- GP11 Circulation pump, hot water
- RN1 Trim valve
- RM1 Non-return valve

### Miscel-

### laneous

- BF1 EMK 300
- EB1 External electrical additional heat

1) Energy meter (BF1) is included in VVM 320 R, VVM 320 3x230V R and VVM 320 E EM. Available as accessory EMK 300 for other markets.

### **Outline diagram**

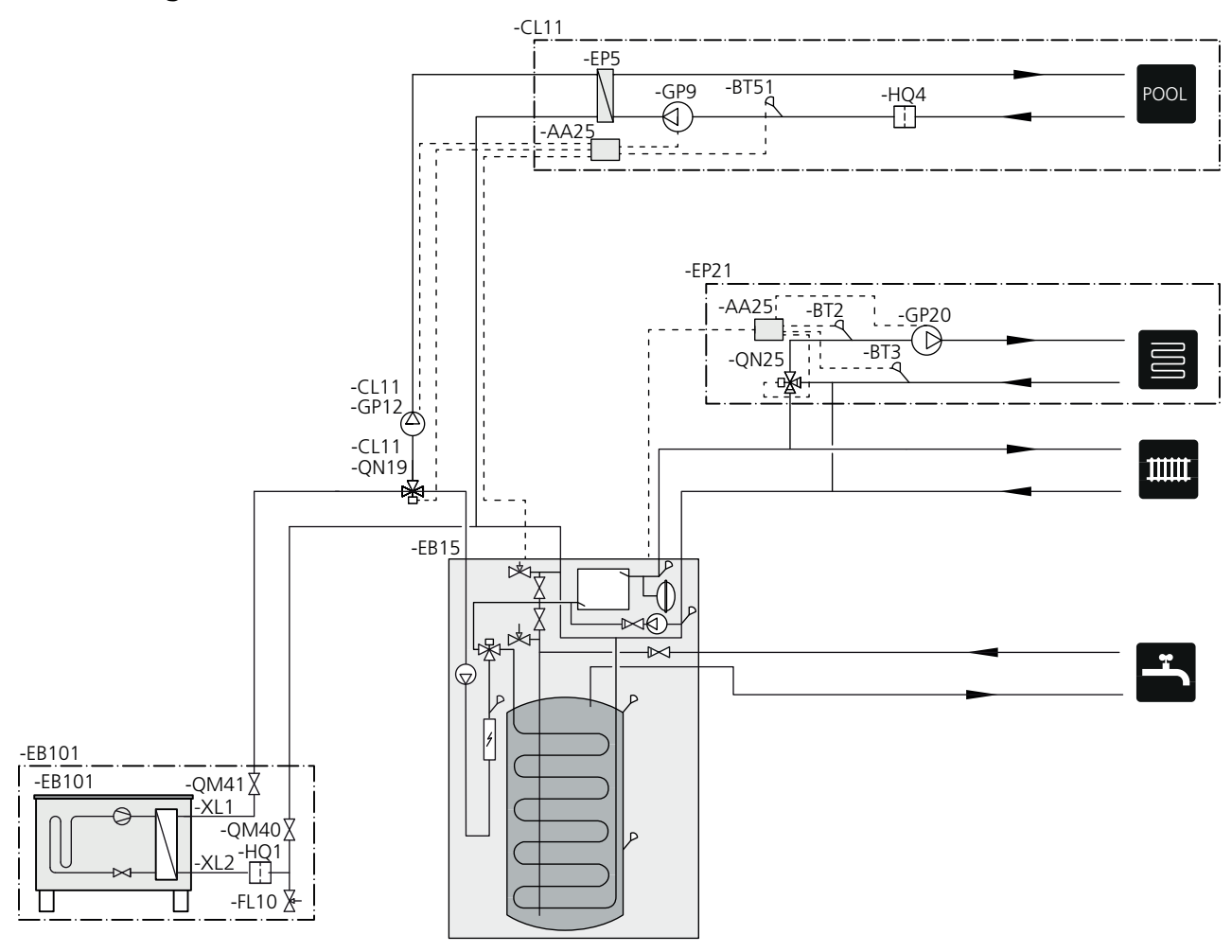

### Connecting to heat pump

All outdoor pipes must be thermally insulated with at least 20 mm thick pipe insulation.

VVM 320 is not equipped with shut off valves; these must be installed outside the indoor module to facilitate any future servicing.

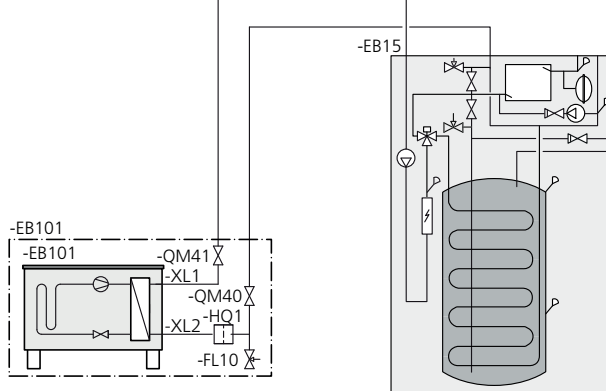

### Connection during use without heat pump

Connect the pipe for docking in from the heat pump (XL8) with the pipe out to the heat pump XL9.

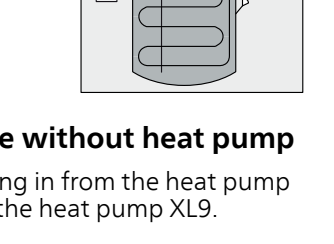

### Connecting the climate system

When connecting to a system with thermostats on all radiators/underfloor heating coils, a relief valve must be fitted, or a thermostat must be removed to ensure sufficient flow.

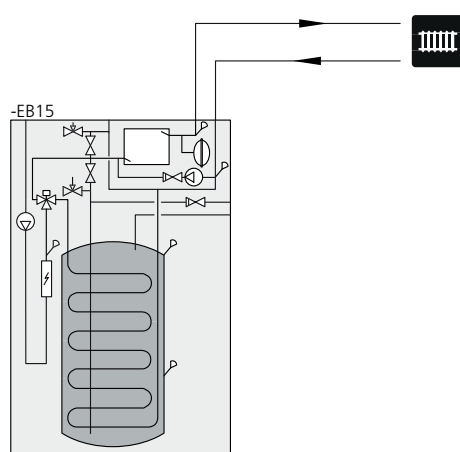

### Two or more climate systems

When more than one climate system is to be heated, the following connection can be used.

The ECS 40/ECS 41. accessory is required for this connection.

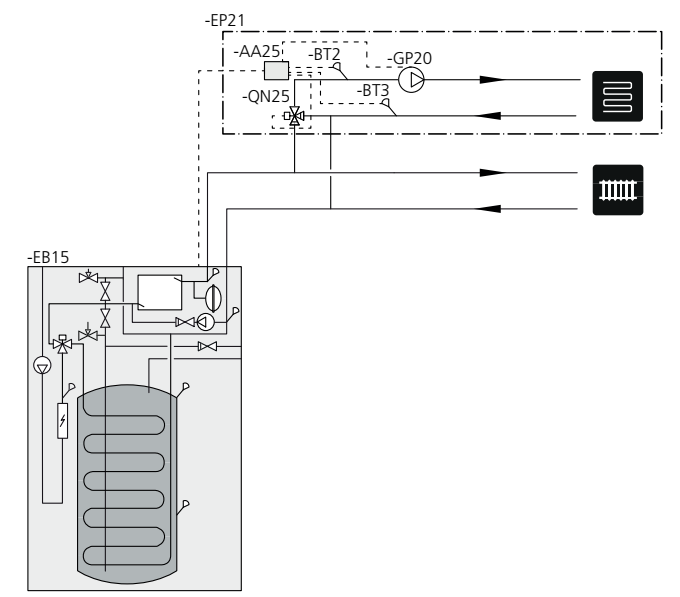

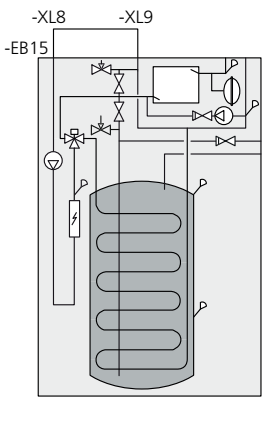

### Connecting cold and hot water

The mixer valve must be installed if the factory setting is changed so that the temperature can exceed 60 °C. If the factory setting is changed, national regulations must be observed. The setting is made in menu 5.1.1 (See page 48).

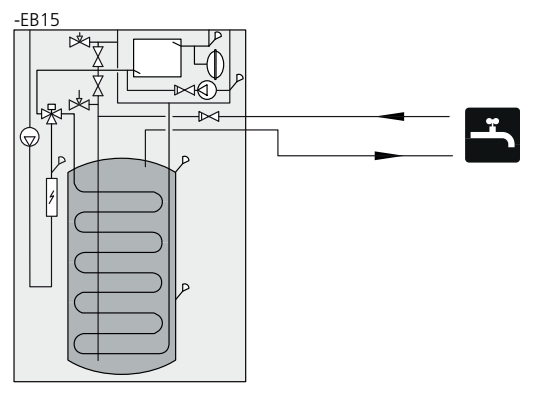

### **Connection of external heat source**

For connection to a gas/electric/oil boiler, the AXC40 accessory is required, see "Accessories" on page 61.

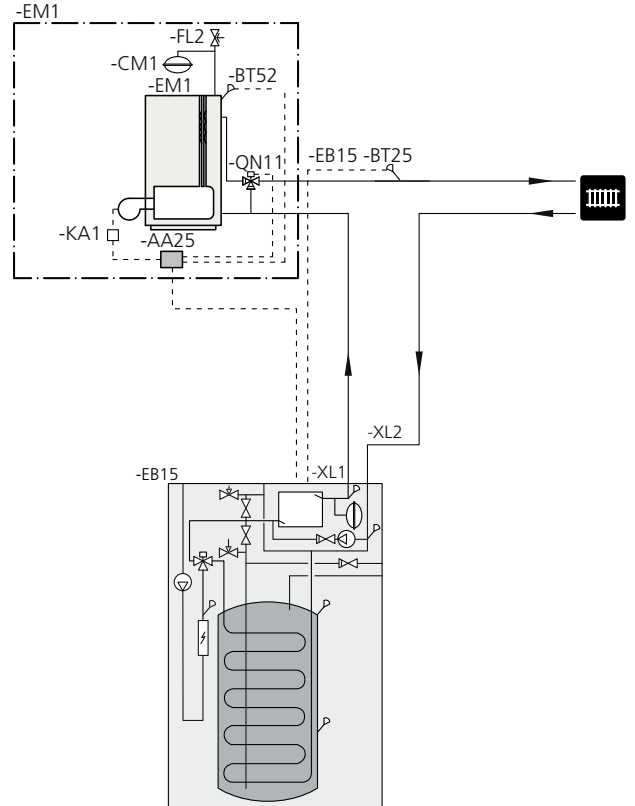

### Connection of extra electrical addition

For connection of extra electrical addition, in one step, in event of a stoppage because of cold outdoor air. The electrical addition should not be greater than the heat pump's power, just before being stationary.

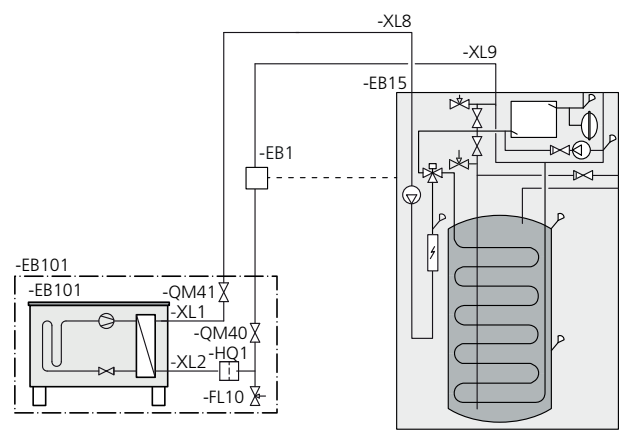

### **Connecting EMK 300**

Installing energy measurement kit EMK 300 (BF1) to VVM 320.

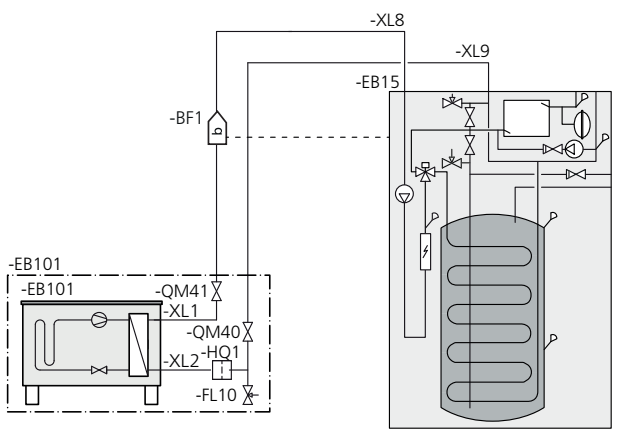

### Connecting hot water circulation

To reduce the risk of bacterial growth in systems with hot water circulation, the temperature of the circulating water should not fall below 50 °C. There should not be any non-circulatory hot water pipes. Adjust the hot water system so that the temperature does not fall below 50 °C at the ends of the system.

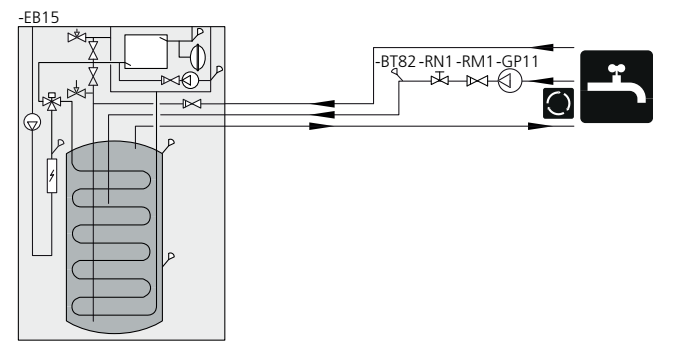

### **Connecting ACS 310**

For connection of active cooling, ACS 310, see "Accessories" on page 61.

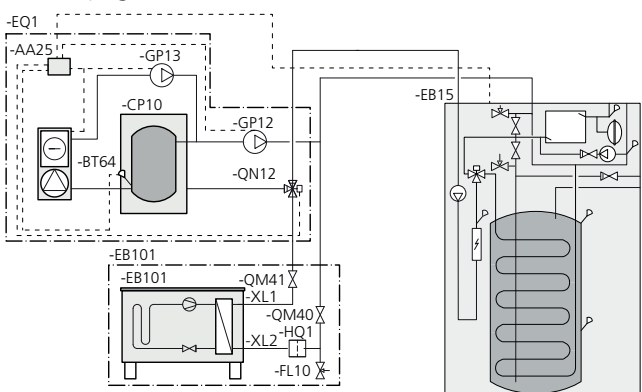

### **Connecting pool**

Charging of the pool is controlled by the pool sensor. In the case of low pool temperatures, the reversing valve reverses direction and opens towards the pool exchanger. The POOL 310 accessory is required for this connection.

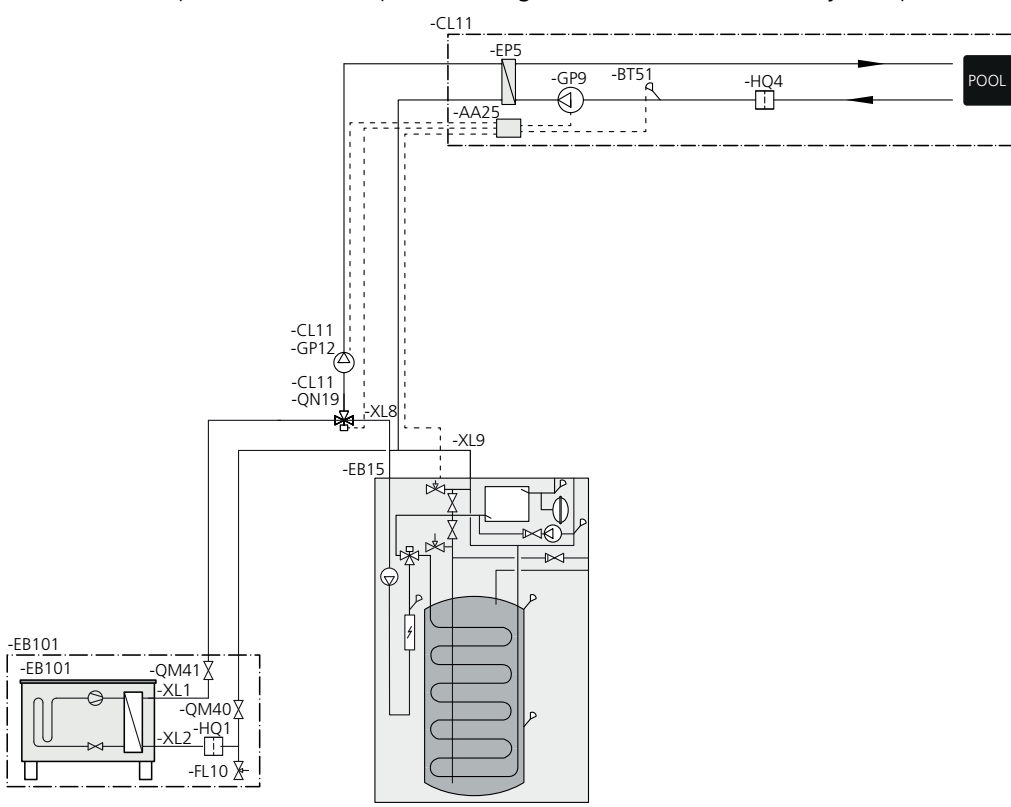

### **Connecting F135**

The demand on F135 is controlled by the indoor module in the system. The pump and fan speed are also controlled from the menu in the indoor module.

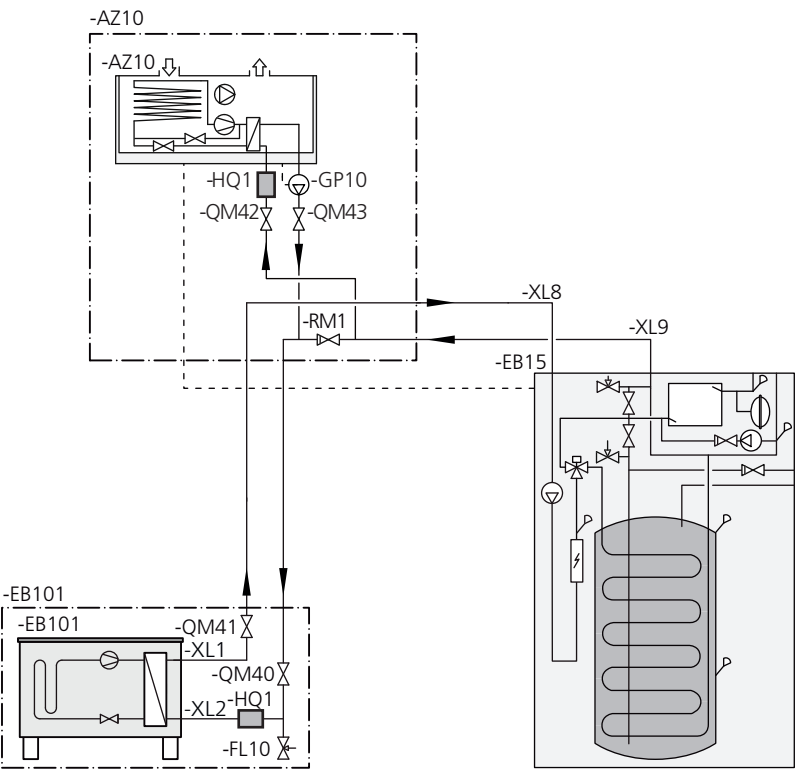

### Connection of F135, ACS 310 and pool

F135 connected in air/water system with 4-pipe cooling. 4-pipe cooling must in this instance be connected between the outdoor air heat pump and F135. Where there is also a pool, F135 must be connected between 4-pipe cooling and pool. The demand on F135 is controlled by the indoor module in the system. The pump and fan speed are also controlled from the menu in the indoor module.

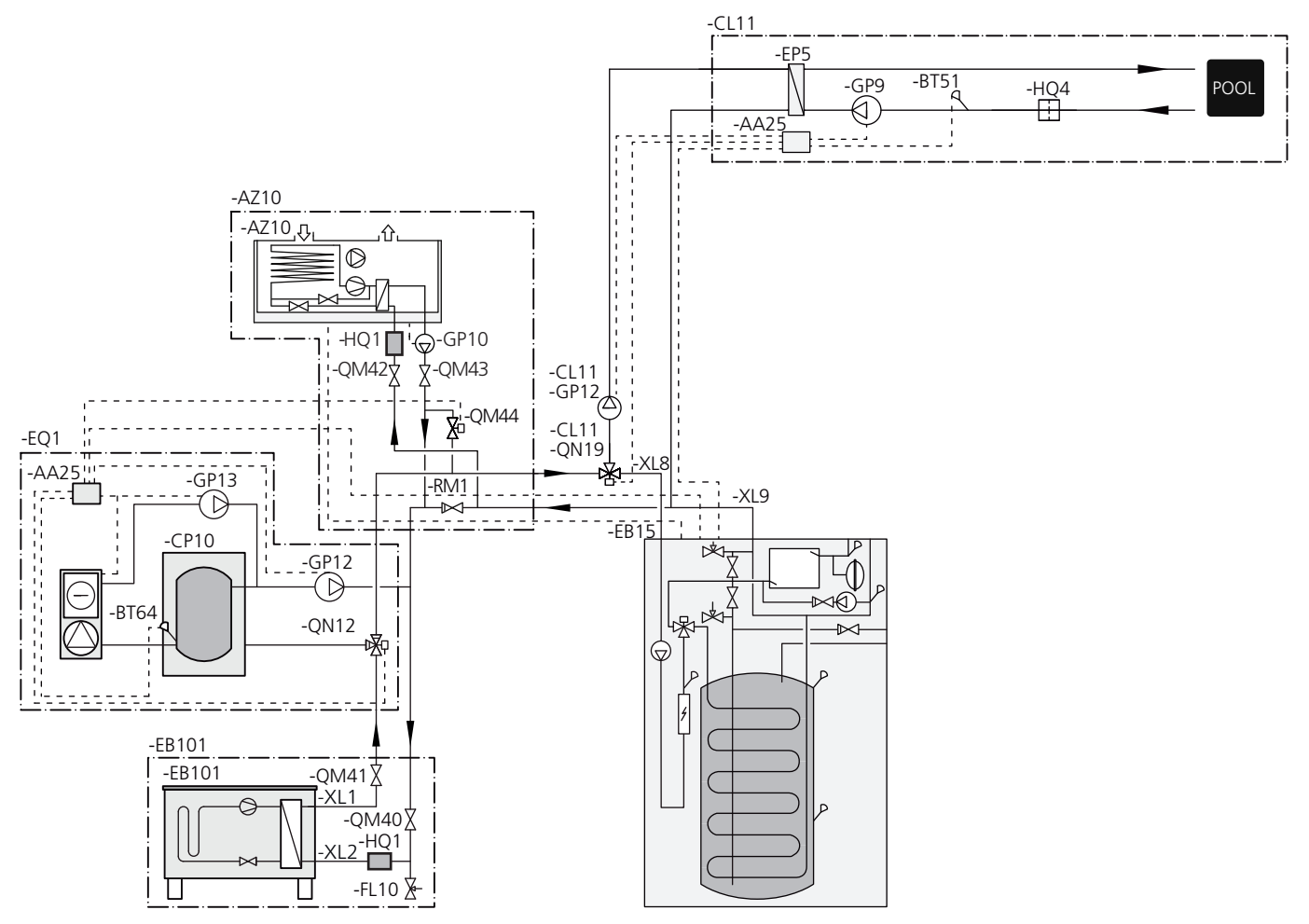

### Connection of OPT 10 and gas boiler GBM 10-15

GBM 10-15 is connected to the supply line, between the indoor module and the air-water heat pump. To connect GBM 10-15, the accessory OPT 10 is required, see "Accessories" on page 61.

The indoor module controls the gas boiler's requested supply temperature via OPT 10. The gas boiler then regulates its own output to achieve the requested temperature.

In menu 4.1.8, you choose if you wish to use "smart energy source<sup>M</sup>". Here you can choose if the system is to use the energy source that is cheapest at the time. It is also possible to choose if the system is to use the energy source that is most CO<sub>2</sub> neutral at the time.

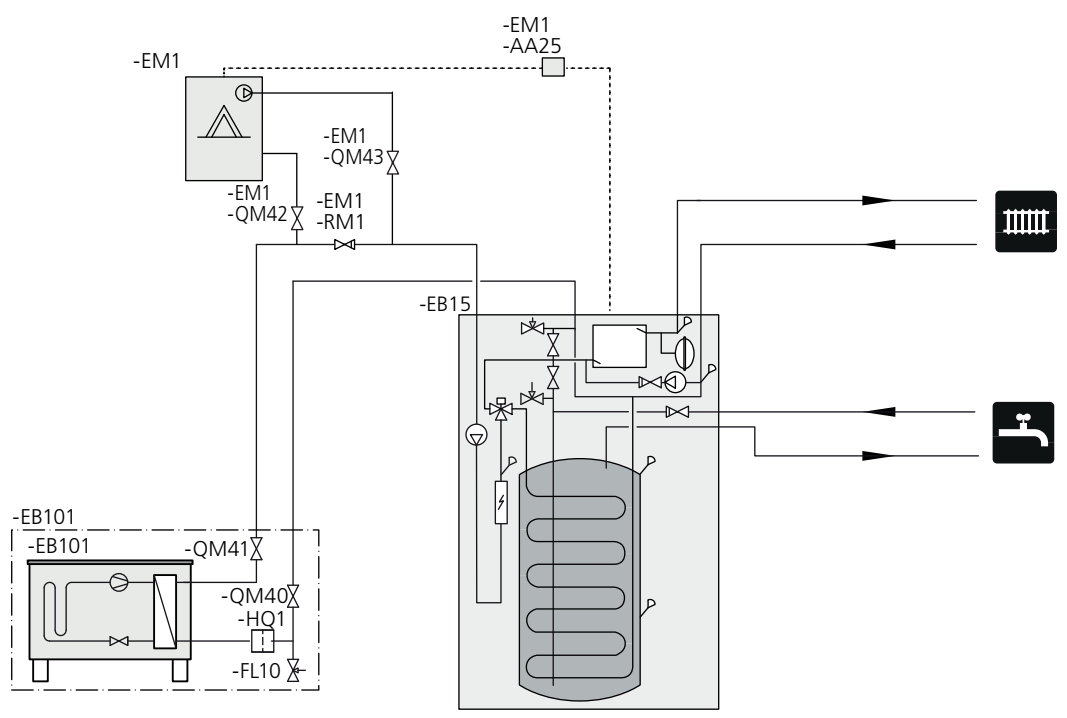

# **5** Electrical connections

### General

All electrical equipment, except the outdoor sensors, room sensors and the current sensors are ready connected at the factory.

- Disconnect the indoor module before insulation testing the house wiring.
- If the building is equipped with an earth-fault breaker, VVM 320 should be equipped with a separate one.
- For the indoor module wiring diagram, see page 67.
- Communication and sensor cables to external connections must not be laid close to high current cables.
- The minimum area of communication and sensor cables to external connections must be 0.5 mm<sup>2</sup> up to 50, for example EKKX or LiYY or equivalent.
- When cable routing in VVM 320, cable grommets UB1and UB2, (marked in image) must be used. In UB1 and UB2, the cables are inserted through the indoor module from the back to the front.

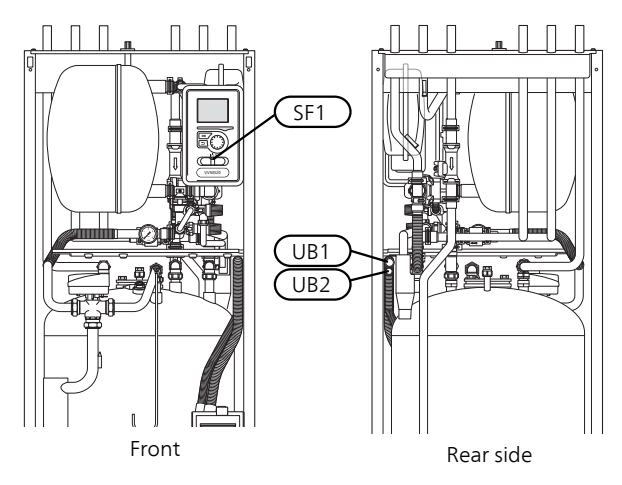

### NOTE

The switch (SF1) must not be set to "I" or " $\Delta$ " until the boiler has been filled with water and the radiator system vented. Otherwise the temperature limiter, thermostat and the immersion heater can be damaged.

### NOTE

If the supply cable is damaged, only NIBE, its service representative or similar authorised person may replace it to prevent any danger and damage.

### NOTE

Electrical installation and service must be carried out under the supervision of a qualified electrician. Cut the current with the circuit breaker before carrying out any servicing. Electrical installation and wiring must be carried out in accordance with the stipulations in force.

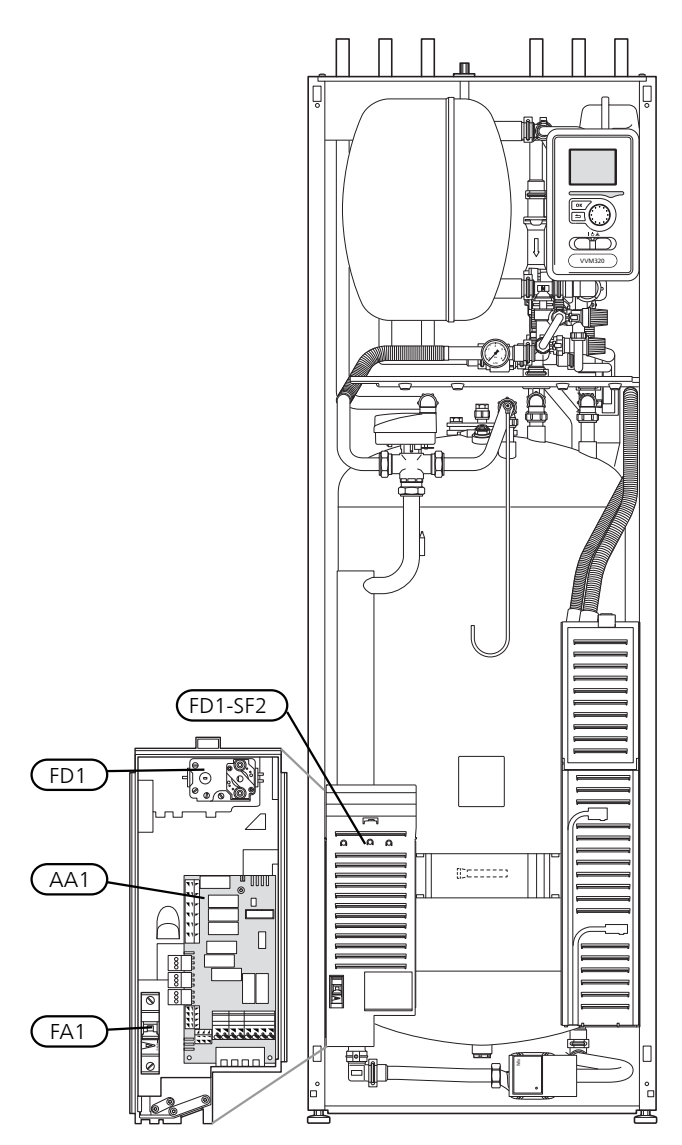

### Miniature circuit-breaker

The indoor module and a large proportion of its internal components are internally fused by a miniature circuit breaker (FA1).

### **Temperature limiter**

The temperature limiter (FD1) cuts the current supply to the electric additional heat, if the temperature rises to between 90 and 100 °C and can be reset manually.

### Resetting

The temperature limiter (FD1) is accessible behind the front cover. Reset the temperature limiter by pressing the button (FD1-SF2) using a small screwdriver. Press the button lightly, max 15 N (approx. 1.5 kg).

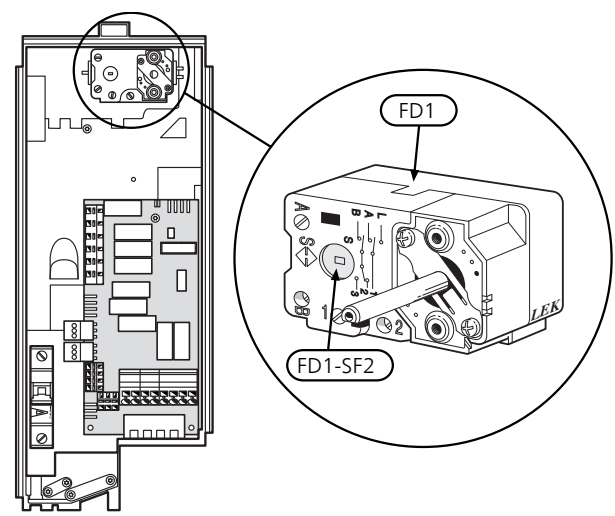

### Accessibility, electrical connection

The plastic cap of the electrical boxes is opened using a screwdriver.

- NOTE
- The cover for the input card is opened without a tool.

### Removing the cover, input circuit board

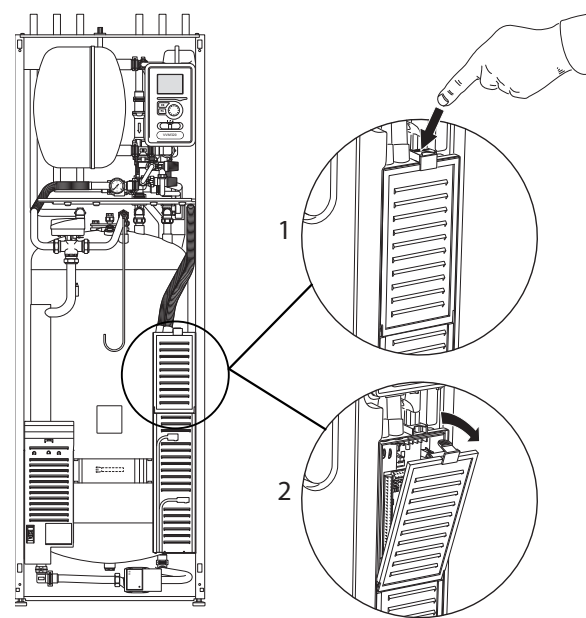

- 1. Push the catch down.
- 2. Angle out the cover and remove it.

# *Removing the cover, immersion heater circuit board*

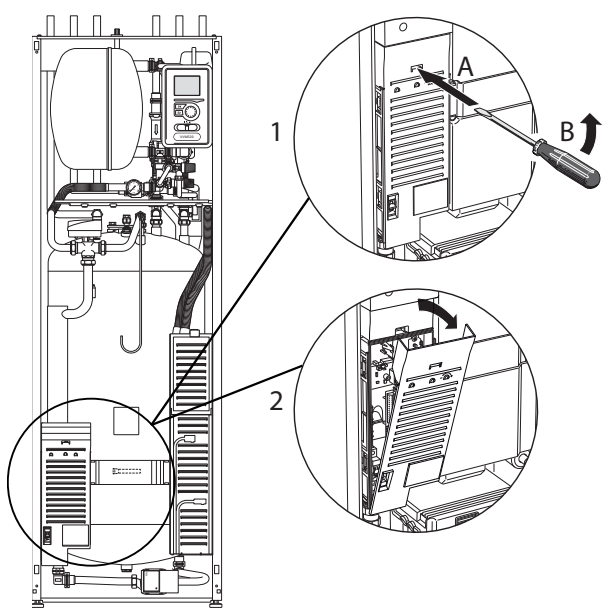

- 1. Insert the screwdriver (A) and pry the catch carefully downwards (B).
- 2. Angle out the cover and remove it.

### Removing the cover, base board

**Caution** To remove the cover for the base board, the cover for the input circuit board must first be removed.

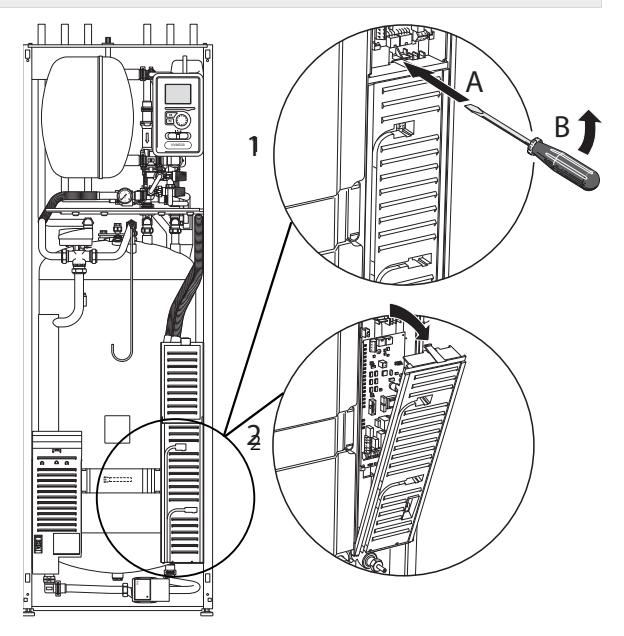

- 1. Insert the screwdriver (A) and pry the catch carefully downwards (B).
- 2. Angle out the cover and remove it.

### Cable lock

Use a suitable tool to release/lock cables in the indoor module terminal blocks.

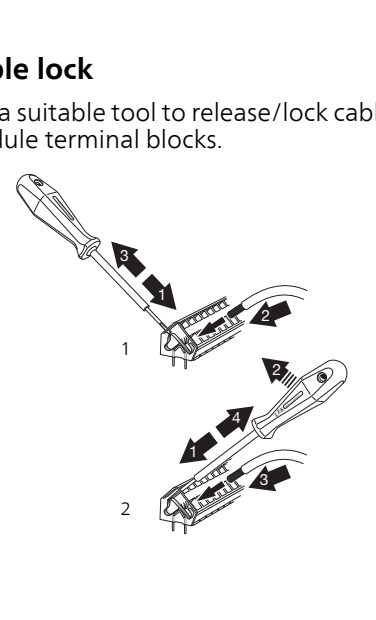

### Connections

### NOTE

To prevent interference, unscreened communication and/or sensor cables to external connections must not be laid closer than 20 cm from high voltage cables.

### **Power connection**

VVM 320 must be installed via an isolator switch with a minimum breaking gap of 3mm. Minimum cable area must be sized according to the rating of the fuse used. The enclosed cable (length approx. 2 m) for incoming supply electricity is connected to terminal block X1 on the immersion heater board (AA1). The connection cable can be found on the reverse of VVM 320.

### Connection

#### 3x400V

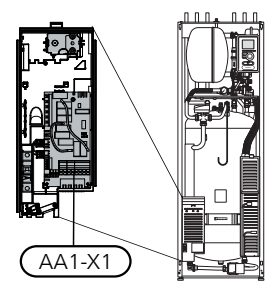

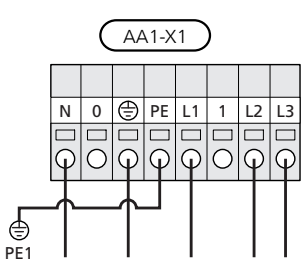

3x230V

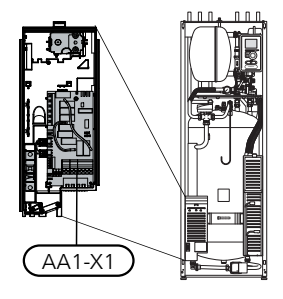

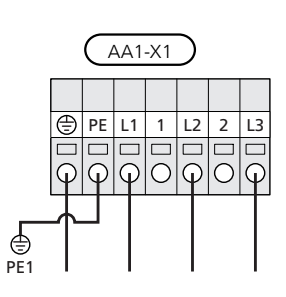

#### 1x230V

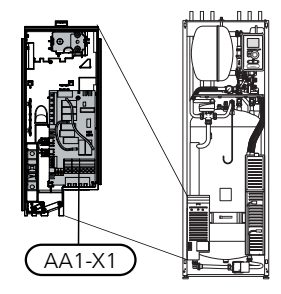

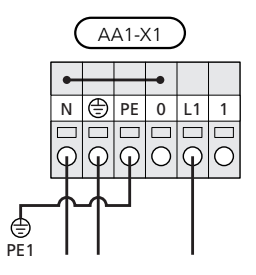

### Tariff control

If the voltage to the immersion heater disappears during a certain period, there must also be blocking via the AU-input, see "Connection options- Possible selection for AU inputs".

### **Outside sensor**

Install the outdoor temperature sensor (BT1) in the shade on a wall facing north or north-west, so it is unaffected by the morning sun for example.

Connect the sensor to terminal block X6:1 and X6:2 on the input board (AA3). Use a twin core cable of at least  $0.5 \text{ mm}^2$  cable area.

If a conduit is used it must be sealed to prevent condensation in the sensor capsule.

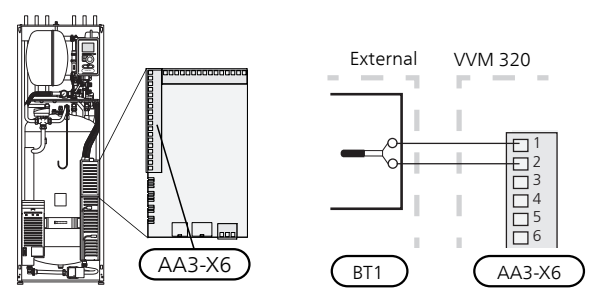

### **Room sensor**

VVM 320 is supplied with a room sensor enclosed (BT50). The room sensor has up to three functions:

- 1. Show current room temperature in VVM 320's display.
- 2. Option of changing the room temperature in °C.
- 3. Makes it possible to change/stabilise the room temperature.

Install the sensor in a neutral position where the set temperature is required. A suitable location is on a free inner wall in a hall approx. 1.5 m above the floor. It is important that the sensor is not obstructed from measuring the correct room temperature by being located, for example, in a recess, between shelves, behind a curtain, above or close to a heat source, in a draft from an external door or in direct sunlight. Closed radiator thermostats can also cause problems.

The indoor module operates without the sensor, but if one wishes to read off the accommodation's indoor temperature in VVM 320's display, the sensor must be installed. Connect the room sensor to X6:3 and X6:4 on the input board (AA3).

If the sensor is to be used to change the room temperature in °C and/or to stabilise the room temperature, the sensor must be activated in menu 1.9.4.

If the room sensor is used in a room with underfloor heating, it should only have an indicatory function, not control of the room temperature.

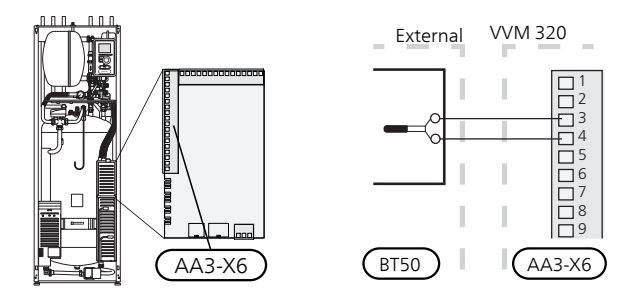

#### Caution

Changes of temperature in accommodation take time. For example, short time periods in combination with underfloor heating will not give a noticeable difference in room temperature.

### Communication

If VVM 320 is to be connected to the heat pump, it is connected to terminal blocks X4:13, X4:14 and X4:15 on the input board (AA3).

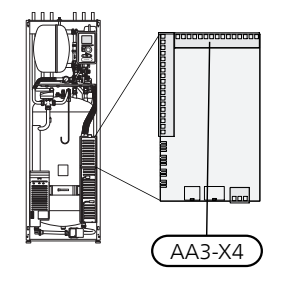

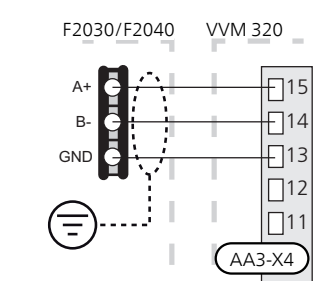

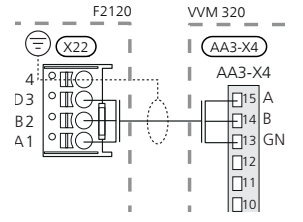

### **Settings**

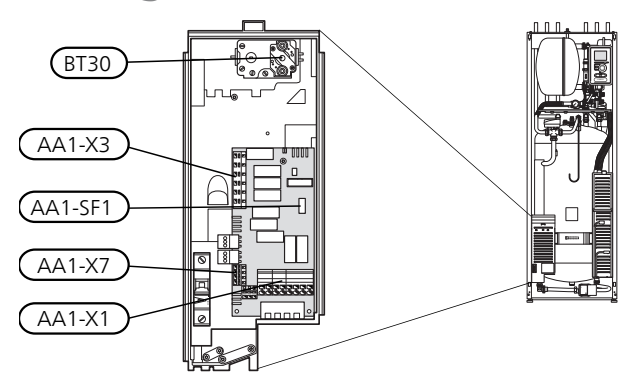

### **Electrical addition - maximum output**

The immersion heater can be set to a maximum of 9 kW (3-phase) or 7 kW (1-phase). The settings on delivery are 9 kW (3-phase) or 7 kW (1-phase).

The immersion heater output is divided into 7 steps, according to the table.

Setting maximum output in the electric additional heat is done in menu 5.1.12.

### Power steps of the immersion heater

### 3x400V (maximum electrical output, connected upon delivery 9 kW)

| Electrical<br>addition<br>(kW) | Max L1 (A) | Max L2 (A) | Max L3 (A) |
|--------------------------------|------------|------------|------------|
| 0                              | 0.0        | 0.0        | 0.0        |
| 2                              | 0.0        | 8.7        | 0.0        |
| 3                              | 0.0        | 7.5        | 7.5        |
| 4                              | 0.0        | 8.7        | 8.7        |
| 5                              | 8.7        | 7.5        | 7.5        |
| 6                              | 8.7        | 8.7        | 8.7        |
| 7                              | 8.7        | 7.5        | 15.7       |
| 9                              | 8.7        | 15.7       | 15.7       |

# 3x400V (maximum electrical output, connected to 7 kW)

| Electrical<br>addition<br>(kW) | Max L1 (A) | Max L2 (A) | Max L3 (A) |
|--------------------------------|------------|------------|------------|
| 0                              | 0.0        | 0.0        | 0.0        |
| 1                              | 0.0        | 0.0        | 4.3        |
| 2                              | 0.0        | 8.7        | 0.0        |
| 3                              | 0.0        | 8.7        | 4.3        |
| 4                              | 0.0        | 8.7        | 8.7        |
| 5                              | 8.7        | 0.0        | 13         |
| 6                              | 8.7        | 8.7        | 8.7        |
| 7                              | 8.7        | 8.7        | 13         |

3x230V (maximum electrical output, connected upon delivery 9 kW)

| Electrical<br>addition<br>(kW) | Max (A) L1 | Max (A) L2 | Max (A) L3 |
|--------------------------------|------------|------------|------------|
| 0                              | 0.0        | 0.0        | 0.0        |
| 2                              | 0.0        | 8.7        | 8.7        |
| 4                              | 8.7        | 15.1       | 15.1       |
| 6                              | 15.1       | 15.1       | 15.1       |
| 9                              | 15.1       | 27.1       | 27.1       |

# 1x230V (maximum electrical output, connected upon delivery 7 kW)

| Electrical addition (kW) | Max L1 (A) |
|--------------------------|------------|
| 0                        | 0.0        |
| 1                        | 4.3        |
| 2                        | 8.7        |
| 3                        | 13         |
| 4                        | 17.4       |
| 5                        | 21.7       |
| 6                        | 26.1       |
| 7                        | 30.4       |

The tables display the maximum phase current for the relevant electrical step for the indoor module.

If the current sensors are connected, the indoor module monitors the phase currents. In the event of a phase overload, the power is reconnected to another/other phases.

In the event of overload of the set fuse size, where the installed heat pump is frequency controlled, the immersion heater's power stage is first stepped out, then the compressor is restricted.

### **Emergency mode**

When the indoor module is set to emergency mode (SF1 is set to  $\Delta$ ) only the most necessary functions are activated.

- The hot water capacity is reduced.
- The load monitor is not connected.
- Fixed temperature in the flow line, see chapter Emergency mode thermostat on page 30.

#### Power in emergency mode

The immersion heater's output in emergency mode is set with the dip-switch (SF1) on the immersion heater board (AA1), according to the table below. Factory setting is 6 kW.

### Power in emergency mode, 3x400V (maximum electrical output, connected to 7 kW)

| kW | 1   | 2   | 3   | 4   | 5   | 6   |
|----|-----|-----|-----|-----|-----|-----|
| 0  | off | off | off | off | off | off |
| 1  | off | off | off | off | off | on  |
| 2  | off | off | on  | off | off | off |
| 3  | off | off | on  | off | off | on  |
| 4  | off | off | on  | off | on  | off |
| 5  | on  | off | off | off | on  | on  |
| 6  | on  | off | on  | off | on  | off |
| 7  | on  | off | on  | off | on  | on  |

# Power in emergency mode, 3x400V (maximum electrical output, connected upon delivery 9 kW)

| kW | 1   | 2   | 3   | 4   | 5   | 6   |
|----|-----|-----|-----|-----|-----|-----|
| 0  | off | off | off | off | off | off |
| 2  | off | off | on  | off | off | off |
| 3  | off | off | off | on  | off | on  |
| 4  | off | off | on  | off | on  | off |
| 5  | on  | off | off | on  | off | on  |
| 6  | on  | off | on  | off | on  | off |
| 7  | on  | off | off | on  | on  | on  |
| 9  | on  | off | on  | on  | on  | on  |

### Power in emergency mode, 3x230V (maximum electrical output, connected upon delivery 9 kW)

| kW | 1   | 2   | 3   | 4   | 5   | 6   |
|----|-----|-----|-----|-----|-----|-----|
| 0  | off | off | off | off | off | off |
| 2  | off | on  | off | off | off | off |
| 4  | off | on  | off | on  | off | off |
| 6  | on  | on  | off | on  | off | off |
| 9  | on  | on  | on  | on  | off | off |

### Power in emergency mode, 1x230V (maximum electrical output, connected upon delivery 7 kW)

| kW | 1   | 2   | 3   | 4   | 5   | 6   |
|----|-----|-----|-----|-----|-----|-----|
| 0  | off | off | off | off | off | off |
| 1  | off | off | off | off | off | on  |
| 2  | off | off | on  | off | off | off |
| 3  | off | off | on  | off | off | on  |
| 4  | on  | off | on  | off | off | off |
| 5  | on  | off | on  | off | off | on  |
| 6  | on  | off | on  | off | on  | off |
| 7  | on  | off | on  | off | on  | on  |

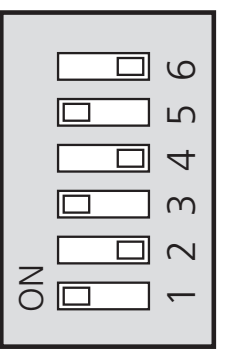

The image shows the dip-switch (AA1-SF1) in the factory setting for 3x400V, that is 6 kW.

|   |  | 9      |
|---|--|--------|
|   |  | വ      |
|   |  | 4      |
|   |  | $\sim$ |
| _ |  | $\sim$ |
| 0 |  | -      |
|   |  |        |

The image shows the dip-switch (AA1-SF1) in the factory setting for 3x230V, that is 6 kW.

|   |  | 9      |
|---|--|--------|
|   |  | ß      |
|   |  | 4      |
|   |  | $\sim$ |
| _ |  | 2      |
| 6 |  | -      |
|   |  |        |

The image shows the dip-switch (AA1-SF1) in the factory setting for 1x230V, that is 6 kW.

### Emergency mode thermostat

The supply temperature in emergency mode is set using a thermostat (FD1-BT30). It can be set to 35 (pre-set, for example under floor heating) or 45  $^{\circ}$ C (for example radiators).

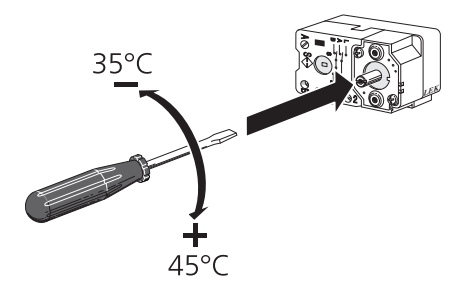

### **Output locking**

VVM 320 follows applicable building regulations (BBR). This means that the maximum power output (maximum installed electrical output for heating) can be locked in menu 5.1.13. To then change the maximum power output, parts of the product must be replaced.

### **Optional connections**

### Load monitor

If the installed heat pump is frequency controlled, it will be limited when all power stages are disengaged.

### **External connection options**

VVM 320 has software controlled inputs and outputs on the input board (AA3), for connecting the external switch function or sensor. This means that when an external switch function or sensor is connected to one of six special connections, the correct function must be selected to the correct connection in the software in VVM 320.

### Caution

If an external switch function or sensor is connected to VVM 320, the function to use input or output must be selected in menu 5.4, see page 52.

Selectable inputs on the input board for these functions are AUX1 (X6:9-10), AUX2 (X6:11-12), AUX3 (X6:13-14), AUX4 (X6:15-16) and AUX5 (X6:17-18). Selectable outputs are AA3:X7.

|        | soft in/outputs.4 |
|--------|-------------------|
| AUX1   | block heating     |
| AUX2   | activate temp lux |
| AUX3   | not used          |
| AUX4   | not used          |
| AUX5   | not used          |
| AA3-X7 | alarm output      |

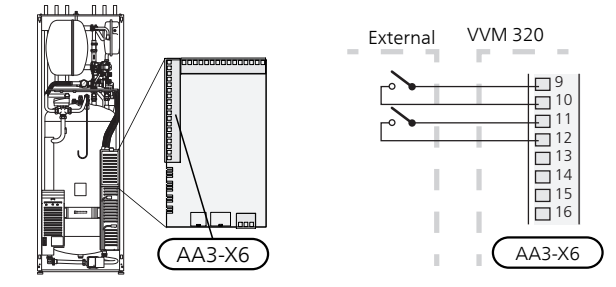

The example above uses the inputs AUX1 (X6:9-10) and AUX2 (X6:11-12) on the input board (AA3).

### ှ Caution

Some of the following functions can also be activated and scheduled via menu settings.

### Possible selection for AUX inputs

### Temperature sensor, cooling/heating

An extra temperature sensor can be connected to VVM 320 in order to determine when it is time to switch between heating and cooling operation.

Connect the temperature sensor to selected input (menu 5.4, the option only shows if the cooling accessory is installed, see page 52) on terminal block X6 on the input board (AA3) which is located behind the front cover and is to be placed in a suitable location in the climate system.

Use a 2 core cable of at least 0.5 mm2 cable area.

### Switch for external blocking of addition and/or compressor

When external blocking of additional heat and/or compressor is wanted, this can be connected to terminal block X6 on the input board (AA3), which is positioned behind the front cover.

The additional heat and/or the compressor are disconnected by connecting a potential-free switch function to the input selected in menu 5.4, see page 52.

External blocking of addition and compressor can be combined.

A closed contact results in the electrical output being disconnected.

### Contact for external tariff blocking

In those cases where external tariff blocking is used, it can be connected to terminal block X6 on the input board (AA3), which is positioned behind the front cover.

Tariff blocking means that the additional heat, the compressor, the heating and hot water are blocked by connecting a potential-free switch function to the input selected in menu 5.4, see page 52.

Closed switch means that tariff blocking is activated.

#### NOTE

When tariff blocking is activated, the min. supply line does not apply.

#### Switch for external blocking heating

In those cases where external blocking of heat is used, it can be connected to terminal block X6 on the input board (AA3), which is positioned behind the front cover.

Heating operation is disconnected by connecting a potential-free switch function to the input selected in menu 5.4, see page 52.

#### 52

A closed switch results in blocked heating operation.

### NOTE

When heat blocking is activated, the min. supply line does not apply.

### Switch for external alarm (NC)

If "switch for external alarm (NC)" is selected as function on a soft input, infolarm 995 appears if the connected external circuit for selected soft input is **open**.

### Switch for external alarm (NO)

If "switch for external alarm (NO)" is selected as function on a soft input, infolarm 995 appears if the connected external circuit for selected soft input is **closed**.

#### Contact for activation of "temporary lux"

An external switch function can be connected to VVM 320 for activation of the hot water function "temporary lux". The switch must be potential-free and connected to the selected input (menu 5.4, see page 52) on terminal block X6 on the input board (AA3).

"temporary lux" is activated for the time that the contact is connected.

### Contact for activation of "external adjustment"

An external contact function can be connected to VVM 320 to change the supply temperature and the room temperature.

When the switch is closed the temperature changes in °C (if the room sensor is connected and activated). If a room sensor is not connected or activated, the desired change of "temperature" (heating curve offset) with the number of steps selected is set. The value is adjustable between -10 and +10.

climate system 1

The switch must be potential-free and connected to the selected input (menu 5.4, see page 52) on terminal block X6 on the input board (AA3).

The value for the change is set in menu 1.9.2, "external adjustment".

climate system 2 to 8

External adjustment for climate systems 2 to 8 requires accessories (ECS 40 or ECS 41).

See the accessory's installer handbook for installation instructions.

### Switch for "SG ready"

### NOTE

ē

This function can only be used in mains networks that support the "SG Ready"-standard (Germany).

"SG Ready" requires two AUX inputs.

In cases where this function is required it must be connected to terminal block 6 on the input board (3).

"SG Ready" is a smart form of tariff control, through which your electricity supplier can affect the indoor, hot water and/or pool temperatures (if applicable) or simply block the additional heat and/or compressor in the heat pump at certain times of the day (can be selected in menu 4.1.5 after the function is activated). Activate the function by connecting potential-free switch functions to two inputs selected in menu 5.4 (SG Ready A and SG Ready B), see page 52.

Closed or open switch means one of the following (A = SG Ready A and B = SG Ready B):

Blocking (A: Closed, B: Open)

"SG Ready" is active. The compressor in the heat pump and additional heat is blocked like the day's tariff blocking.

Normal mode (A: Open, B: Open)

"SG Ready" is not active. No effect on the system.

Low price mode (A: Open, B: Closed)

"SG Ready" is active. The system focuses on costs savings and can for example exploit a low tariff from the electricity supplier or over-capacity from any own power source (effect on the system can be adjusted in the menu 4.1.5).

### Overcapacity mode (A: Closed, B: Closed)

"SG Ready" is active. The system is permitted to run at full capacity at over capacity with the electricity supplier (effect on the system is settable in menu 4.1.5).

### Switch for +Adjust

Using +Adjust, the installation communicates with the underfloor heating's control centre\* and adjusts the heat curve and calculated supply temperature according to the underfloor heating system's reconnection.

Activate the climate system you want +Adjust to affect by highlighting the function and pressing the OK button.

\*Support for +Adjust required

NOTE
 +Adjust must first be selected in menu 5.4 "soft inputs/outputs".

### NOTE

Circuit board AA3 in the installation must have at least "Input version 34 and the software version must have "display version 5539 or later for +Adjust to work. The version can be checked in menu 3.1 under "input version" respectively "display version". New software can be downloaded for free from www.nibeuplink.com.

### NOTE

In systems with both under floor heating and radiators, NIBE ECS 40/41 should be used for optimum operation.

# Possible selection for AUX output (potential free variable relay)

It is possible to have an external connection through the relay function via a potential-free variable relay (max 2 A) on the input board (AA3), terminal block X7.

Optional functions for external connection:

- Indication of buzzer alarm.
- Cooling mode indication (only applies if accessories for cooling are present or if the heat pump has the integrated cooling function).
- Control of circulation pump for hot water circulation.
- External circulation pump (for heating medium).

Addition in series on the charge circuit.

If any of the above is installed to terminal block X7 it must be selected in menu 5.4, see page 52. The common alarm is preselected at the factory.

### NOTE

m

An accessory board is required, if several functions are connected to terminal block X7 at the same time the common alarm is activated (see page 61).

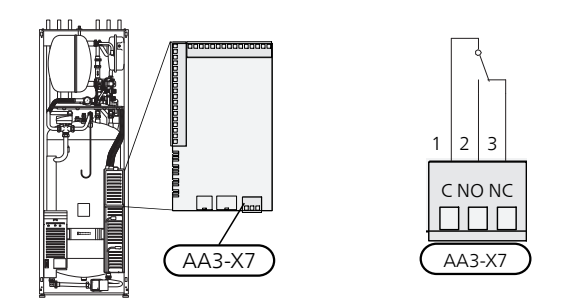

The picture shows the relay in the alarm position.

When switch (SF1) is in the " ${\bf U}$ " or " ${\bf \Delta}$ " position the relay is in the alarm position.

External circulation pump or hot water circulation pump connected to the buzzer alarm relay as illustrated below.

### NOTE

 Mark up any junction boxes with warnings for external voltage.

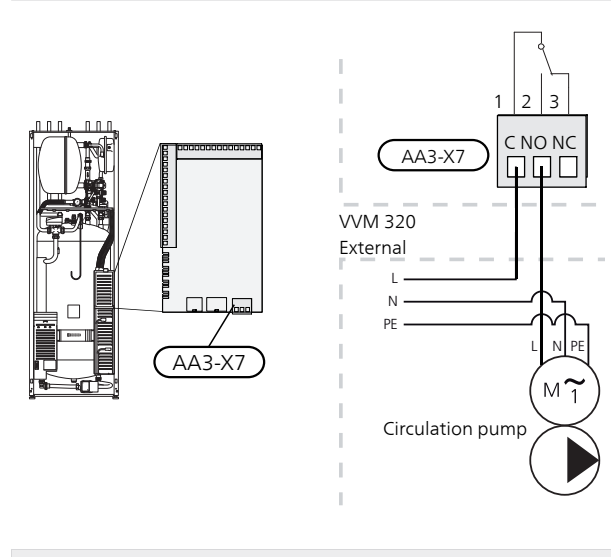

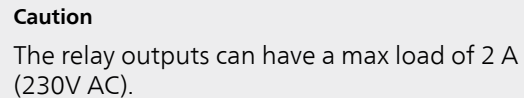

### **Connecting accessories**

Instructions for connecting accessories are provided in the manual accompanying the accessory. See page 61 for the list of the accessories that can be used with VVM 320.

Connection for communication with the most common accessories is shown here.

### Accessories with circuit board AA5

Accessories that contain the AA5 circuit board are connected to the indoor module terminal block X4:13-15 on the input boardAA3.

If several accessories are to be connected or are already installed, the following instructions must be followed.

The first accessory board must be connected directly to the indoor module's terminal block AA3-X4. The following boards must be connected to the previous board in series.

Use cable type LiYY, EKKX or similar.

Refer to the accessory manual for further instructions.

### Accessories with circuit board AA9

Accessories that contain circuit board AA9 are connected to the indoor module terminal block X4:9-12 on the input boardAA3. Use cable type LiYY, EKKX or similar.

Refer to the accessory manual for further instructions.

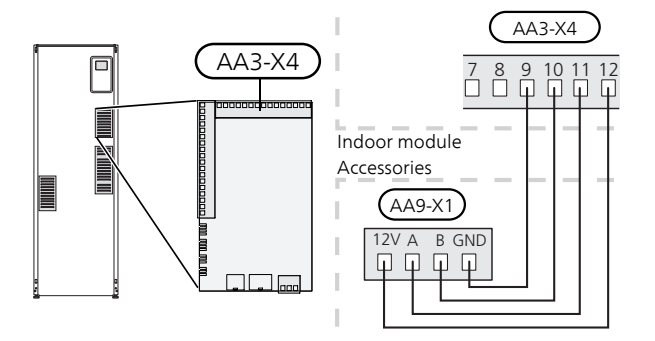

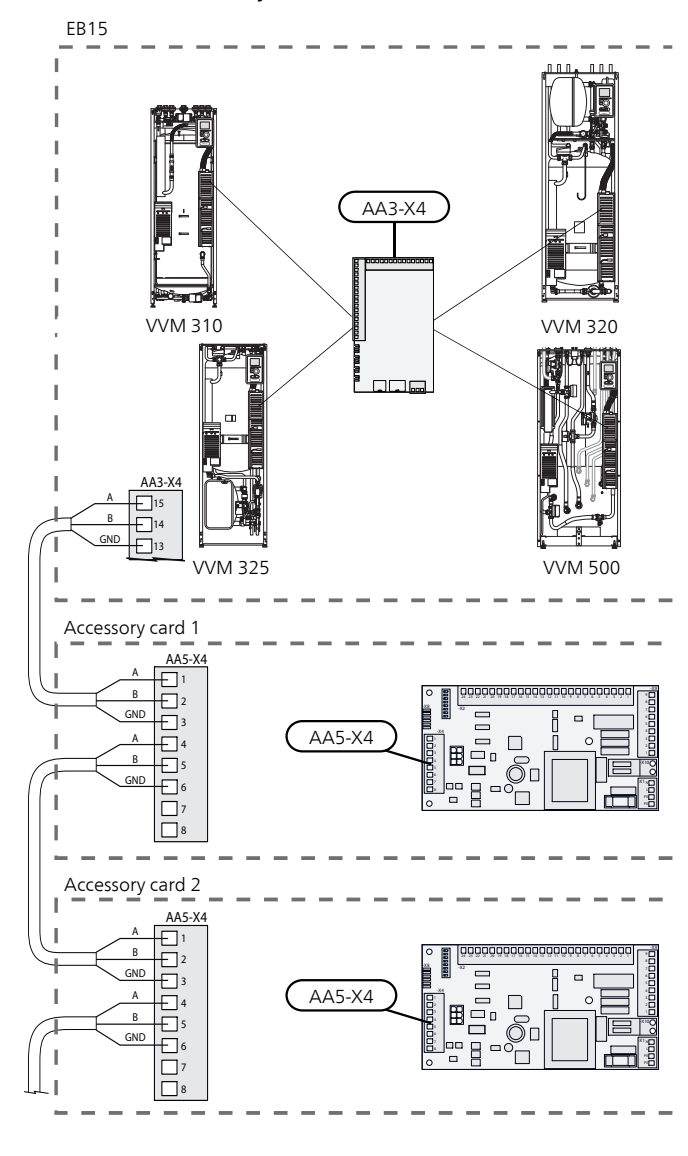

# 6 Commissioning and adjusting

### Preparations

- 1. Check that the switch (SF1) is in position "  $\mathbf{U}$ ".
- 2. Check that the drain valve is fully closed and that the temperature limiter (FD1) has not deployed.
- 3. Compatible NIBE air/water heat pumps must be equipped with a control card with display that has at least the software version given in the list on page 14.

### Filling and venting

### Filling the hot water heater in VVM 320

- 1. Open a hot water tap in the house.
- 2. Open shut-off valve. This valve should then be fully open during operations.
- 3. When water comes out of the hot water tap, the hot water heater is full and the tap can be closed.

### Filling VVM 320

- 1. Open the vent valve (QM20).
- 2. Open the filling valve (QM11). VVM 320 is filled with water.
- 3. When the water exiting the vent valve (QM20) is not mixed with air, close the vent valve. After a while the pressure rises on the manometer. When the opening pressure for the safety valve has been reached, it starts to release water. Close the filler valve. Vent the water heater coil with QM22.
- Open the safety valve until the pressure in VVM 320 drops to the normal working range (approx. 1 bar) and check that there is no air in the system by turning the vent valve (QM20).

### Venting the climate system

- 1. Turn off the power supply to VVM 320.
- 2. Vent VVM 320 through the vent valve (QM20) and other climate systems through their relevant vent valves.
- 3. Keep topping up and venting until all air has been removed and the pressure is correct.

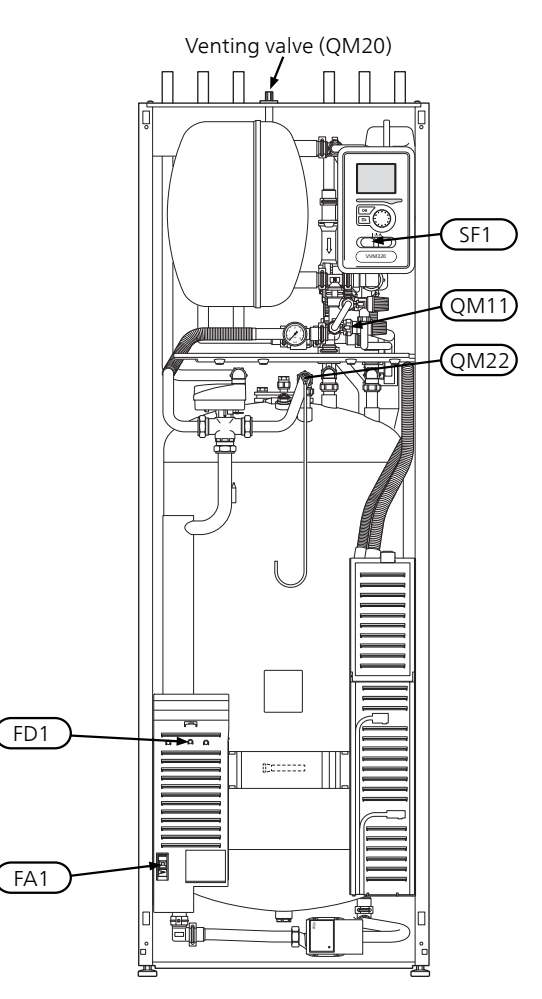

### Draining the climate system

- 1. Connect a hose to the lower filler valve for heating medium (QM11).
- 2. Open the valve to drain the climate system.

Also see Draining the climate system on page 55.

### Start-up and inspection

### Start guide

### NOTE

There must be water in the climate system before the switch is set to " **I**".

- 1. Set the indoor module's switch (SF1) to "I".
- 2. Follow the instructions in the start guide in the indoor module display. If the start guide does not start when you start the indoor module, start it manually in menu 5.7.

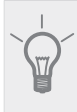

See page 40 for a more in-depth introduction to the installation's control system (operation, menus etc.).

### Commissioning

TIP

The first time the installation is started a start guide is started. The start guide instructions state what needs to carried out at the first start together with a run through of the installation's basic settings.

The start guide ensures that start-up is carried out correctly and cannot be bypassed. The start guide can be started later in menu 5.7.

During the start up guide the reversing valves and the shunt valve are run backward and forwards to help vent VVM 320.

### Caution

As long as the start guide is active, no function in VVM 320 will start automatically.

The guide will appear at each restart of VVM 320, until it is deselected on the last page.

### Operation in the start guide

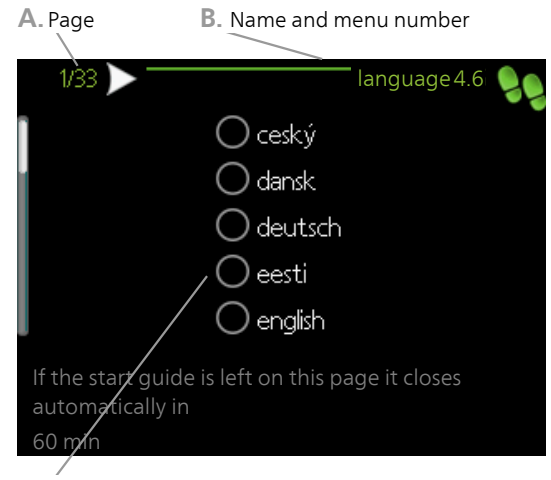

C. Option / setting

### A. Page

Here you can see how far you have come in the start guide.

Scroll between the pages of the start guide as follows:

- Turn the control knob until one of the arrows in the top left corner (at the page number) has been marked.
- 2. Press the OK button to skip between the pages in the start guide.

#### B. Name and menu number

Read what menu in the control system this page of the start guide is based on. The digits in brackets refer to the menu number in the control system.

If you want to read more about affected menus either consult the help menu or read the user manual.

### C. Option / setting

Make settings for the system here.

#### D. Help menu

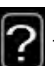

In many menus there is a symbol that indicates that extra help is available.

To access the help text:

- 1. Use the control knob to select the help symbol.
- 2. Press the OK button.

The help text often consists of several windows that you can scroll between using the control knob.
# Commissioning without heat pump

The indoor module can be used without a heat pump, i.e only as an electric boiler, to produce heat and hot water before the heat pump is installed, for example.

Connect the pipe for docking in from the heat pump (XL8) with the pipe out to the heat pump (XL9).

Enter menu 5.2.2 System settings and deactivate the heat pump.

#### NOTE

Select operating mode auto or manual when the indoor module is to be used with the heat pump again.

# **Pump speed**

The circulation pump (GP1) in VVM 320 is frequency controlled and sets itself using control and based on heating demand.

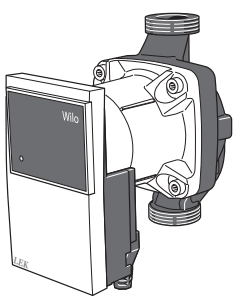

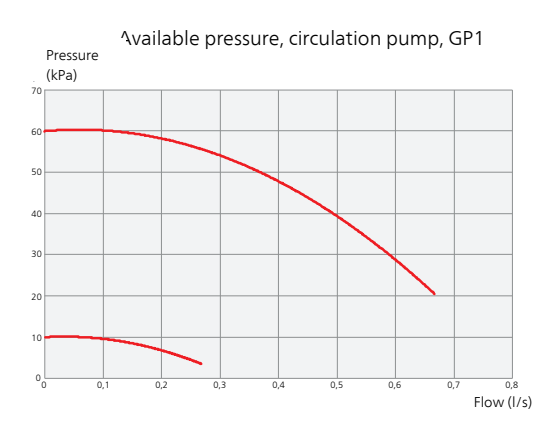

### Post-adjustment, venting

Initially, air is released from the hot water and venting may be necessary. If gurgling sounds can be heard from the climate system, the entire system will require additional venting. The installation is vented via vent valves (QM20), (QM22) and other climate systems through their relevant vent valves. When venting, VVM 320 must be off.

# Setting the cooling/heating curve

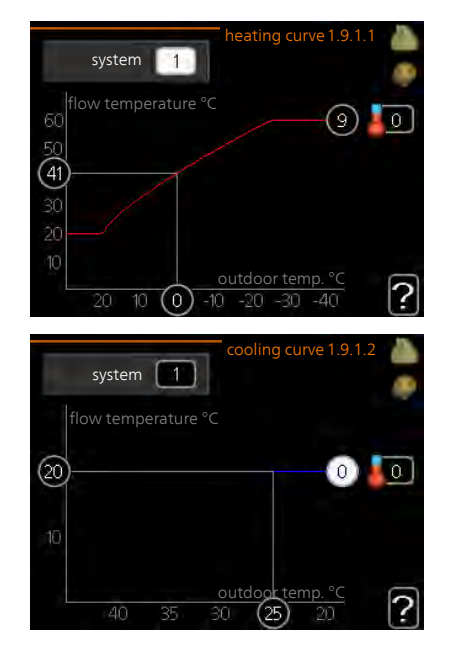

### heating curve

Setting range: 0 – 15 Default value: 9

# cooling curve (accessory required)

Setting range: 0 – 9 Default value: 0

The prescribed heating curve for your house can be viewed in the menu curve. The task of the heating curve is to give an even indoor temperature, regardless of the outdoor temperature, and thereby energy efficient operation. It is from this heating curve that the indoor module's control computer determines the temperature of the water to the heating system, supply temperature, and therefore the indoor temperature. Select the heating curve and read off how the supply temperature changes at different outdoor temperatures here. If there is access to cooling the same settings can be made for the cooling curve.

### **Curve coefficient**

The slopes of the heating / cooling curves indicate how many degrees the supply temperature is to be increased/reduced when the outdoor temperature drops/increases. A steeper slope means a higher supply temperature for heating or a lower supply temperature for cooling at a certain outdoor temperature.

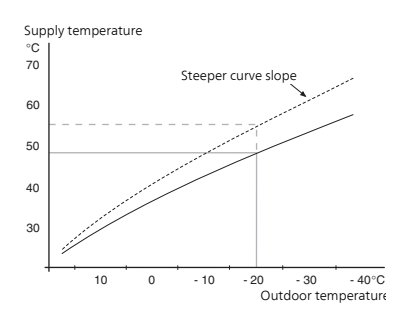

The optimum slope depends on the climate conditions in your location, if the house has radiators or under floor heating and how well insulated the house is.

The curve is set when the heating installation is installed, but may need adjusting later. Normally, the curve will not need further adjustment.

#### 🖕 Caution

When making fine adjustments of the indoor temperature, the curve must be offset up or down instead, this is done in menu 1.1 temperature .

## **Curve offset**

An offset of the curve means that the supply temperature changes as much for all the outdoor temperatures, e.g. that a curve offset of +2 steps increases the supply temperature by 5 C at all outdoor temperatures.

# Flow line temperature– maximum and minimum values

Because the flow line temperature cannot be calculated higher than the set maximum value or lower than the set minimum value the heating curve flattens out at these temperatures.

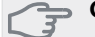

Caution

Under floor heating system are normally max flow line temperature set to between 35 and 45 °C.

Must be restricted with underfloor cooling min. flow line temp. to prevent condensation.

Check the max temperature for your floor with your installer/floor supplier.

The figure at the end of the curve indicates the curve slope. The figure beside the thermometer gives the curve offset. Use the control knob to set a new value. Confirm the new setting by pressing the OK button.

Curve 0 is an own curve created in menu 1.9.7.

# To select another curve (slope):

#### NOTE

38

If you only have one climate system, the number of the curve is already marked when the menu window opens.

1. Select the climate system (if more than one) for which the curve is to be changed.

- 2. When the climate system selection has been confirmed, the curve number is marked.
- 3. Press the OK button to access the setting mode
- 4. Select a new curve. The curves are numbered from 0 to 15, the greater the number, the steeper the slope and the greater the supply temperature. Curve 0 means that own curve (menu 1.9.7) is used.
- 5. Press the OK button to exit the setting.

### To read off a curve:

- 1. Turn the control knob so that the ring on the shaft with the outdoor temperature is marked.
- 2. Press the OK button.
- 3. Follow the grey line up to the curve and out to the left to read off the value for the supply temperature at the selected outdoor temperature.
- 4. You can now select to take read outs for different outdoor temperatures by turning the control knob to the right or left and read off the corresponding flow temperature.
- 5. Press the OK or Back button to exit read off mode.

# L TIP

Wait 24 hours before making a new setting, so that the room temperature has time to stabilise.

If it is cold outdoors and the room temperature is too low, increase the curve slope by one increment.

If it is cold outdoors and the room temperature is too high, lower the curve slope by one increment.

If it is warm outdoors and the room temperature is too low, increase the curve offset by one increment.

If it is warm outdoors and the room temperature is too high, lower the curve offset by one increment.

# Setting hot water circulation

### hot water recirc.

#### operating time

Setting range: 1 – 60 min Factory setting: 60 min

#### downtime

Setting range: 0 – 60 min Factory setting: 0 min

Set the hot water circulation for up to three periods per day here. During the set periods the hot water circulation pump will run according to the settings above.

"operating time" decide how long the hot water circulation pump must run per operating instance. "downtime" decide how long the hot water circulation pump must be stationary between operating instances.

NOTE

Hot water circulation is activated in menu 5.4 "soft inputs and outputs".

# Pool

# pool (accessory is required)

# start temp

Setting range: 5.0 – 80.0 °C Factory setting: 22.0 °C

# stop temperature

Setting range: 5.0 – 80.0 °C Factory setting: 24.0 °C

Select whether the pool control is to be activated and within what temperatures (start and stop temperature) pool heating must occur.

When the pool temperature drops below the set start temperature and there is no hot water or heating requirement, VVM 320 starts pool heating.

Untick "activated" to switch off the pool heating.

# Caution

The start temperature cannot be set to a value that is higher than the stop temperature.

# SG Ready

# SG Ready

This function can only be used in mains networks that support the "SG Ready"-standard .

Make settings for the function "SG Ready" here.

Low price mode means that the electricity supplier has a low tariff and the system uses this to reduce costs.

Over capacity mode means that the electricity supplier has set the tariff very low and the system uses this to reduce the costs as much as possible.

# affect room temperature

Here you set whether room temperature should be affected when activating "SG Ready".

With low price mode on "SG Ready" the parallel offset of the indoor temperature is increased by "+1". If a room sensor is installed and activated, the desired room temperature increases by 1  $^\circ$ C.

With over capacity mode on "SG Ready", the parallel offset for the indoor temperature is increased by"+2". If a room sensor is installed and activated, the desired room temperature increases by  $2 \degree$ C.

# affect hot water

Here you set whether the temperature of the hot water should be affected when activating "SG Ready".

With low price mode on "SG Ready" the stop temperature of the hot water is set as high as possible at only compressor operation (immersion heater not permitted).

With over capacity mode of "SG Ready" the hot water is set to "luxury" (immersion heater permitted).

# affect cooling (accessory required)

Here you set whether room temperature during cooling operation should be affected when activating "SG Ready".

With low price mode of "SG Ready" and cooling operation the indoor temperature is not affected.

With over capacity mode of "SG Ready" and cooling operation the parallel offset for the indoor temperature is reduced by"-1". If a room sensor is installed and activated, the desired room temperature decreases by  $1 \,^{\circ}$ C.

# affect pool temperature (accessory is required)

Here you set whether pool temperature should be affected when activating "SG Ready".

With low price mode on "SG Ready", the desired pool temperature (start and stop temperature) is increased by 1 °C.

With overcapacity mode on "SG Ready", the desired pool temperature (start and stop temperature) is increased by 2 °C.

### NOTE

The function must be connected to two AUX inputs and activated in menu 5.4.

# 7 Control - Introduction

# **Display unit**

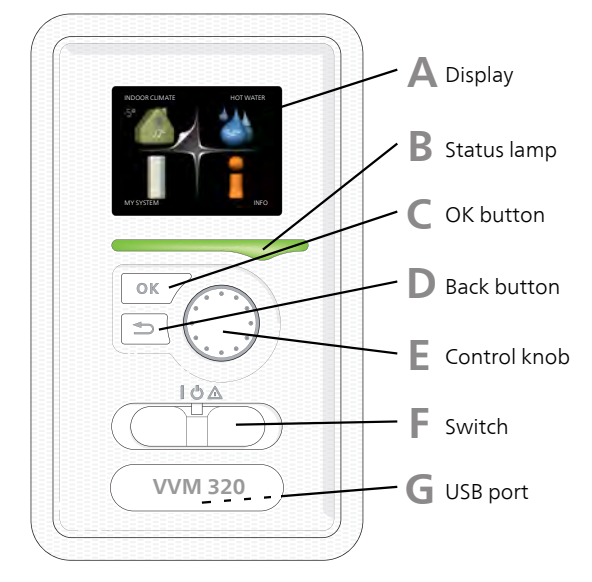

Α

# Display

Instructions, settings and operational information are shown on the display. You can easily navigate between the different menus and options to set the comfort or obtain the information you require.

# **B** Status lamp

The status lamp indicates the status of the indoor module. It:

- lights green during normal operation.
- lights yellow in emergency mode.
- lights red in the event of a deployed alarm.

# C OK button

The OK button is used to:

confirm selections of sub menus/options/set values/page in the start guide.

# Back button

The back button is used to:

- go back to the previous menu.
- change a setting that has not been confirmed.

# F Control knob

The control knob can be turned to the right or left. You can:

- scroll in menus and between options.
- increase and decrease the values.
- change page in multiple page instructions (for example help text and service info).

### Switch (SF1)

F

The switch assumes three positions:

- On (**I**)
- Standby (🙂)
- Emergency mode (▲)

Emergency mode must only be used in the event of a fault on the indoor module. In this mode, the compressor switches off and the immersion heater engages. The indoor module display is not illuminated and the status lamp illuminates yellow.

# USB port

G

The USB port is hidden beneath the plastic badge with the product name on it.

The USB port is used to update the software.

Visit www.nibeuplink.com and click the "Software" tab to download the latest software for your installation.

# Menu system

When the door to the indoor module is opened, the menu system's four main menus are shown in the display as well as certain basic information.

Outdoor temperature Indoor temperature - (if room sensors are installed) INPOOR CLIMATE HOT WATER -5 22° 54° 54° Information about operation Temporary lux (if Estimated amount of activated) bot water

# Menu 1 - INDOOR CLIMATE

Setting and scheduling the indoor climate. See information in the help menu or user manual.

# Menu 2 - HOT WATER

Setting and scheduling hot water production. See information in the help menu or user manual.

# Menu 3 - INFO

Display of temperature and other operating information and access to the alarm log. See information in the help menu or user manual.

# Menu 4 - MY SYSTEM

Setting time, date, language, display, operating mode etc. See information in the help menu or user manual.

# Menu 5 - SERVICE

Advanced settings. These settings are not available to the end user. The menu is visible when the Back button is pressed for 7 seconds, when you are in the start menu. See page 47.

# Symbols in the display

The following symbols can appear in the display during operation.

| Symbol | Description                                                                                                    |  |
|--------|----------------------------------------------------------------------------------------------------|--|
| Q      | This symbol appears by the information<br>sign if there is information in menu 3.1<br>that you should note.                                                                                                   |  |
|        | These two symbols indicate whether the compressor in the outdoor unit or addi-<br>tional heat is blocked in VVM 320.                                                                                          |  |
|        | These can, for example, be blocked de-<br>pending on which operating mode is se-<br>lected in menu 4.2, if blocking is sched-<br>uled in menu 4.9.5 or if an alarm has oc-<br>curred that blocks one of them. |  |
|        | Blocking the compressor.                                                                                                    |  |
|        | Blocking additional heat.                                                                                                    |  |
|        | This symbol appears if periodic increase or lux mode for the hot water is activated.                                                                                                    |  |
|        | This symbol indicates whether "holiday setting" is active in 4.7.                                                                                                    |  |
| ۲      | This symbol indicates whether VVM 320 has contact with NIBE NIBE Uplink.                                                                                                    |  |
| 34     | This symbol indicates the actual speed of<br>the fan if the speed has changed from<br>the normal setting.                                                                                                    |  |
|        | Accessory NIBE F135 required.                                                                                                    |  |
|        | This symbol indicates whether pool<br>heating is active.<br>Accessory needed.                                                                                                    |  |
| XXX    | This symbol indicates whether cooling is active.                                                                                                    |  |
|        | Accessory needed.                                                                                                    |  |

# Operation

To move the cursor, turn the control knob to the left or the right. The marked position is white and/or has a turned up tab.

# **Selecting menu**

To advance in the menu system select a main menu by marking it and then pressing the OK button. A new window then opens with sub menus.

Select one of the sub menus by marking it and then pressing the OK button.

# **Selecting options**

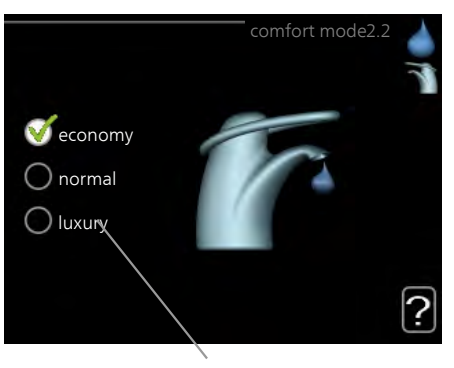

Alternative

In an options menu the current selected option is of indicated by a green tick.

To select another option:

- 1. Mark the applicable option. One of the options is pre-selected (white).
- 2. Press the OK button to confirm the selected option. The selected option has a green tick.

# Setting a value

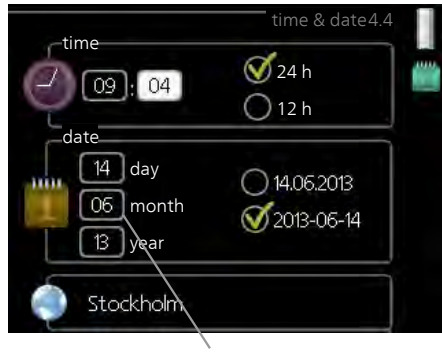

Values to be changed

To set a value:

- 1. Mark the value you want to set using the O1 control knob.
- 2. Press the OK button. The background of the only value becomes green, which means that you have accessed the setting mode.
- 3. Turn the control knob to the right to increase 04 the value and to the left to reduce the value.
- 4. Press the OK button to confirm the value you 04 have set. To change and return to the original value, press the Back button.

# Use the virtual keyboard

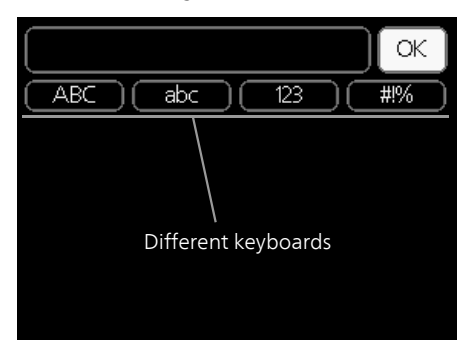

In some menus where text may require entering, a virtual keyboard is available.

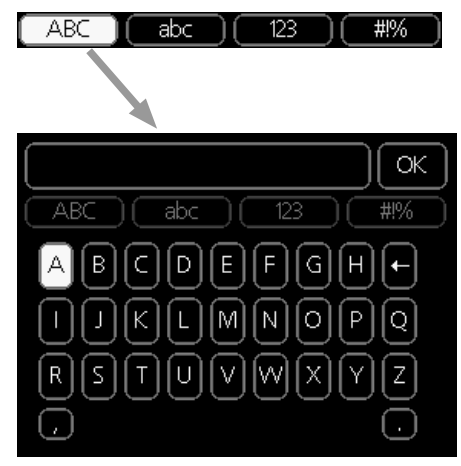

Depending on the menu, you can gain access to different character sets which you can select using the control knob. To change character table, press the Back button. If a menu only has one character set the keyboard is displayed directly.

When you have finished writing, mark "OK" and press the OK button.

# Scroll through the windows

A menu can consist of several windows. Turn the control knob to scroll between the windows.

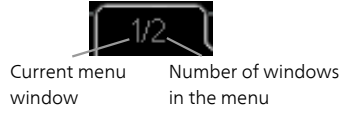

# Scroll through the windows in the start guide

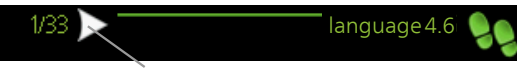

Arrows to scroll through window in start guide

- 1. Turn the control knob until one of the arrows in the top left corner (at the page number) has been marked.
- 2. Press the OK button to skip between the steps in the start guide.

# Help menu

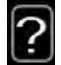

In many menus there is a symbol that indicates that extra help is available.

To access the help text:

- 1. Use the control knob to select the help symbol.
- 2. Press the OK button.

The help text often consists of several windows that you can scroll between using the control knob.

# 8 Control - Menus

# Menu 1 - INDOOR CLIMATE

| 1 - INDOOR CLIMATE | 1.1 - temperature   | 1.1.1 - heating              |                           |
|--------------------|---------------------|------------------------------|---------------------------|
|                    |                     | 1.1.2 - cooling *            | _                         |
|                    | 1.2 - ventilation * |                              | _                         |
|                    | 1.3 - scheduling    | 1.3.1 - heating              |                           |
|                    |                     | 1.3.2 - cooling *            | _                         |
|                    |                     | 1.3.3 - ventilation *        | _                         |
|                    | 1.9 - advanced      | 1.9.1 - curve                | 1.9.1.1 heating curve     |
|                    |                     |                              | 1.9.1.2 - cooling curve * |
|                    |                     | 1.9.2 - external adjustment  |                           |
|                    |                     | 1.9.3 - min. flow line temp. | _                         |
|                    |                     | 1.9.4 - room sensor settings | _                         |
|                    |                     | 1.9.5 - cooling settings *   | _                         |
|                    |                     | 1.9.6 - fan return time *    | _                         |
|                    |                     | 1.9.7 - own curve            | 1.9.7.1 - heating         |
|                    |                     |                              | 1.9.7.2 - cooling *       |
|                    |                     | 1.9.8 - point offset         |                           |
|                    |                     | 1.9.11 - +Adjust             | _                         |

\* Accessories are needed.

# Menu 2 - HOT WATER

2 - HOT WATER

2.1 - temporary lux

2.2 - comfort mode

2.3 - scheduling

2.9 - advanced

| 2.9.1 - periodic increase |
|---------------------------|
| 2.9.2 - hot water recirc. |

# Menu 3 - INFO

3 - INFO

| 3.1 - service info     |
|------------------------|
| 3.2 - compressor info  |
| 3.3 - add. heat info   |
| 3.4 - alarm log        |
| 3.5 - indoor temp. log |
|                        |

\* Accessories are needed.

# Menu 4 - MY SYSTEM

| 4 - MY SYSTEM | 4.1 - plus functions  | 4.1.1 - pool *                            | _                                  |
|---------------|-----------------------|-------------------------------------------|------------------------------------|
|               |                       | 4.1.3 - internet                          | 4.1.3.1 - NIBE Uplink              |
|               |                       |                                           | 4.1.3.8 - tcp/ip settings          |
|               |                       |                                           | 4.1.3.9 - proxy settings           |
|               |                       | 4.1.4 - sms *                             |                                    |
|               |                       | 4.1.5 - SG Ready                          |                                    |
|               |                       | 4.1.6 - smart price adaption <sup>1</sup> | TM                                 |
|               |                       | 4.1.7 - smart home *                      | _                                  |
|               |                       | 4.1.8 - smart energy source™              | 4.1.8.1 - settings                 |
|               |                       |                                           | 4.1.8.2 - set. price               |
|               |                       |                                           | 4.1.8.3 - CO2 impact               |
|               |                       |                                           | 4.1.8.4 - tariff periods, electri- |
|               |                       |                                           | city                               |
|               |                       |                                           | 4.1.8.6 - tariff per, ext. shunt   |
|               |                       |                                           | add                                |
|               |                       |                                           | 4.1.8.7 - tariff per, ext. step    |
|               |                       |                                           | add                                |
|               |                       |                                           | 4.1.8.8 - tariff periods, OPT10    |
|               | 4.2 - op. mode        |                                           |                                    |
|               | 4.3 - my icons        |                                           |                                    |
|               | 4.4 - time & date     |                                           |                                    |
|               | 4.6 - language        |                                           |                                    |
|               | 4.7 - holiday setting |                                           |                                    |
|               | 4.9 - advanced        | 4.9.1 - op. prioritisation                |                                    |
|               |                       | 4.9.2 - auto mode setting                 |                                    |
|               |                       | 4.9.3 - degree minute setting             | 9                                  |
|               |                       | 4.9.4 - factory setting user              |                                    |
|               |                       | 4.9.5 - schedule blocking                 | _                                  |
|               |                       | 4.9.6 - schedule silent mode              | _                                  |

\* Accessory needed.

Descriptions of menu 1–4 can be found in the user handbook.

# Menu 5 - SERVICE

# Overview

| 5 - SERVICE | 5.1 - operating settings      | 5.1.1 - hot water settings            |
|-------------|-------------------------------|---------------------------------------|
|             |                               | 5.1.2 - max flow line temperature     |
|             |                               | 5.1.3 - max diff flow line temp.      |
|             |                               | 5.1.4 - alarm actions                 |
|             |                               | 5.1.5 - fan sp. exhaust air *         |
|             |                               | 5.1.12 - internal electrical addition |
|             |                               | 5.1.13 - max inst. el.pwr (BBR)       |
|             |                               | 5.1.14 - flow set. climate system     |
|             |                               | 5.1.18 - flow setting charge pump     |
|             |                               | 5.1.22 - heat pump testing            |
|             |                               | 5.1.23 - compressor curve             |
|             |                               | 5.1.25 - time filter alarm            |
|             | 5.2 - system settings         | 5.2.2 - installed heat pump           |
|             |                               | 5.2.4 - accessories                   |
|             | 5.3 - accessory settings      | 5.3.2 - shunt controlled add. heat *  |
|             |                               | 5.3.3 - extra climate system *        |
|             |                               | 5.3.6 - step controlled add. heat *   |
|             |                               | 5.3.7 - external addition *           |
|             |                               | 5.3.8 - hot water comfort *           |
|             |                               | 5.3.14 - F135 *                       |
|             |                               | 5.3.15 - GBM communications module *  |
|             |                               | 5.3.18 - pool*                        |
|             |                               | 5.3.19 - active cooling 4 pipe*       |
|             |                               | 5.3.20 - flow sensor*                 |
|             | 5.4 - soft in/outputs         |                                       |
|             | 5.5 - factory setting service |                                       |
|             | 5.6 - forced control          |                                       |
|             | 5.7 - start guide             |                                       |
|             | 5.8 - quick start             |                                       |
|             | 5.9 - floor drying function   |                                       |
|             | 5.10 - change log             |                                       |
|             |                               |                                       |
|             |                               |                                       |
|             | [5, 12 - COUNTRY]             |                                       |

\* Accessory needed.

Go to the main menu and hold the Back button in for 7 seconds to access the Service menu.

## Sub-menus

Menu SERVICE has orange text and is intended for the advanced user. This menu has several sub-menus. Status information for the relevant menu can be found on the display to the right of the menus. 5.11.1.2 - heating medium pump (GP1)

operating settings Operating settings for the indoor module.

system settings System settings for the indoor module, activating accessories etc.

accessory settings Operational settings for different accessories.

soft in/outputs Setting software controlled in and outputs on the input circuit board (AA3).

factory setting service Total reset of all settings (including settings available to the user ) to default values.

forced control Forced control of the different components in the indoor module.

start guide Manual start of the start guide which is run the first time when the indoor module is started.

quick start Quick starting the compressor.

NOTE

Incorrect settings in the service menus can damage the installation.

# Menu 5.1 - operating settings

Operating settings can be made for the indoor module in the sub menus.

# Menu 5.1.1 - hot water settings

### VVM 320 Stainless steel or VVM 320 Enamel

### economy

Setting range start temp. economy:  $5 - 70 \degree C$ Factory setting start temp. economy:  $46 \degree C$ Setting range stop temp. economy:  $5 - 70 \degree C$ Factory setting stop temp. economy:  $49 \degree C$ 

### normal

Setting range start temp. normal:  $5 - 70 \degree$ C Factory setting start temp. normal:  $49 \degree$ C Setting range stop temp. normal:  $5 - 70 \degree$ C Factory setting stop temp. normal:  $52 \degree$ C

### luxury

Setting range start temp. lux: 5 – 70 °C Factory setting start temp. lux: 55 °C Setting range stop temp. lux: 5 – 70 °C Factory setting stop temp. lux: 58 °C

### stop temp. per. increase

Setting range: 55 – 70 °C Factory setting: 55 °C

Here you set the start and stop temperature of the hot water for the different comfort options in menu 2.2 as well as the stop temperature for periodic increase in menu 2.9.1.

### Menu 5.1.2 - max flow line temperature

#### climate system

Setting range: 5-70 °C Default value: 60 °C

Set the maximum supply temperature for the climate system here. If the installation has more than one climate system, individual maximum supply temperatures

can be set for each system. Climate systems 2 - 8 cannot be set to a higher max supply temperature than climate system 1.

Generation

Underfloor heating systems are normally max flow line temperature set between 35 and 45

Check the max floor temperature with your floor supplier.

# Menu 5.1.3 - max diff flow line temp.

#### max diff compressor

Setting range: 1 – 25 °C Default value: 10 °C

#### max diff addition

Setting range: 1 – 24 °C Default value: 7 °C

Here you set the maximum permitted difference between the calculated and actual supply temperature during compressor respectively add. heat mode. Max diff. additional heat can never exceed max diff. compressor

#### max diff compressor

If the current supply temperature **exceeds** the calculated flow with set value, the degree minute value is set to 0. The compressor in the heat pump stops when there is only a heating demand.

#### max diff addition

If "addition" is selected and activated in menu 4.2 and the present supply temp **exceeds** the calculated with set value, the additional heat is forced to stop.

### Menu 5.1.4 - alarm actions

Select if you want the indoor module to alert you that there is an alarm in the display here.

- Caution

If no alarm action is selected, it can result in higher energy consumption in the event of an alarm.

# Menu 5.1.5 - fan sp. exhaust air (accessory is required)

### normal and speed 1-4

Setting range: 0 – 100 % Factory setting normal: 65 %

Factory setting speed 1:0%

Factory setting speed 2: 30 %

Factory setting speed 3: 80 %

Factory setting speed 4: 100 %

Set the speed for the four different selectable modes for the fan here.

## Caution

An incorrectly set ventilation flow can damage the house and may also increase energy consumption.

# Menu 5.1.12 - internal electrical addition

### max connected el. add.

Factory setting 3x400V: 9 kW Factory setting 3x230V: 9 kW Factory setting 1x230V: 7 kW

### fuse size

Setting range: 1 - 200 A Factory setting 3x400V: 16 A Factory setting 3x230V: 32 A Factory setting 1x230V: 32 A

Here you set the max. electrical output of the internal electrical addition in VVM 320 and the fuse size for the installation.

Here you can also check which current sensor is installed on which incoming phase to the property (this requires current sensors to be installed, see page 31). Do this by marking "detect phase order" and pressing the OK button.

The results of these checks appear just below the menu selection "detect phase order".

# Menu 5.1.13 - max inst. el.pwr (BBR)

# max installed el.pwr (only this machine)

Setting range: 0.000 - 30.000 kW

Default values: 15.000 kW

If the above building regulations are not applicable, do not use this setting.

In order to meet certain building regulations, it is possible to lock the device's maximum power output. In this menu, you can set the value corresponding to the heat pump's maximum power connection for heating, hot water and cooling, if applicable Note whether there are also external electrical components that are to be included. After the value has been locked, a weeks cooling-off period starts. After this period, parts in the machine must be replaced in order to obtain greater power.

# Menu 5.1.14 - flow set. climate system

#### presettings

Setting range: radiator, floor heat., rad. + floor heat., DOT °C Default value: radiator Setting range DOT: -40.0 – 20.0 °C Factory setting DOT: -18.0 °C

### own setting

Setting range dT at DOT: 2.0 – 20.0 Factory setting dT at DOT: 10.0 Setting range DOT: -40.0 – 20.0 °C Factory setting DOT: -18.0 °C

The type of heating distribution system the heating medium pump (GP1) works towards is set here.

dT at DOT is the difference in degrees between flow and return temperatures at dimensioned outdoor temperature.

# Menu 5.1.18 - flow setting charge pump

Check that the flow for the charge pump through the heat pump is sufficient. Activate the flow test to measure delta (the difference between the flow and return line temperatures from the heat pump). The test is OK if delta lies below the parameter shown in the display.

#### NOTE

The hot water temperature (BT6) must be below 40 °C in order for the flow test to start.

# Menu 5.1.22 - heat pump testing

### NOTE

This menu is intended for testing VVM 320 according to different standards.

Use of this menu for other reasons may result in your installation not functioning as intended.

This menu contains several sub-menus, one for each standard.

# Menu 5.1.23 - compressor curve

# NOTE

This menu is only displayed if VVM 320 is connected to a heat pump with inverter controlled compressor. Set whether the compressor in the heat pump should work to a particular curve under specific requirements or if it should work to predefined curves.

You set a curve for a demand (heat, hot water etc.) by unticking "auto", turning the control knob until a temperature is marked and pressing OK. You can now set at what temperatures the max. and min. frequencies, respectively will occur.

This menu can consist of several windows (one for each available demand), use the navigation arrows in the top left corner to change between the windows.

# Menu 5.1.25 - time filter alarm

#### months btwn filter alarms

Setting range: 1 – 24

Factory setting: 3

Here you set the number of months between alarms for a reminder to clean the filter in F135

# Menu 5.2 - system settings

Make different system settings for your installation here, e.g. activate the connected heat pump and which accessories are installed.

# Menu 5.2.2 - installed heat pump

If a heat pump is connected to the indoor module, activate it here.

### Menu 5.2.4 - accessories

Set which accessories are installed on the installation here.

There are two ways of activating connected accessories. You can either mark the alternative in the list or use the automatic function "search installed acc.".

#### search installed acc.

Mark "search installed acc." and press the OK button to automatically find connected accessories for VVM 320.

# Menu 5.3 - accessory settings

The operating settings for accessories that are installed and activated are made in the sub-menus for this.

# Menu 5.3.2 - shunt controlled add. heat

*prioritised additional heat* Setting range: on/off Factory setting: off

## start diff additional heat

Setting range: 0 – 2000 GM Default values: 400 GM

#### minimum running time

Setting range: 0 – 48 h Default value: 12 h

### min temp.

Setting range: 5 – 90 °C Default value: 55 °C

### mixing valve amplifier

Setting range: 0.1 –10.0 Default value: 1.0

#### mixing valve step delay

Setting range: 10 – 300 s Default values: 30 s

Set when the addition is to start, the minimum run time and the minimum temperature for external addition with shunt here. External addition with shunt is for example a wood/oil/gas/pellet boiler.

You can set shunt valve amplification and shunt valve waiting time.

Selecting "prioritised additional heat" uses the heat from the external additional heat instead of the heat pump. The shunt valve is regulated as long as heat is available, otherwise the shunt valve is closed.

See the accessory installation instructions for function description.

# Menu 5.3.3 - extra climate system

# use in heating mode

Setting range: on/off Factory setting: on

## use in cooling mode

Setting range: on/off Factory setting: off

### mixing valve amplifier

Setting range: 0.1 – 10.0 Default value: 1.0

### mixing valve step delay

Setting range: 10 – 300 s Default values: 30 s

In menu 5.3.3, you choose the climate system (2 - 8) you wish to set. In the next menu you can make settings for the climate system that you have selected.

If the heat pump is connected to more than one climate system, condensation may occur in these, if they are not intended for cooling.

To prevent condensation, check that "use in heating mode" is checked for the climate systems that are not intended for cooling. This means that the sub-shunts to the extra climate systems close, when cooling operation is activated.

The shunt amplification and shunt waiting time for the different extra climate systems that are installed are also set here.

See the accessory installation instructions for function description.

### Menu 5.3.6 - step controlled add. heat

## start addition

Setting range: -2000 – -30 GM Default values: -400 GM

### diff. between additional steps

Setting range: 0 – 1000 GM Default values: 100 GM

### max step

Setting range (binary stepping deactivated): 0 – 3 Setting range (binary stepping activated): 0 – 7 Default value: 3

### binary stepping

Setting range: on/off Factory setting: off Make settings for step controlled addition here. Step controlled addition is for example an external electric boiler.

It is possible, for example, to select when the additional heat is to start, to set the maximum number of permitted steps and whether binary stepping is to be used.

When binary stepping is deactivated (off), the settings refer to linear stepping.

See the accessory installation instructions for function description.

# Menu 5.3.7 - external addition

Make settings for external addition here. External addition is for example external oil, gas or electric boiler.

If the external addition is not step controlled, in addition to selecting when this should start also set the run time for the addition.

If the external addition is step controlled you can select when the addition is to start, set the maximum number of permitted steps and whether binary stepping is to be used.

If you select "prioritised additional heat" the heat is used from the external addition instead of the heat pump.

See the accessory installation instructions for function description.

# Menu 5.3.8 - hot water comfort

#### activating the mixing valve

Setting range: on/off Factory setting: off

#### outgoing hot water

Setting range: 40 - 65 °C Default value: 55 °C

### mixing valve amplifier

Setting range: 0.1 – 10.0 Default value: 1.0

### mixing valve step delay

Setting range: 10 – 300 s Default values: 30 s

Make settings for the hot water comfort here.

See the accessory installation instructions for function description.

**activating the mixing valve**: Activate here whether a mixer valve for limiting the temperature of hot water from the water heater is installed.

If this alternative has been activated, you can set the outgoing hot water temperature, shunt amplification and shunt waiting time for the mixer valve.

**outgoing hot water**: Set the temperature at which the mixing valve is to restrict hot water from the water heater. See the accessory installation instructions for function description.

### Menu 5.3.14 - F135

#### charge pump speed

Setting range: 1 – 100 % Factory setting: 70 %

#### hot water at cooling

Setting range: on/off Factory setting: off

Here you can set the charge pump speed for F135. You can also choose to charge hot water with F135 at the same time as the outdoor section produces cooling.

#### NOTE

The cooling accessory ACS 310 is required to enable activation of "hot water during cool-ing".

# Caution

Cooling must be permitted in Menu 5.11.1.1 - heat pump so that "hot water during cooling" can be activated.

# Menu 5.3.15 - GBM communication module

#### start diff additional heat

Setting range: 10 – 2,000 GM Factory setting: 400 GM

#### hysteresis

Setting range: 10 – 2,000 GM Factory setting: 100 GM

Make settings for the gas boiler GBM 10-15 here. For example . you can select when the gas boiler is to start. See the accessory installation instructions for a description of function.

### Menu 5.3.18 - pool

Here you select which pump to use in the system.

### Menu 5.3.19 - active cooling 4 pipe

Here you select which pump to use in the system.

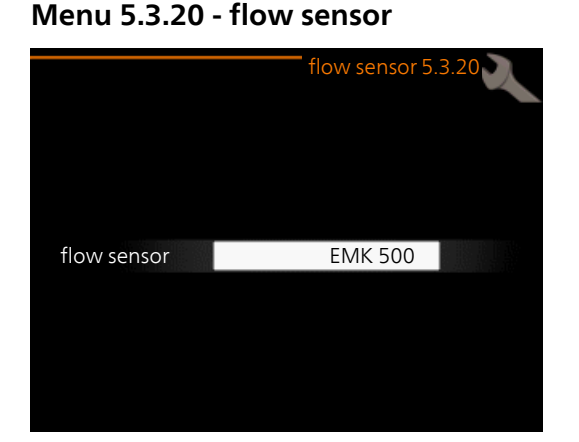

#### flow sensor

Setting option: EMK 500, EMK 310 / 300, EMK 150 Factory setting: EMK 500

Here you select which flow sensor is used for the energy measurement.

### Menu 5.4 - soft in/outputs

Here you can select the in/output on the input circuit board (AA3) the external contact function (page 31) is to be connected to.

Selectable inputs on terminal block AUX1-5 (AA3-X6:9-18) and output AA3-X7 (on the input circuit board).

# Menu 5.5 - factory setting service

All settings can be reset (including settings available to the user) to default values here.

## NOTE

When resetting, the start guide is displayed the next time the indoor module is restarted.

# Menu 5.6 - forced control

You can force control the different components in the indoor module and any connected accessories here.

#### NOTE

Forced control is only intended to be used for troubleshooting purposes. Using the function in any other way may cause damage to the components in your climate system.

### Menu 5.7 - start guide

When the indoor module is started for the first time the start guide starts automatically. Start it manually here.

See page 36 for more information about the start guide.

# Menu 5.8 - quick start

It is possible to start the compressor from here.

# Caution

There must be a heating or hot water demand to start the compressor.

#### Caution

Do not quick start the compressor too many times over a short period of time as this may damage the compressor and its surrounding equipment.

# Menu 5.9 - floor drying function

# length of period 1 – 7

Setting range: 0 – 30 days Factory setting, period 1 – 3, 5 – 7: 2 days Factory setting, period 4: 3 days

# temp. period 1 – 7

Setting range: 15 – 70 °C

| С |
|---|
| С |
| С |
| 2 |
| С |
| С |
| С |
|   |

Set the function for under floor drying here.

You can set up to seven period times with different calculated flow temperatures. If less than seven periods are to be used, set the remaining period times to 0 days.

Mark the active window to activate the underfloor drying function. A counter at the bottom shows the number of days the function has been active.

#### NOTE

During under floor drying, the heating medium pump in 100% runs, regardless of the setting in menu 5.1.10.

#### TIP

If operating mode "add. heat only" is to be used, select it in menu 4.2.

# Menu 5.10 - change log

Read off any previous changes to the control system here.

The date, time and ID no. (unique to certain settings) and the new set value is shown for every change.

#### NOTE

The change log is saved at restart and remains unchanged after factory setting.

# Menu 5.11 - heat pump settings

Settings for installed heat pump can be made in the submenus.

# Menu 5.11.1 - EB101

Make settings specifically for the installed heat pump and heating medium pump here.

# Menu 5.11.1.1 - heat pump

Make settings for the installed heat pump here. To see what settings you can make, see installation manual for the heat pump.

# Menu 5.11.1.2 - heating medium pump (GP1)

#### op. mode

Setting range: auto / intermittent Default value: auto

Set the operating mode of the heating medium pump here.

**auto**: The heating medium pump runs according to the current operating mode for VVM 320.

**intermittent**: The heating medium pump starts and stops 20 seconds before and after the compressor in the heat pump.

### speed during operation

heating, hot water, pool, cooling

Setting range: auto / manual

Default value: auto

#### Manual setting

Setting range: 1–100 % Default values: 70 %

#### speed in wait mode

Setting range: 1–100 % Default values: 30 %

#### max. allowed speed

Setting range: 80–100 % Default values: 100 %

Set the speed at which the heating medium pump is to operate in the present operating mode. Select "auto" if the speed of the heating medium pump is to be regulated automatically (factory setting) for optimal operation.

If "auto" is activated for heating operation, you can also make the setting "max. allowed speed" which restricts the heating medium pump and does not allow it to run at a higher speed than the set value.

For manual operation of the heating medium pump deactivate "auto" for the current operating mode and set the value to between 1 and 100 % (the previously set value for "max. allowed speed" no longer applies).

wait mode means heating or cooling operating modes for the heating medium pump, when the heat pump has neither a need for compressor operation nor electrical addition and slows down.

# 5.12 - country

Select here where the product was installed. This allows access to country specific settings in your product. Language settings can be made regardless of this selection.

### NOTE

This option locks after 24 hours, restart of display or program updating.

# 9 Service

# Service actions

# NOTE

Servicing should only be carried out by persons with the necessary expertise.

When replacing components on VVM 320 only replacement parts from NIBE may be used.

# **Emergency mode**

Emergency mode is used in event of operational interference and in conjunction with service. Hot water capacity is reduced in this mode.

Emergency mode is activated by setting switch (SF1) in mode " $\Delta$ ". This means that:

- The status lamp illuminates yellow.
- The display is not lit and the control computer is not connected.
- The temperature at the immersion heater is controlled by the thermostat (FD1-BT30). It can be set to 35 or 45 °C.
- Only the circulation pumps and electric additional heat are active. The electrical additional heat power in emergency mode is set in the immersion heater board (AA1). See page 29 for instructions.

# Draining the hot water heater

The siphon principle is used to empty the hot water heater. This can be done either via the drain valve on the incoming cold water pipe or by inserting a hose into the cold water connection.

# Draining the climate system

In order to carry out service on the climate system, it may be easier to drain the system first using the filler valve (QM11).

#### NOTE

There may be some hot water when draining the heating medium side/climate system. There is a risk of scalding.

- 1. Connect a hose to the lower filler valve for heating medium (QM11).
- 2. Open the valve to drain the climate system.

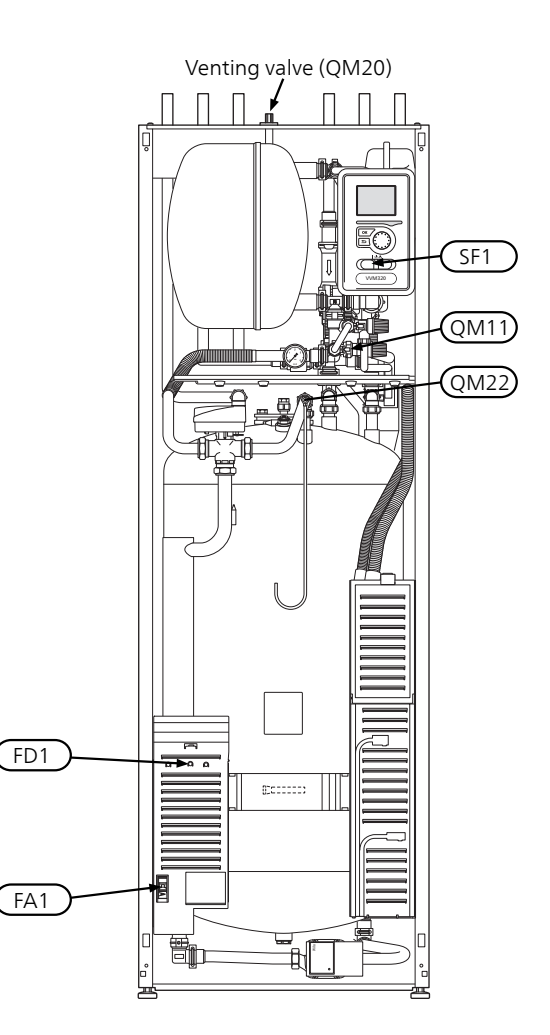

# Temperature sensor data

| Temperature<br>(°C) | Resistance<br>(kOhm) | Voltage (VDC) |
|---------------------|----------------------|---------------|
| -40                 | 351.0                | 3.256         |
| -35                 | 251.6                | 3.240         |
| -30                 | 182.5                | 3.218         |
| -25                 | 133.8                | 3.189         |
| -20                 | 99.22                | 3.150         |
| -15                 | 74.32                | 3.105         |
| -10                 | 56.20                | 3.047         |
| -5                  | 42.89                | 2.976         |
| 0                   | 33.02                | 2.889         |
| 5                   | 25.61                | 2.789         |
| 10                  | 20.02                | 2.673         |
| 15                  | 15.77                | 2.541         |
| 20                  | 12.51                | 2.399         |
| 25                  | 10.00                | 2.245         |
| 30                  | 8.045                | 2.083         |
| 35                  | 6.514                | 1.916         |
| 40                  | 5.306                | 1.752         |
| 45                  | 4.348                | 1.587         |
| 50                  | 3.583                | 1.426         |
| 55                  | 2.968                | 1.278         |
| 60                  | 2.467                | 1.136         |
| 65                  | 2.068                | 1.007         |
| 70                  | 1.739                | 0.891         |
| 75                  | 1.469                | 0.785         |
| 80                  | 1.246                | 0.691         |
| 85                  | 1.061                | 0.607         |
| 90                  | 0.908                | 0.533         |
| 95                  | 0.779                | 0.469         |
| 100                 | 0.672                | 0.414         |

# **USB** service outlet

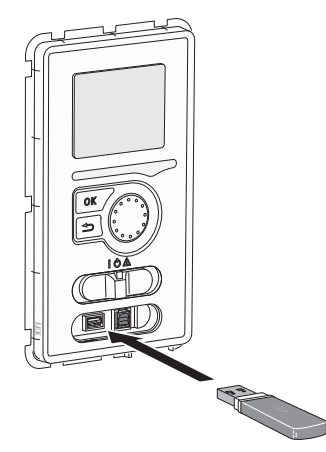

The display unit is equipped with a USB socket that can be used to update the software, save logged information and handle the settings in VVM 320.

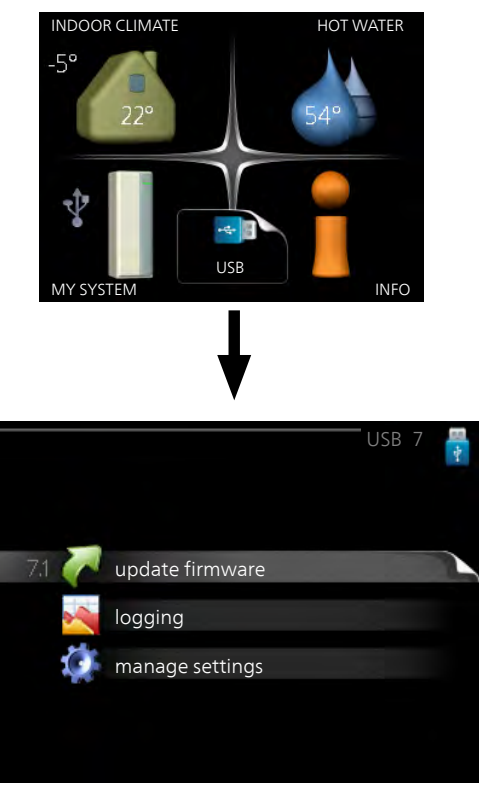

When a USB memory is connected a new menu (menu 7) appears in the display.

## Menu 7.1 - update firmware

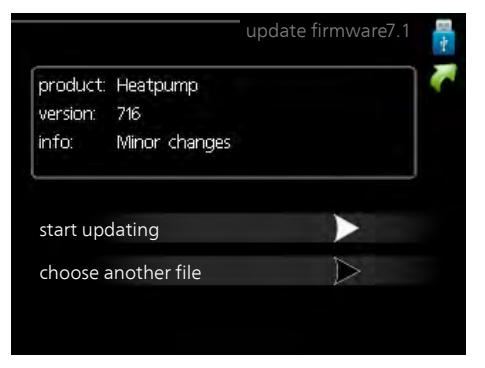

This allows you to update the software in VVM 320.

### NOTE

For the following functions to work the USB memory must contain files with software for VVM 320 from NIBE.

The fact box at the top of the display shows information (always in English) of the most probable update that the update software has selected form the USB memory.

This information states which product the software is intended for, the software version and general information about them. If you wish to select another file than the one selected, the correct file can be selected by "choose another file".

#### start updating

Select "start updating" if you want to start the update. You are asked whether you really want to update the software. Respond "yes" to continue or "no" to undo.

If you responded"yes" to the previous question the update starts and you can now follow the progress of the update on the display. When the update is complete VVM 320 restarts.

#### NOTE

A software update does not reset the menu settings in VVM 320.

# NOTE

If the update is interrupted before it is complete (for example power cut etc.), the software can be reset to the previous version if the OK button is held in during start up until the green lamp starts to illuminate (takes about 10 seconds).

#### choose another file

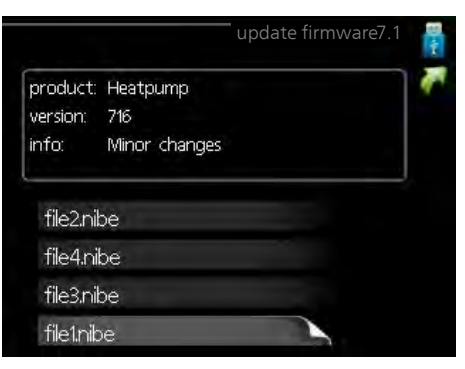

Select "choose another file" if you do not want to use the suggested software. When you scroll through the files, information about the marked software is shown in a fact box just as before. When you have selected a file with the OK button you will return to the previous page (menu 7.1) where you can choose to start the update.

#### Menu 7.2 - logging

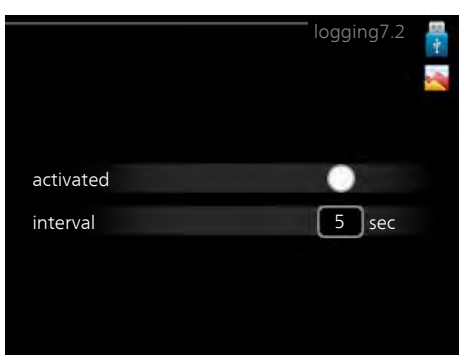

Setting range: 1 s – 60 min Factory setting range: 5 s

Here you can choose how current measurement values from VVM 320 should be saved onto a log file on the USB memory.

- 1. Set the desired interval between loggings.
- 2. Tick "activated".
- 3. The present values from VVM 320 are saved in a file in the USB memory at the set interval until "activated" is unticked.

## NOTE

Untick "activated" before removing the USB memory.

### Menu 7.3 - manage settings

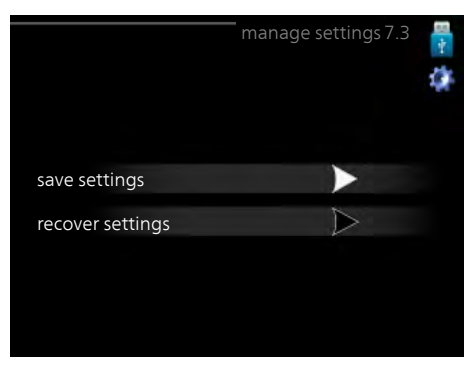

Here you can manage (save as or retrieve from) all the menu settings (user and service menus) in VVM 320 with a USB memory.

Via "save settings" you save the menu settings to the USB memory in order to restore them later or to copy the settings to another VVM 320.

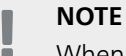

When you save the menu settings to the USB memory you replace any previously saved settings on the USB memory.

Via "recover settings" you reset all menu settings from the USB memory.

# NOTE

Reset of the menu settings from the USB memory cannot be undone.

# **10** Disturbances in comfort

In most cases, the indoor module notes operational interference (operational interference can lead to disturbance in comfort) and indicates this with alarms and shows action instructions in the display.

# Info menu indoor module

All the indoor module measured values are gathered under menu 3.1 in the indoor module menu system. Looking through the values in this menu can often simplify finding the source of the fault.

# Manage alarm

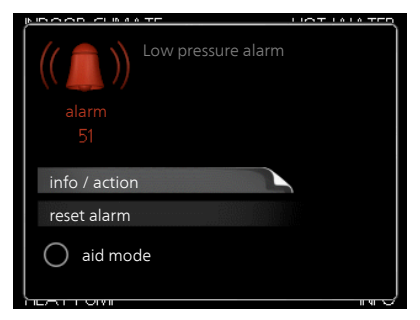

In the event of an alarm, some kind of malfunction has occurred, which is indicated by the status lamp changing from green continuously to red continuously. In addition, an alarm bell appears in the information window.

# Alarm

In the event of an alarm with a red status lamp a malfunction has occurred that the indoor module cannot remedy itself. In the display, by turning the control knob and pressing the OK button, you can see the type of alarm it is and reset it. You can also choose to set the indoor module to aid mode.

**info / action** Here you can read what the alarm means and receive tips on what you can do to correct the problem that caused the alarm.

**reset alarm** In most cases it is enough to select "reset alarm" to correct the problem that caused the alarm. If a green light illuminates after selecting "reset alarm" the alarm has been remedied. If a red light is still visible and a menu called "alarm" is visible in the display, the problem that caused the alarm remains. If the alarm disappears and then returns, see the troubleshooting section (page 59).

**aid mode** "aid mode" is a type of emergency mode. This means that the indoor module produces heat and/or hot water, even though there is some kind of problem. This could mean that the heat pump's compressor is not running. In this case the immersion heater produces heat and/or hot water.

### NOTE

To select aid mode an alarm action must be selected in the menu 5.1.4.

# 🖕 Caution

Selecting "aid mode" is not the same as correcting the problem that caused the alarm. The status lamp will therefore continue to be red.

# Troubleshooting

If the operational interference is not shown in the display the following tips can be used:

# **Basic actions**

Start by checking the following possible fault sources:

- The switch's (SF1) position.
- Group and main fuses of the accommodation.
- The property's earth circuit breaker.
- The indoor module's miniature circuit breaker (FA1).
- The indoor module's temperature limiter (FD1).
- Correctly set load monitor (if installed).

# Low hot water temperature or a lack of hot water

- (QM10) for the water heater.
  (QM10) for the hot water.
- Indoor module in incorrect operating mode.
- If mode "manual" is selected, select "addition".
- Large hot water consumption.
  - Wait until the hot water has heated up. Temporarily increased hot water capacity (temporary lux) can be activated in menu 2.1.
- Too low hot water setting.
  - Enter menu 2.2 and select a higher comfort mode.

# Low room temperature

- Closed thermostats in several rooms.
- Indoor module in incorrect operating mode.
  - Enter menu 4.2. If mode "auto" is selected, select a higher value on "stop heating" in menu 4.9.2.
  - If mode "manual" is selected, select "heating". If this is not enough, select "addition".
- Too low set value on the automatic heating control.
  - Enter menu 1.1 "temperature" and adjust the offset heating curve up. If the room temperature is only low in cold weather the curve slope in menu 1.9.1 "heating curve" needs adjusting up.
- "Holiday mode" activated in menu 4.7.
  - Enter menu 4.7 and select "Off".
- External switch for changing the room heating activated.
  - Check any external switches.
- Air in the climate system.
- Vent the climate system (see page 35)
- (QM20), (QM32) to the climate system.
- Closed valves to the climate system.
- (QM40), (QM41) to the climate system.
- (QM31), (QM32) to the heating system.

(QM31) to the heating system.

#### High room temperature

- Too high set value on the automatic heating control.
  - Enter menu 1.1 (temperature) and reduce the offset heating curve. If the room temperature is only high in cold weather the curve slope in menu 1.9.1 "heating curve" needs adjusting down.
- External switch for changing the room heating activated.
  - Check any external switches.

#### Low system pressure

- Not enough water in the climate system.
  - Fill the climate system with water and check for leaks (see page 35).

#### The heat pump's compressor does not start

- There is no heating requirement.
  - The indoor module does not call on heating nor hot water.
- Temperature conditions tripped.
  - Wait until the temperature condition has been reset.
- Minimum time between compressor starts has not been reached.
  - Wait 30 minutes and check if the compressor has started.
- Alarm tripped.
  - Follow the display instructions.

# 11 Accessories

# Accessory card AXC 40

An accessory card is required if step controlled addition (e.g. external electric boiler) or if shunt controlled addition (e.g. wood/oil/gas/pellet boiler) is to be connected to VVM 320.

An accessory card is also required if for example an external circulation pump is connected to VVM 320 at the same time that the buzzer alarm is activated.

Part no. 067 060

# Active cooling. ACS 310

Part no. 067 248

# Auxiliary relay HR 10

Part no. 067 309

### **Base extension EF 45**

This accessory can be used when pipes for the heat pump come up out of the floor.

Part no. 067 152

# **Buffer vessel UKV**

**UKV 40** 

Part no. 088 470

**UKV 100** Part no. 088 207

UKV 500 Part no. 080 302

# UKV 200 Coolina

Part no. 080 321

### UKV 300 Cooling

Part no. 080 330

# **Communications module MODBUS 40**

MODBUS 40 enables VVM 320 to be controlled and monitored using a DUC (computer sub-centre) in the building. Communication is then performed using MODBUS-RTU.

Part no. 067 144

# **Communications module SMS 40**

When there is no internet connection, you can use the accessory SMS 40 to control VVM 320 via SMS.

Part no. 067 073

### Energy measurement kit EMK 300

Part no. 067 314

# Exhaust air heat pump F135

F135 is an exhaust air heap pump specially designed to combine recovery of mechanical exhaust air with air-water indoor modules, e.g. VVM. The indoor module controls F135.

Part no. 066 075

# External electric additional heat ELK

# ELK 5

Immersion heater 5 kW, 1 x 230 V Part no. 069 025

# ELK 8

Immersion heater 8 kW, 1 x 230 V Part no. 069 026

# **ELK 15**

Immersion heater 15 kW, 3 x 400 V Part no. 069 022

# Extra shunt group ECS 40/ECS 41

This accessory is used when VVM 320 is installed in houses with two or more different heating systems that require different supply temperatures.

| ECS 40 (Max 80 m²) | ECS 41 (Min 80 m²) |
|--------------------|--------------------|
| Part no. 067 287   | Part no. 067 288   |

# Gas accessory

### Gas boiler GBM 10-15

This accessory requires accessory communication module OPT 10. Part no. 069 122

### Communications module OPT 10

OPT 10 is used to enable connection and control of gas boiler NIBE GBM 10-15. Part no. 067513

# Outdoor air heat pump

## F2030

7 kW Part no. 064 099 9 kW Part no. 064 070

# F2040

F2040-8 Art nr 064 109 F2040-12 Art nr 064 092

# F2120

F2120-8 1x230V Art nr 064 134 F2120-8 3x400V Art nr 064 135 F2120-12 1x230V Art nr 064 136 F2120-12 3x400V Art nr 064 137 F2120-16 3x400V Art nr 064 139

# Pool heating POOL 310

POOL 310 is an accessory that enables pool heating with VVM 320. Part no. 067 247

# Room unit RMU 40

RMU 40 means that control and monitoring of the heat pump can be carried out in a different part of the accommodation to where VVM 320 is located.

Part no. 067 064

# Solar package

### PV3031

3 kW Part no. 057 116

**Top cabinet** Top cabinet to conceal any pipes.

245 mm

Part no. 089 756 **395-645 mm**  Part no. 089 757

345 mm

Part no. 089 758

# 12 Technical data

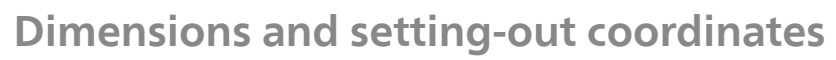

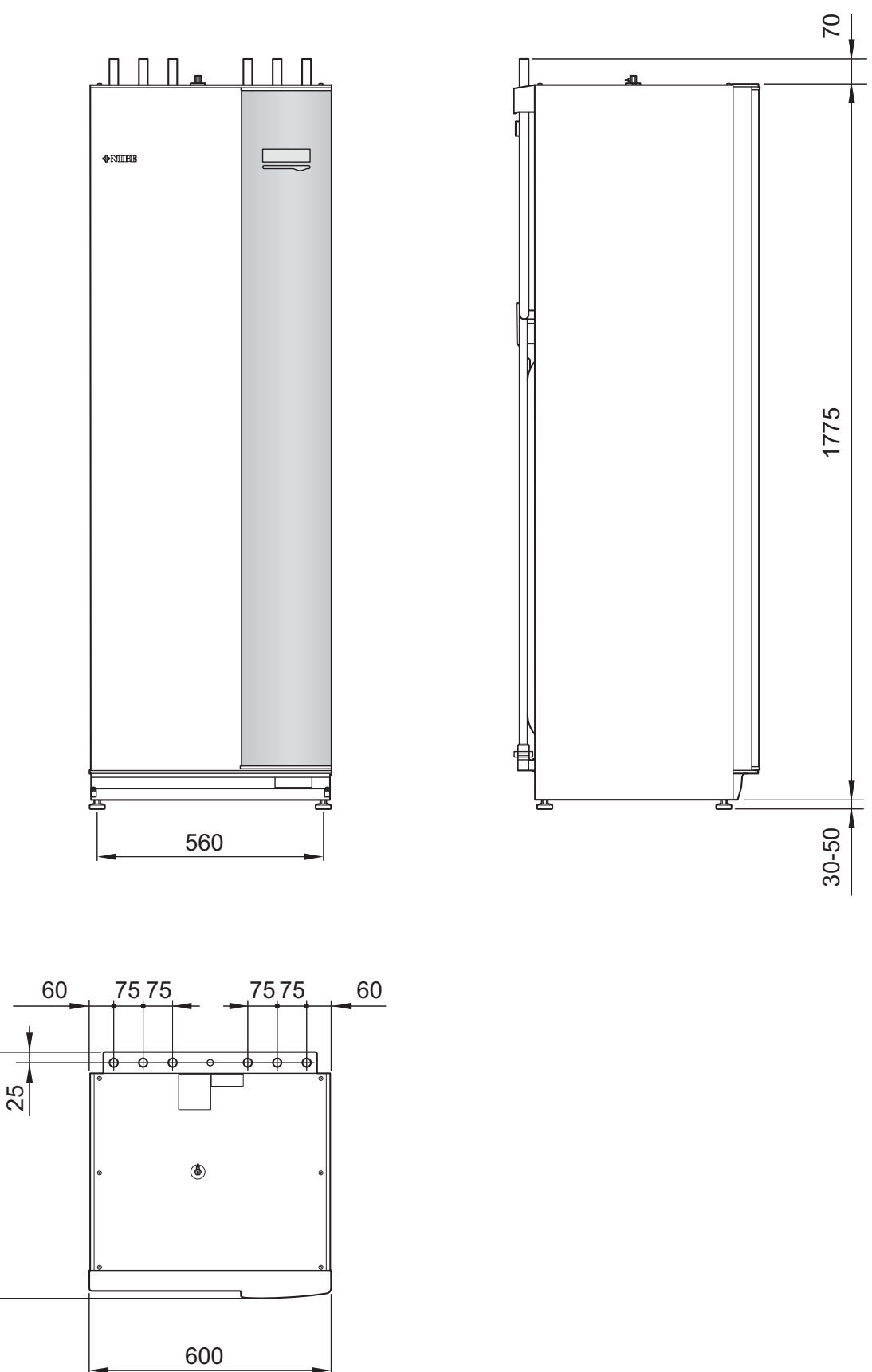

610

# **Technical specifications**

| ( ( | IP 21 |
|-----|-------|
|     |       |

# 3x400V

| 3x400V                                  |                   |                     |  |
|-----------------------------------------|-------------------|---------------------|--|
| Compatible external parts <sup>1)</sup> | F2030-7 / F2030-9 |                     |  |
|                                         | F204              | 40-8 / F2040-12     |  |
|                                         | F2120-8 /         | F2120-12 / F2120-16 |  |
| Additional power                        | kW                | 9                   |  |
| Electrical data                         |                   |                     |  |
| Rated voltage                           |                   | 400V 3N~50Hz        |  |
| Max operating current                   | А                 | 16                  |  |
| Fuse                                    | А                 | 16                  |  |
| Output, GP1                             | W                 | 3 – 76              |  |
| Output, GP6                             | W                 | 3 – 45              |  |
| IP class                                |                   | IP 21               |  |
| Heating medium circuit                  |                   |                     |  |
| Energy class, GP1                       |                   | low energy          |  |
| Energy class, GP6                       |                   | low energy          |  |
| Max system pressure heating medium      | MPa               | 0.25 (2.5 bar)      |  |
| Min flow                                | litres/h          | 400                 |  |
| Max HM temp                             | °C                | 70                  |  |
| Pipe connections                        |                   |                     |  |
| Heating medium                          | mm                | Ø22                 |  |
| Hot water connection                    | mm                | Ø22                 |  |
| Cold water connection                   | mm                | Ø22                 |  |
| Heat pump connections                   | mm                | Ø22                 |  |

<sup>1)</sup>Applies to an outdoor air heat pump at 7/45 °C (outdoor temperature/supply line temperature)

| Miscellaneous                                    |           |                |  |
|--------------------------------------------------|-----------|----------------|--|
| Indoor module                                    |           |                |  |
| Volume, hot water heater                         |           | 180            |  |
| Volume, total indoor module                      | l         | 206            |  |
| Volume buffer vessel                             |           | 26             |  |
| Cut-off pressure, hot water heater               | MPa (bar) | 0.9 (9 bar)    |  |
| Max permitted pressure in indoor module          | MPa (bar) | 0.25 (2.5 bar) |  |
| Capacity hot water heating According to EN 255-3 |           |                |  |
| Tap volume 40 °C during Eco comfort              |           | 220            |  |
| Tap volume 40 °C during Normal comfort           |           | 250            |  |
| Tap volume 40 °C during Lux comfort              |           | 280            |  |
| Idle loss according to DIN 4753-8                | W         | 98             |  |
| Dimensions and weight                            |           |                |  |
| Width                                            | mm        | 600            |  |
| Depth                                            | mm        | 615            |  |
| Height (without base)                            | mm        | 1,800          |  |
| Height (with base)                               | mm        | 1,830 – 1,850  |  |
| Required ceiling height                          | mm        | 1,910          |  |
| Weight (excl. packaging and without water)       | kg        | 146            |  |
| Part number Copper - VVM 320 CU                  |           | 069 108        |  |
| Part number Stainless steel - VVM 320 R          |           | 069 109        |  |
| Part number Enamel – VVM 320 E EM                |           | 069 110        |  |

# 3x230V

| 3x230V                                  |                               |                |
|-----------------------------------------|-------------------------------|----------------|
| Compatible external parts <sup>1)</sup> | F2030-7 / F2030-9             |                |
|                                         | F2040-8 / F2040-12            |                |
|                                         | F2120-8 / F2120-12 / F2120-16 |                |
| Additional power                        | kW                            | 9              |
| Electrical data                         |                               |                |
| Rated voltage                           |                               | 230V 3N~50Hz   |
| Max operating current                   | А                             | 27.5           |
| Fuse                                    | А                             | 32             |
| Output, GP1                             | W                             | 3 – 76         |
| Output, GP6                             | W                             | 3 – 45         |
| IP class                                |                               | IP 21          |
| Heating medium circuit                  |                               | ·              |
| Energy class, GP1                       |                               | low energy     |
| Energy class, GP6                       |                               | low energy     |
| Max system pressure heating medium      | MPa                           | 0.25 (2.5 bar) |
| Min flow                                | litres/h                      | 400            |
| Max HM temp                             | °C                            | 70             |
| Pipe connections                        |                               | ·              |
| Heating medium                          |                               | Ø22            |
| Hot water connection                    |                               | Ø22            |
| Cold water connection                   |                               | Ø22            |
| Heat pump connections                   |                               | Ø22            |

<sup>1)</sup>Applies to an outdoor air heat pump at 7/45 °C (outdoor temperature/supply line temperature)

| Miscellaneous                                    |           |                |  |  |
|--------------------------------------------------|-----------|----------------|--|--|
| Indoor module                                    |           |                |  |  |
| Volume, hot water heater                         | I         | 180            |  |  |
| Volume, total indoor module                      | I         | 206            |  |  |
| Volume buffer vessel                             | I         | 26             |  |  |
| Cut-off pressure, hot water heater               | MPa (bar) | 1.0 (10 bar)   |  |  |
| Max permitted pressure in indoor module          | MPa (bar) | 0.25 (2.5 bar) |  |  |
| Capacity hot water heating According to EN 255-3 |           |                |  |  |
| Tap volume 40 °C during Eco comfort              | I         | 220            |  |  |
| Tap volume 40 °C during Normal comfort           | I         | 250            |  |  |
| Tap volume 40 °C during Lux comfort              | I         | 280            |  |  |
| Idle loss according to DIN 4753-8                | W         | 98             |  |  |
| Dimensions and weight                            |           |                |  |  |
| Width                                            | mm        | 600            |  |  |
| Depth                                            | mm        | 615            |  |  |
| Height (without base)                            | mm        | 1,800          |  |  |
| Height (with base)                               | mm        | 1,830 – 1,850  |  |  |
| Required ceiling height                          | mm        | 1,910          |  |  |
| Weight (excl. packaging and without water)       | kg        | 146            |  |  |
| Part number Stainless steel - VVM 320 3x230V R   |           | 069 113        |  |  |

# 1x230V

| 1x230V                                  |                               |                |
|-----------------------------------------|-------------------------------|----------------|
| Compatible external parts <sup>1)</sup> | F2030-7 / F2030-9             |                |
|                                         | F2040-8 / F2040-12            |                |
|                                         | F2120-8 / F2120-12 / F2120-16 |                |
| Additional power                        | kW                            | 7              |
| Electrical data                         |                               |                |
| Rated voltage                           |                               | 230V~50Hz      |
| Max operating current                   | A                             | 32             |
| Fuse                                    | A                             | 32             |
| Output, GP1                             | W                             | 3 – 76         |
| Output, GP6                             | W                             | 3 – 45         |
| IP class                                |                               | IP 21          |
| Heating medium circuit                  |                               |                |
| Energy class, GP1                       |                               | low energy     |
| Energy class, GP6                       |                               | low energy     |
| Max system pressure heating medium      | MPa                           | 0.25 (2.5 bar) |
| Min flow                                | litres/h                      | 400            |
| Max HM temp                             | °C                            | 70             |
| Pipe connections                        |                               |                |
| Heating medium                          |                               | Ø22            |
| Hot water connection                    |                               | Ø22            |
| Cold water connection                   |                               | Ø22            |
| Heat pump connections                   |                               | Ø22            |

<sup>1)</sup>Applies to an outdoor air heat pump at 7/45 °C (outdoor temperature/supply line temperature)

| Miscellaneous                                    |           |                |  |  |
|--------------------------------------------------|-----------|----------------|--|--|
| Indoor module                                    |           |                |  |  |
| Volume, hot water heater                         | I         | 180            |  |  |
| Volume, total indoor module                      | I         | 206            |  |  |
| Volume buffer vessel                             | I         | 26             |  |  |
| Cut-off pressure, hot water heater               | MPa (bar) | 0.9 (9 bar)    |  |  |
| Max permitted pressure in indoor module          | MPa (bar) | 0.25 (2.5 bar) |  |  |
| Capacity hot water heating According to EN 255-3 |           |                |  |  |
| Tap volume 40 °C during Eco comfort              | I         | 220            |  |  |
| Tap volume 40 °C during Normal comfort           | I         | 250            |  |  |
| Tap volume 40 °C during Lux comfort              | I         | 280            |  |  |
| Idle loss according to DIN 4753-8                | W         | 98             |  |  |
| Dimensions and weight                            |           |                |  |  |
| Width                                            | mm        | 600            |  |  |
| Depth                                            | mm        | 615            |  |  |
| Height (without base)                            | mm        | 1,800          |  |  |
| Height (with base)                               | mm        | 1,830 – 1,850  |  |  |
| Required ceiling height                          | mm        | 1,910          |  |  |
| Weight (excl. packaging and without water)       | kg        | 146            |  |  |
| Part number Stainless steel - VVM 320 1x230V R   |           | 069 111        |  |  |

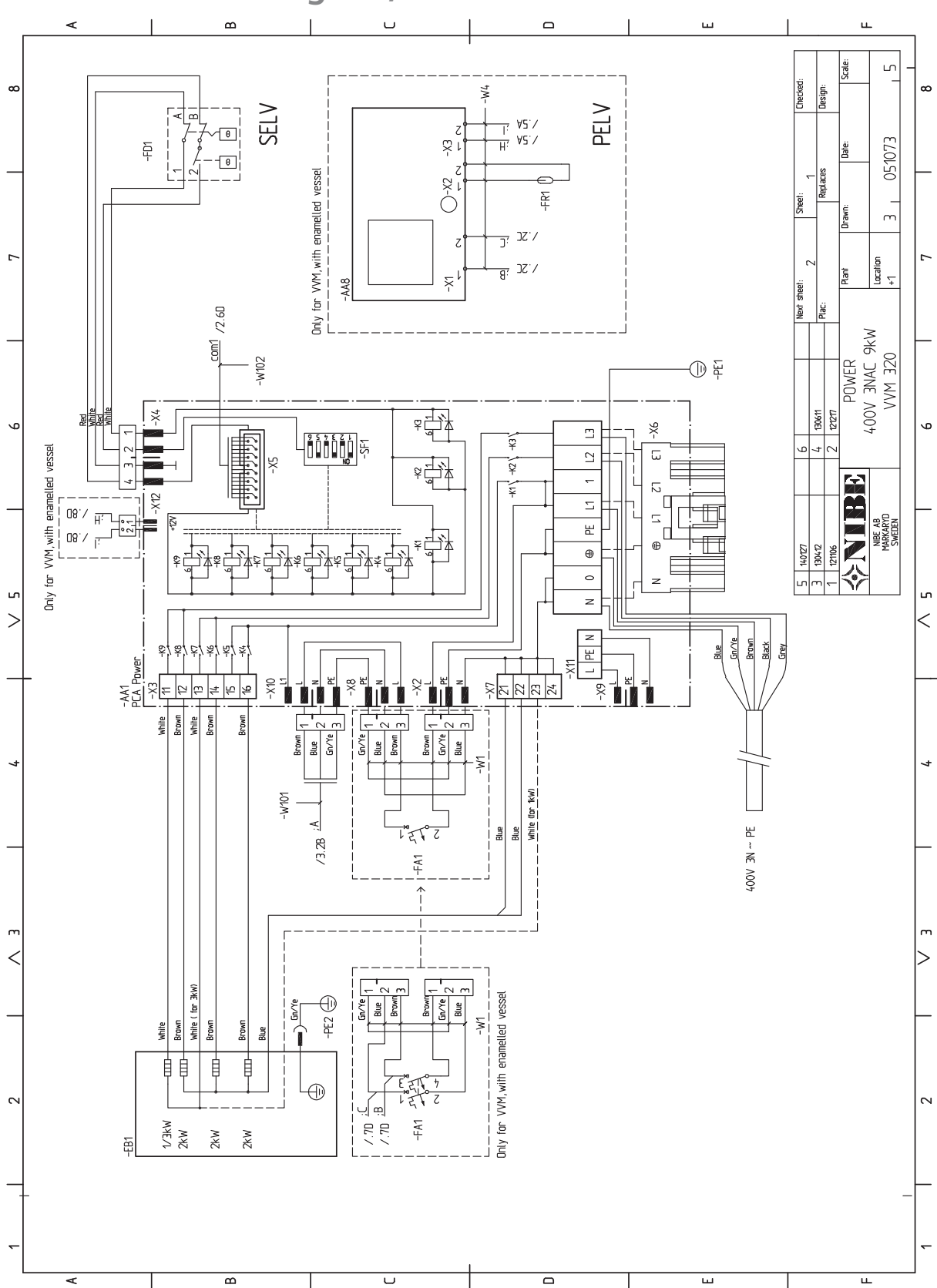

# Electrical circuit diagram, 3 x 400V

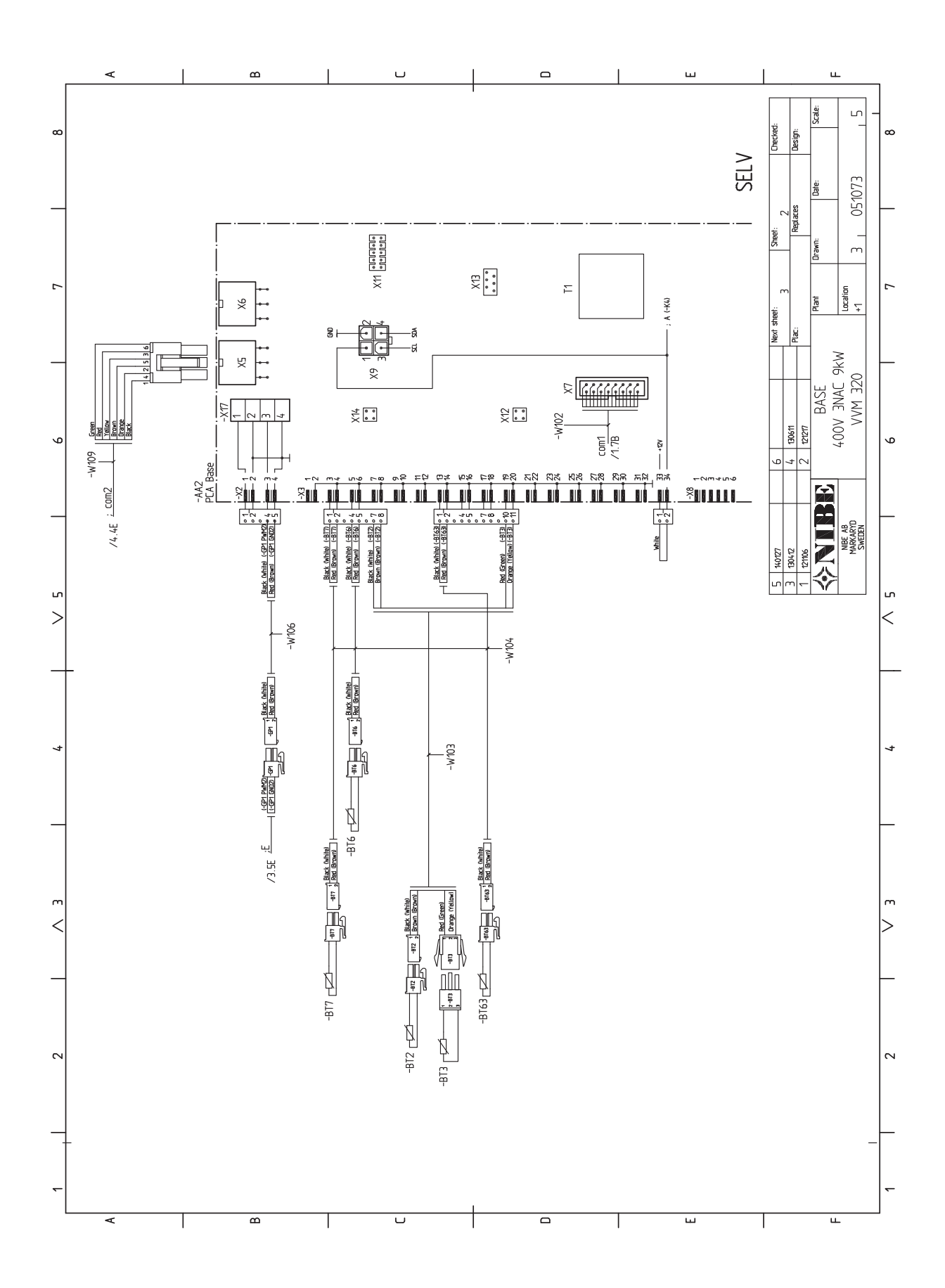

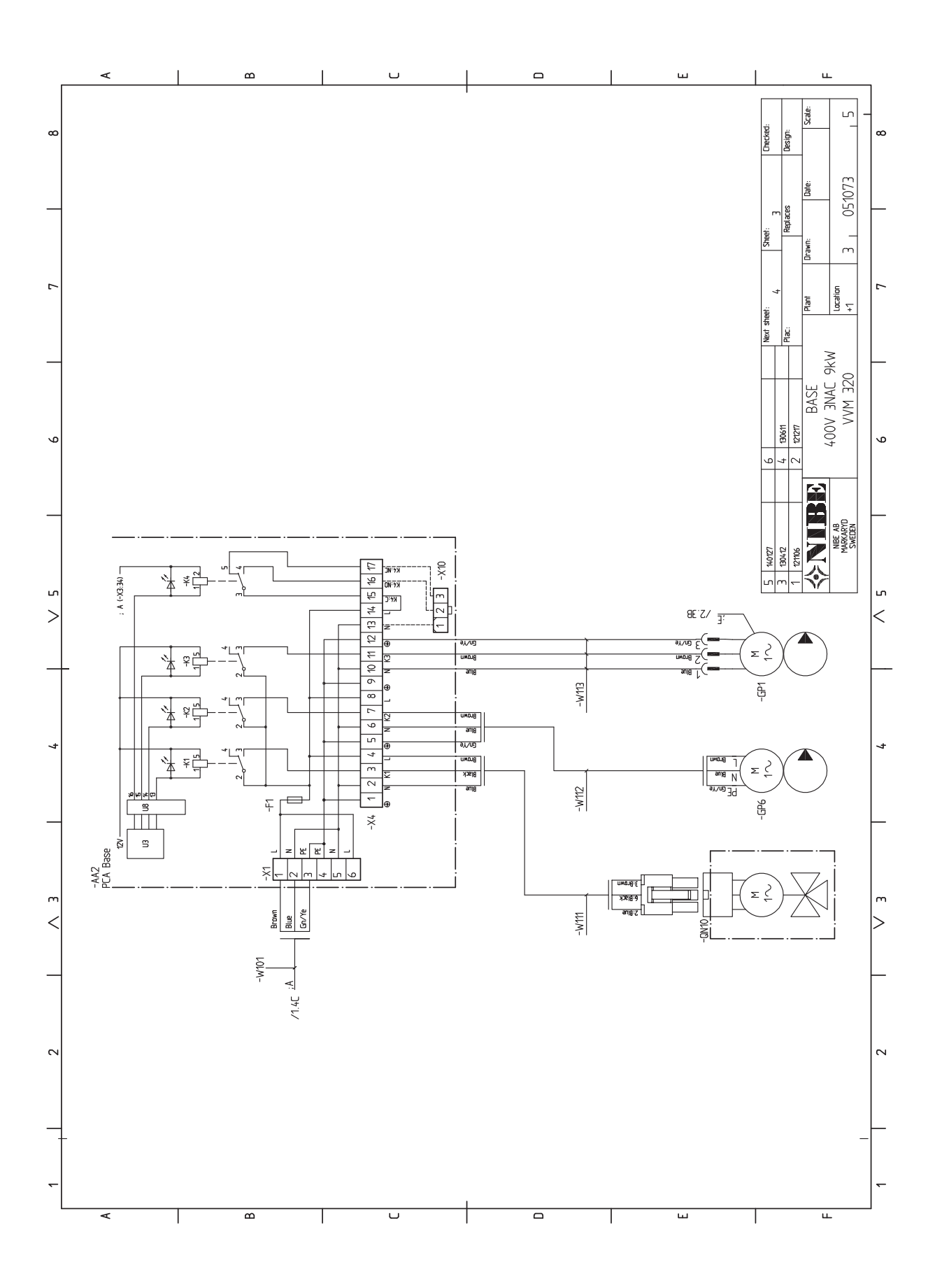

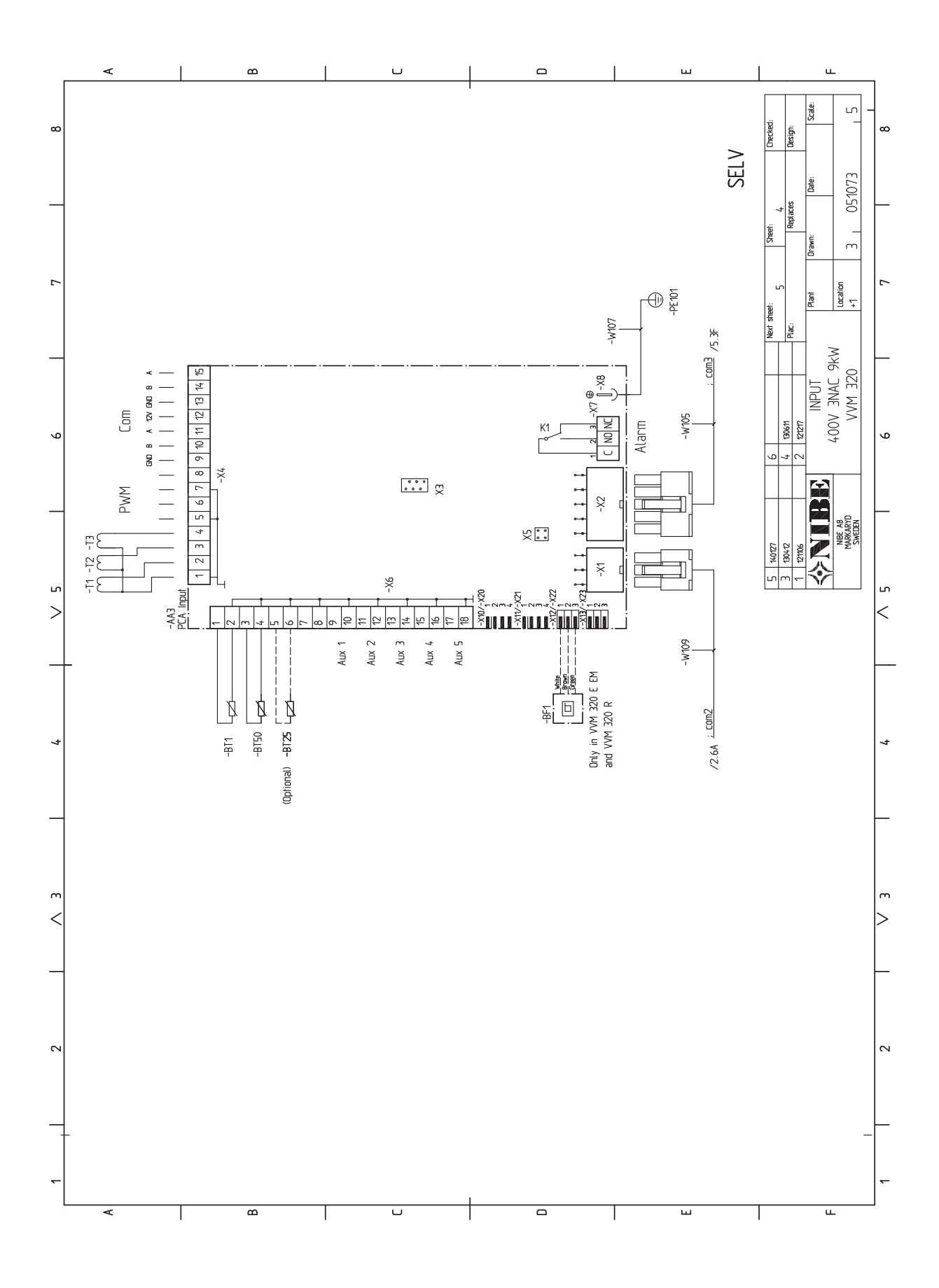

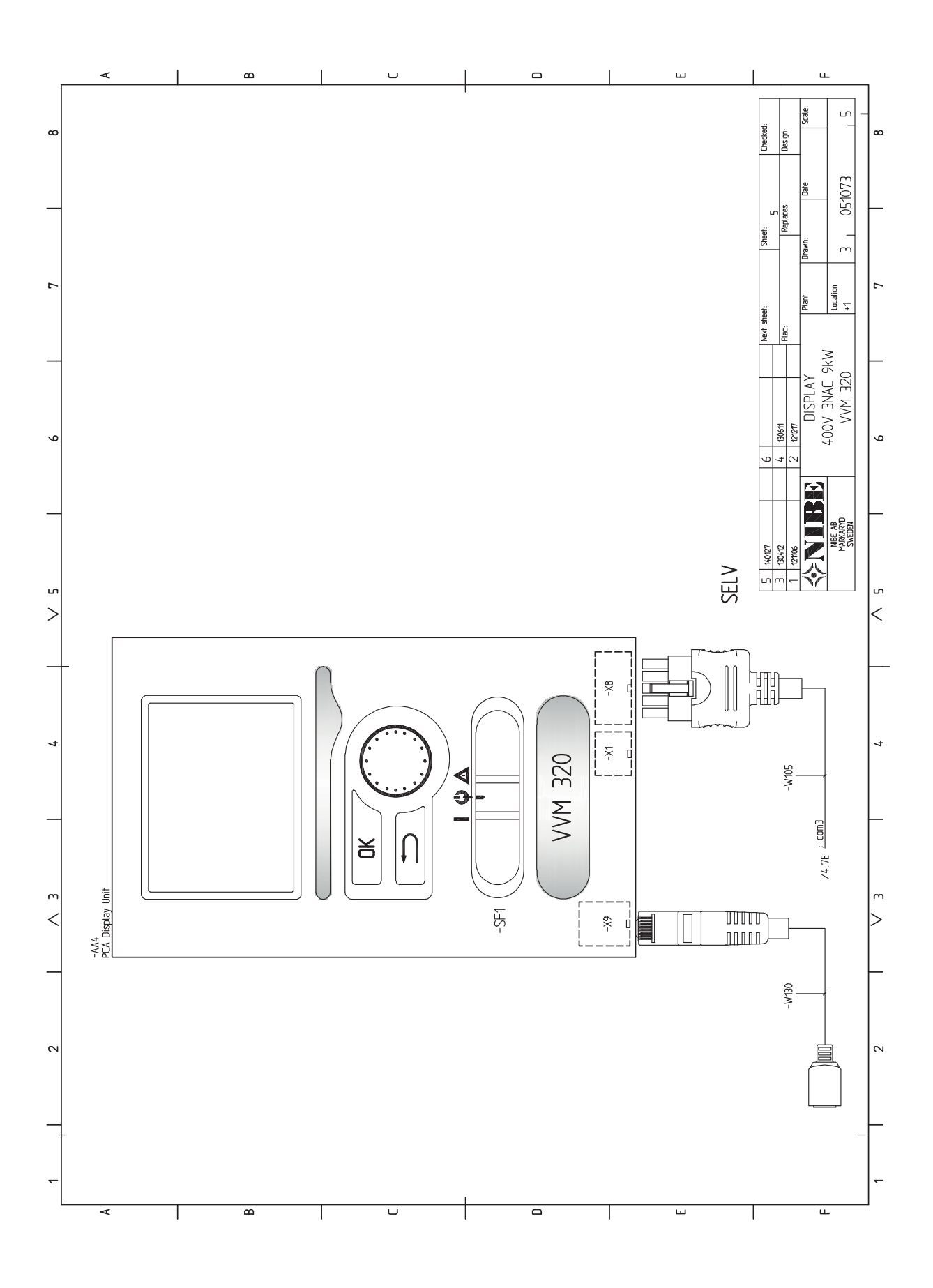

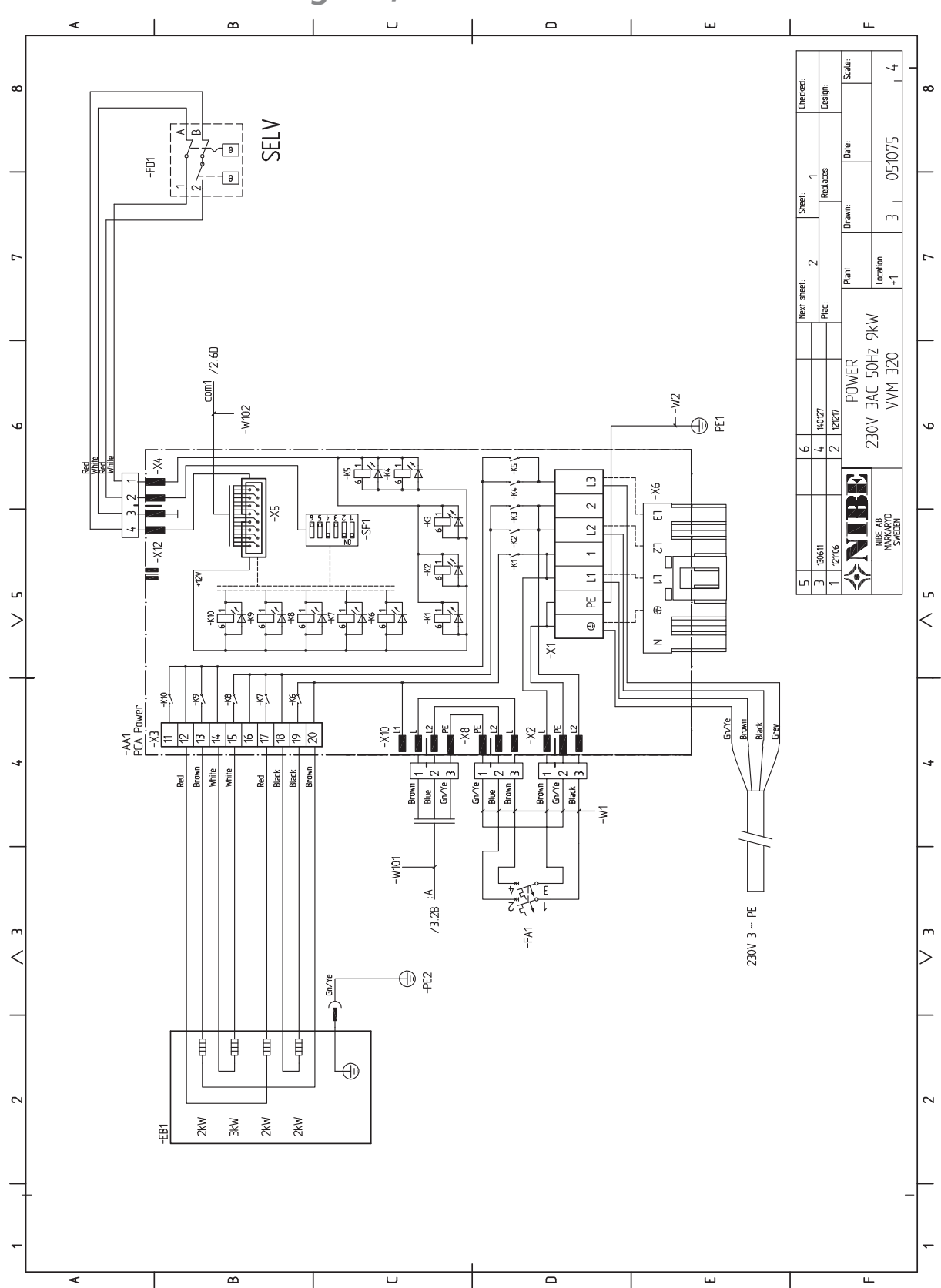

Electrical circuit diagram, 3 x 230V
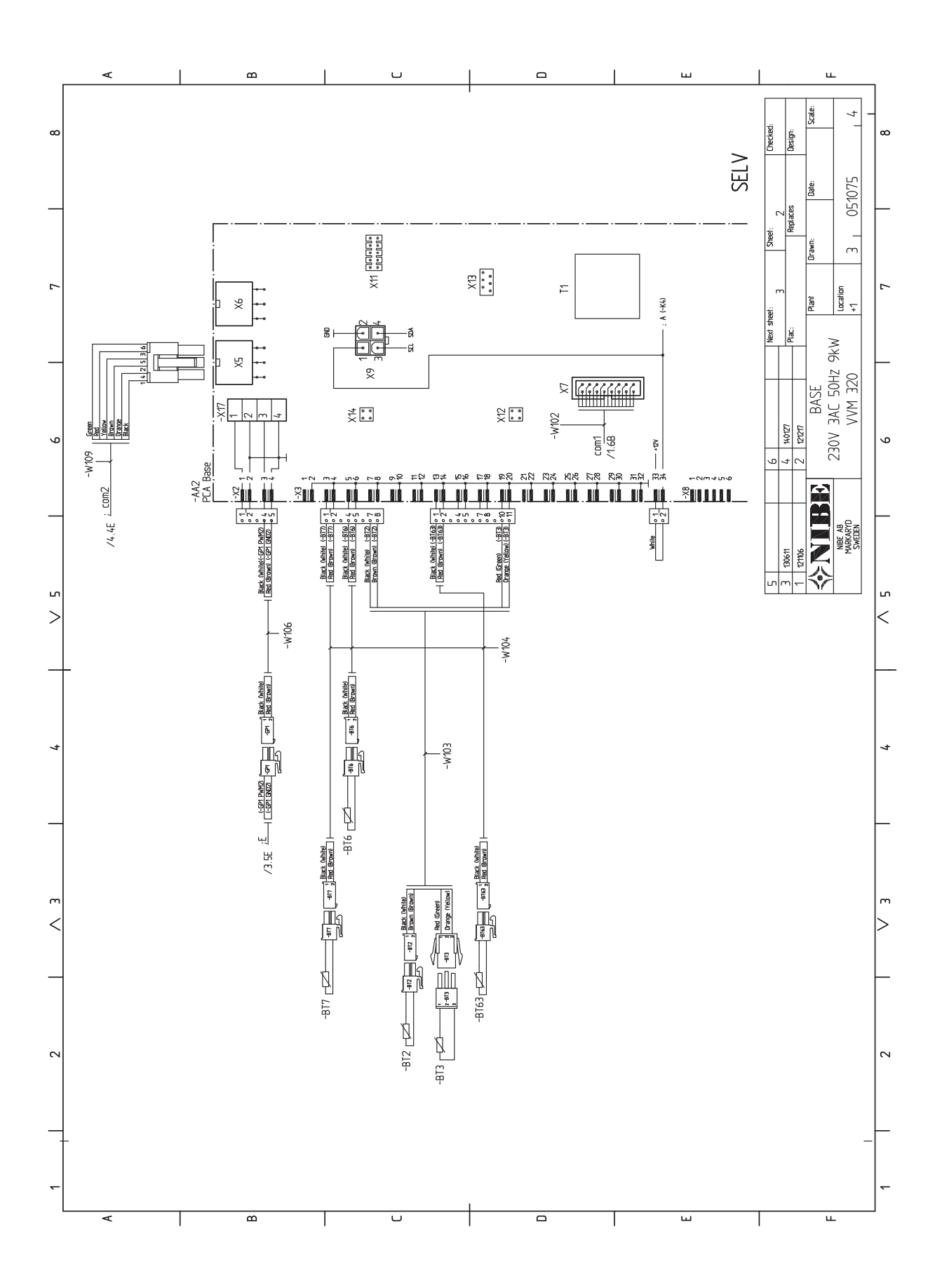

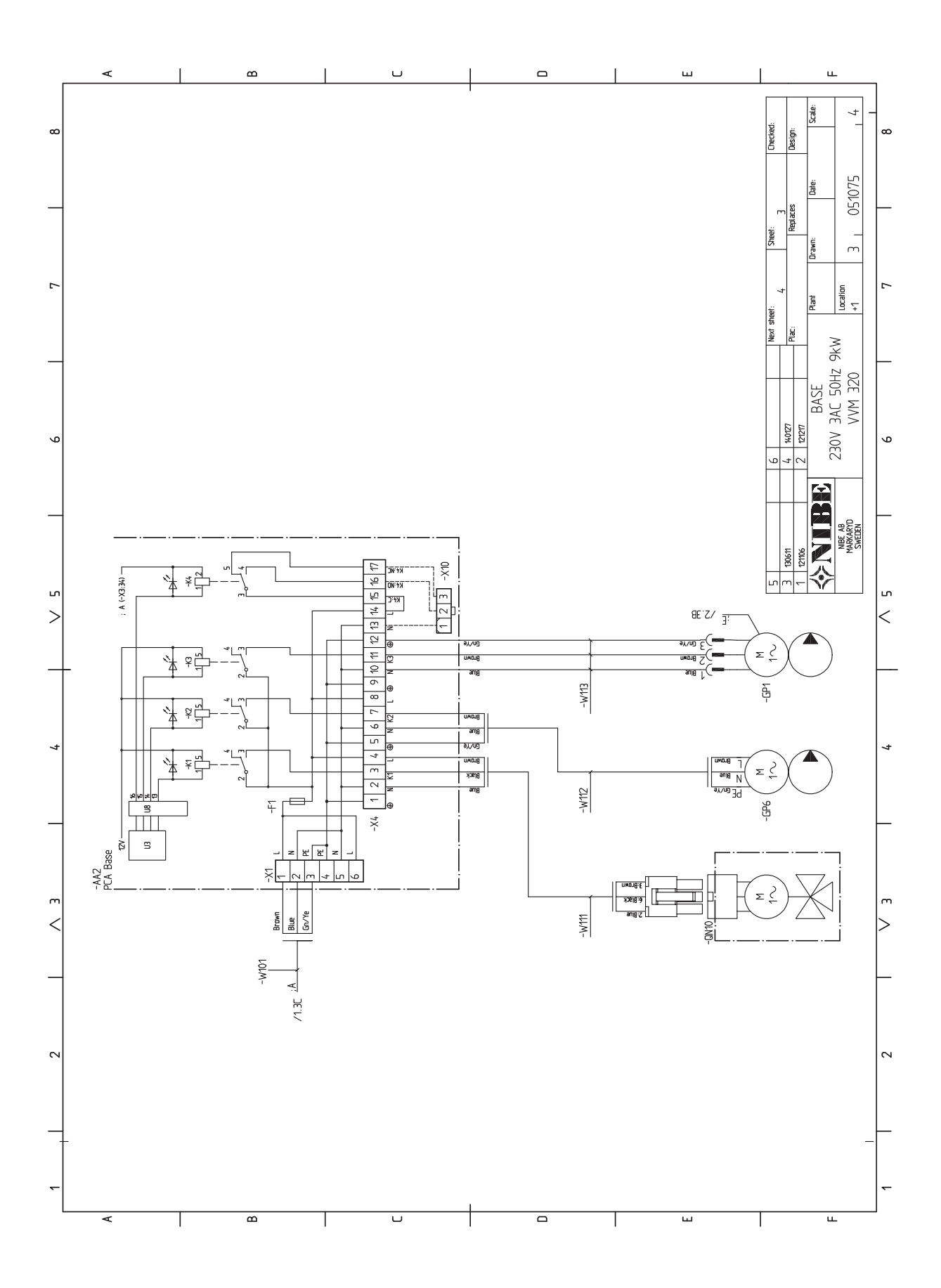

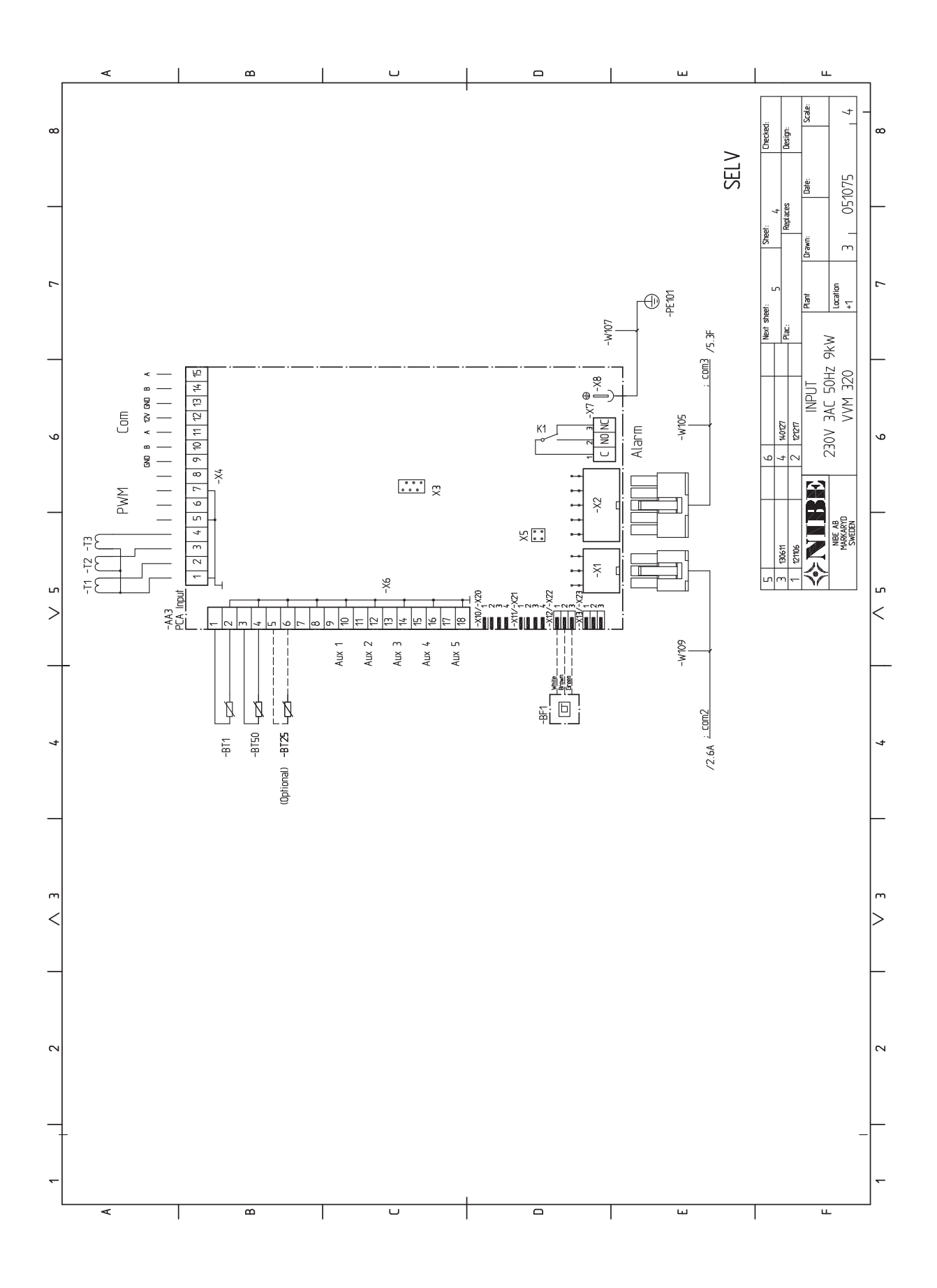

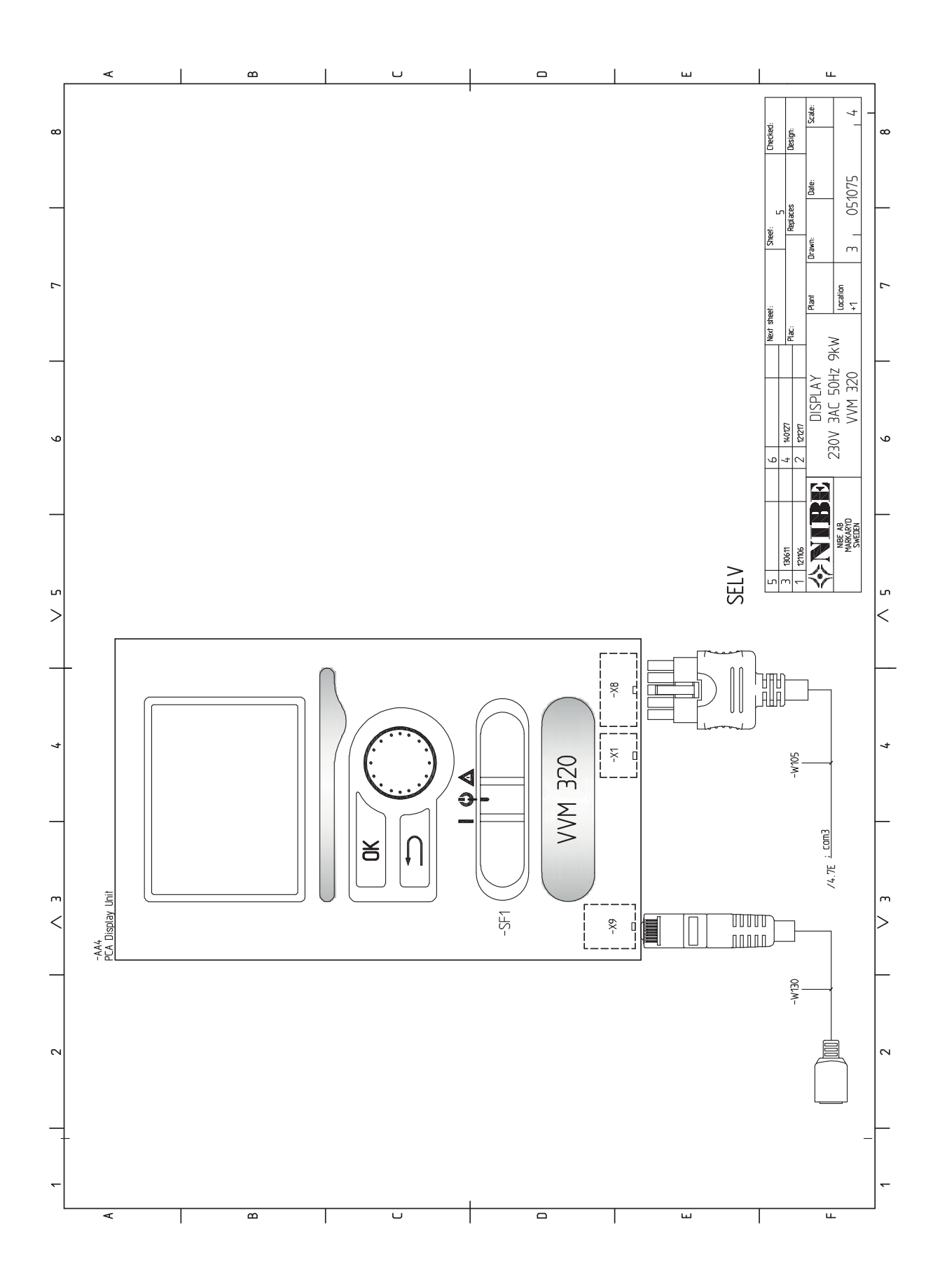

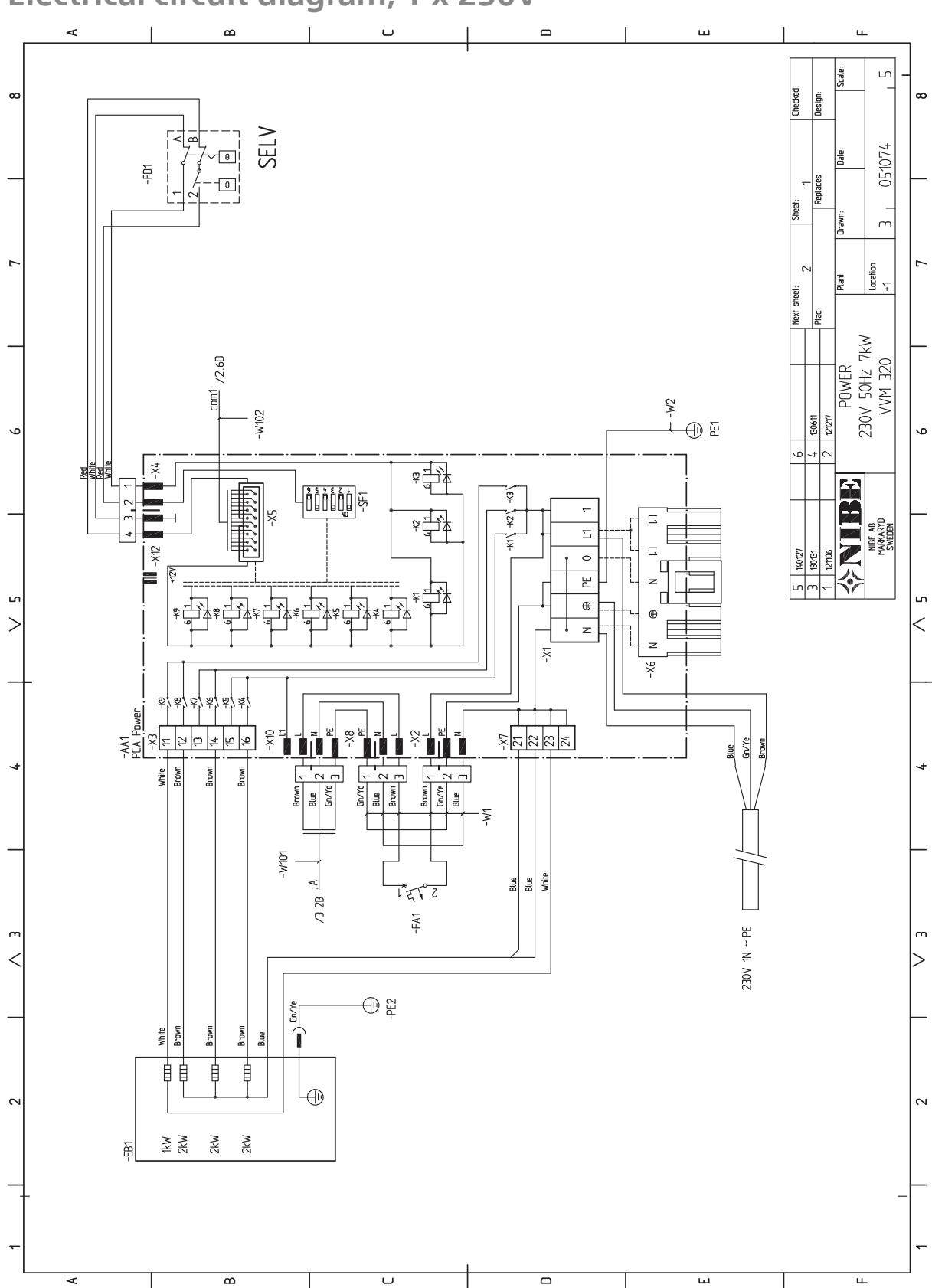

## Electrical circuit diagram, 1 x 230V

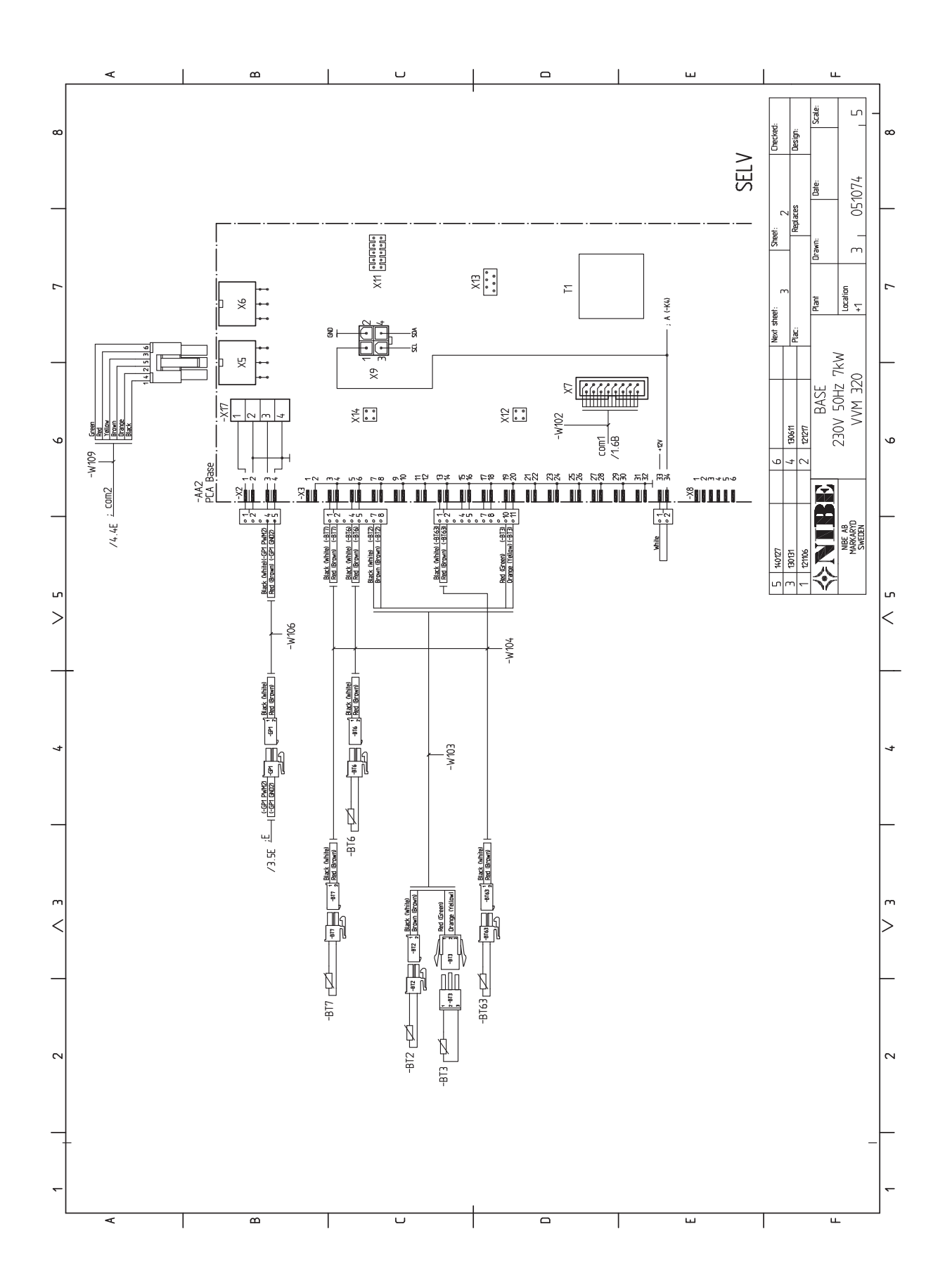

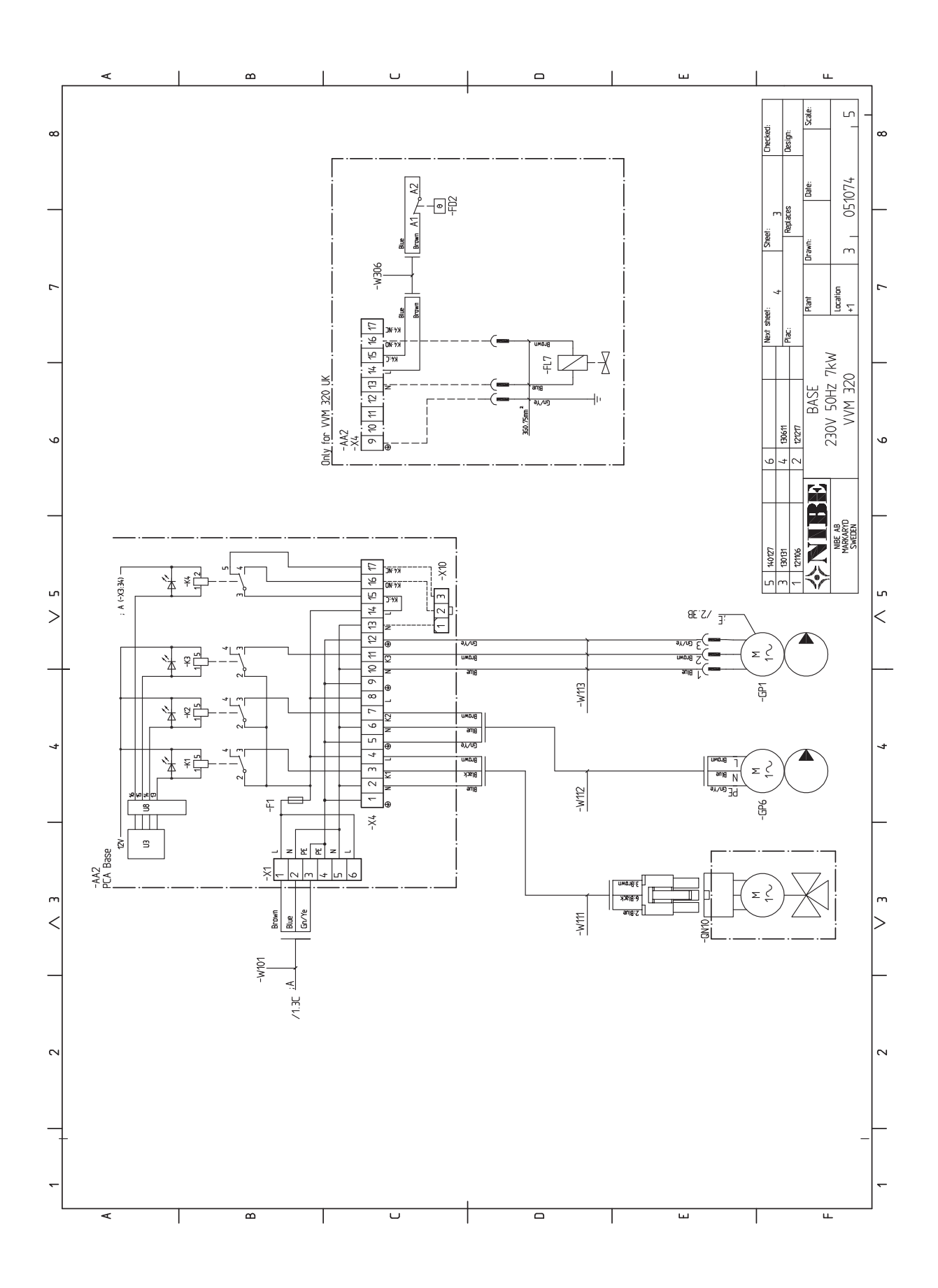

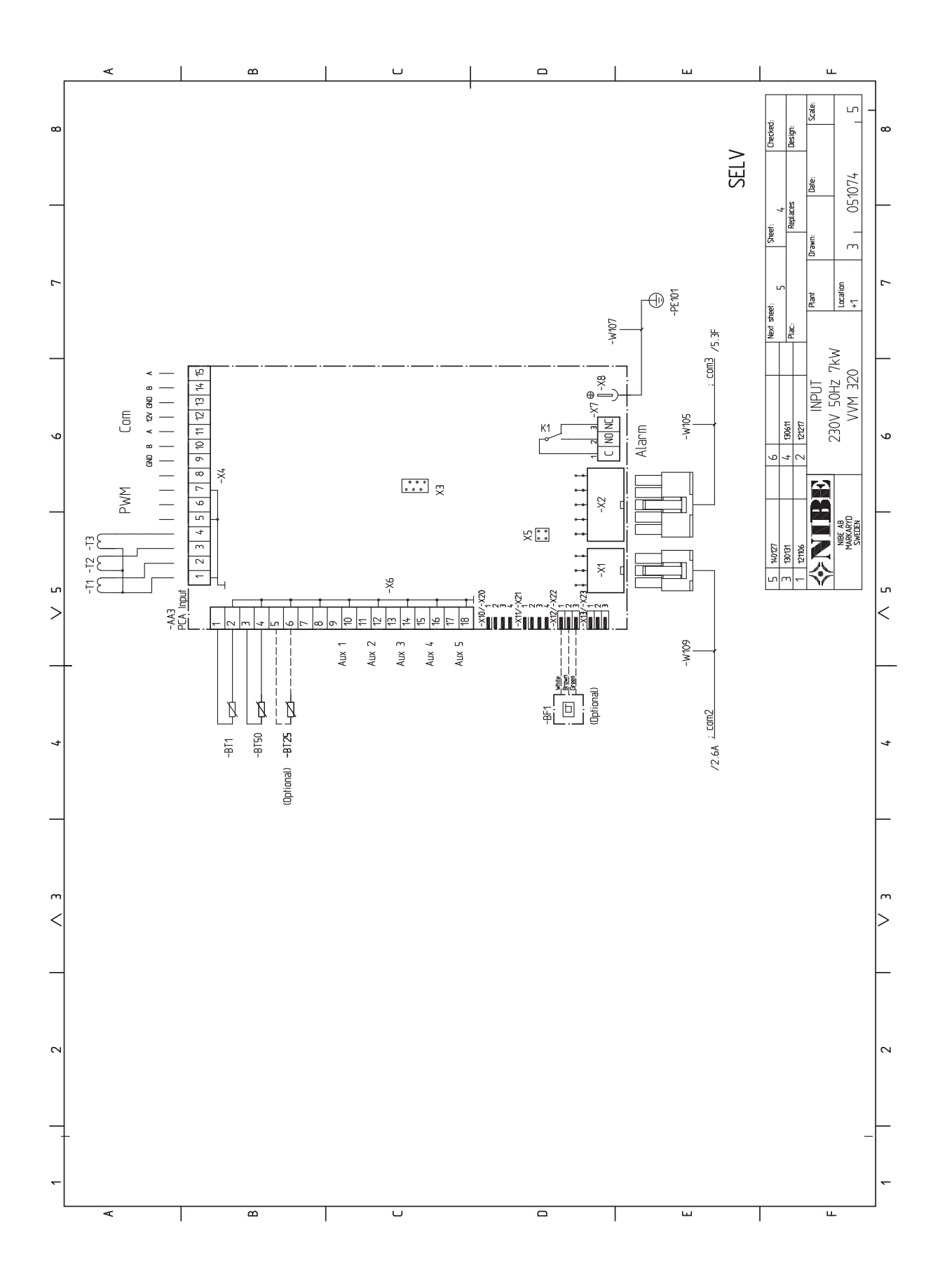

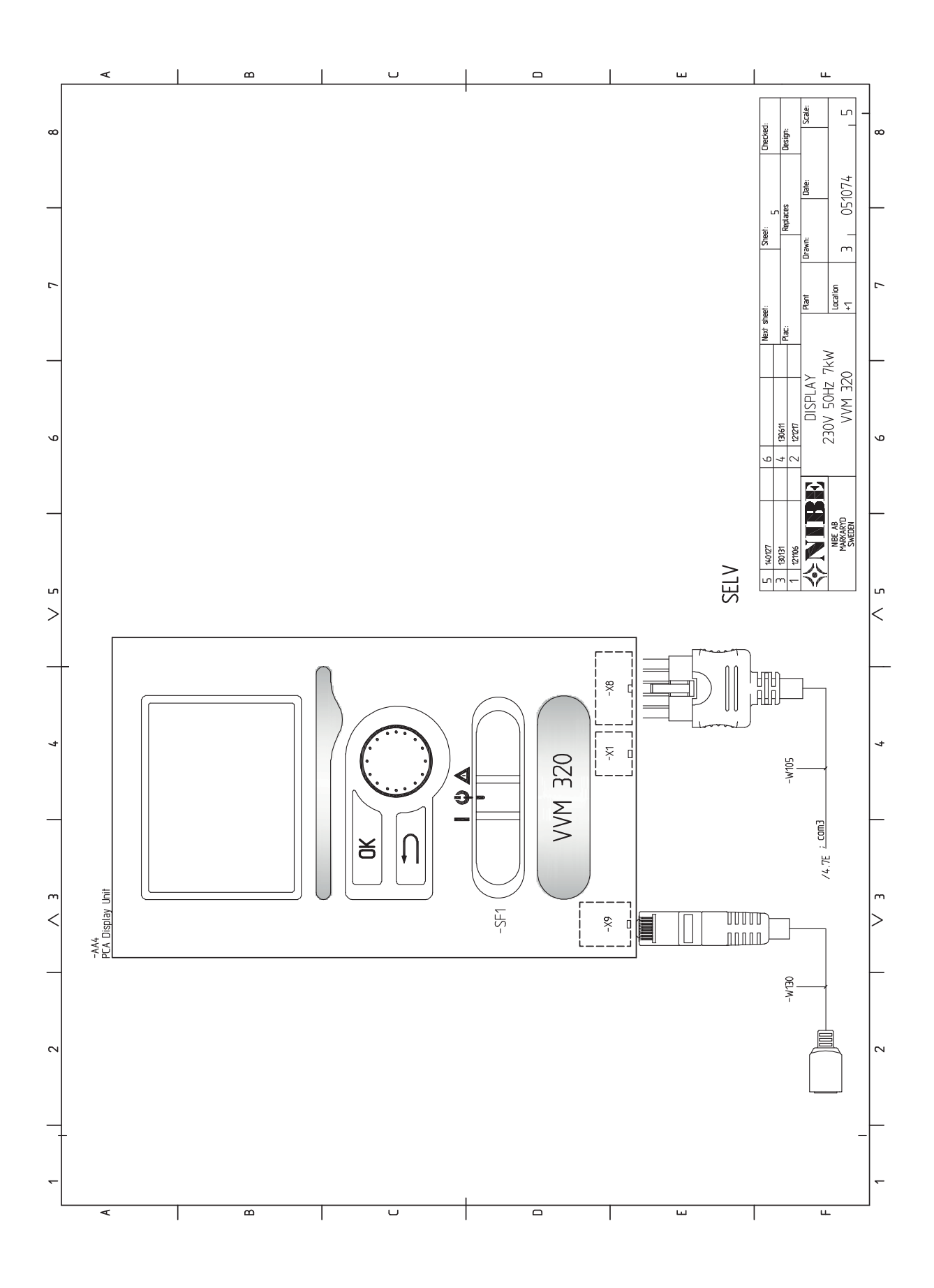

# 13 Item register

## **Item register**

Α Accessibility, electrical connection, 24 Accessories, 61 Alarm, 59 Assembly, 7 В Back button, 40 С Cable lock, 25 Commissioning and adjusting, 35 Commissioning without heat pump, 37 Filling and venting, 35 Pool, 39 Post-adjustment, venting, 37 Preparations, 35 Setting hot water circulation, 38 Setting the cooling/heating curve, 37 SG Ready, 39 Start guide, 36 Start-up and inspection, 36 Commissioning without heat pump, 37 Connecting accessories, 34 Connecting ACS 310, 19 Connecting cold and hot water, 17 Connecting EMK 300, 18 Connecting hot water circulation, 18 Connecting pool, 19-22 Connecting the climate system, 17 Connecting to heat pump, 17 Connection as electric boiler, 17 Connection of external electrical addition, 18 Connection of external heat source, 18 Connections, 26 Contact for activation of "external adjustment", 32 Contact for activation of "temporary lux", 32 Contact for external tariff blocking, 31 Contact information, 6 Control, 40, 44 Control - Introduction, 40 Control - Menus, 44 Control - Introduction, 40 Display unit, 40 Menu system, 41 Control knob, 40 Control - Menus, 44 Menu 5 - SERVICE, 47 D

Delivery and handling, 7 Assembly, 7 Installation area, 7 Removing the covers, 8 Supplied components, 7 Transport, 7 Dimensions and pipe connections, 12 Dimensions and setting-out coordinates, 63 Display, 40 Display unit, 40 Back button, 40 Control knob, 40 Display, 40 OK button, 40 Status lamp, 40 Switch, 40 Disturbances in comfort, 59 Alarm, 59

Manage alarm, 59 Troubleshooting, 59 Draining the climate system, 35, 55 Draining the hot water heater, 55 Electrical addition - maximum output, 28 Power steps of the immersion heater, 28 Electrical circuit diagram, 1 x 230 V, 77 Electrical circuit diagram, 3 x 230 V, 72 Electrical circuit diagram, 3 x 400 V, 67 Electrical connections, 23, 27 Accessibility, electrical connection, 24 Cable lock, 25 Communication, 27 Connecting accessories, 34 Connections, 26 Electrical addition - maximum output, 28 External connection options, 31 General, 23 Miniature circuit-breaker, 23 Outdoor sensor, 26 Power connection, 26 Removing the cover, base board, 24 Removing the cover, immersion heater circuit board, 24 Removing the hatch, input circuit board, 24 Room sensor, 27 Settings, 28 Temperature limiter, 23 External connection options, 31 Contact for activation of "external adjustment", 32 Contact for activation of "temporary lux", 32 Contact for external tariff blocking, 31 Possible selection for AUX inputs, 31 Possible selection for AUX output (potential free variable relay), 32 Switch for external blocking of heating, 31 Temperature sensor, cooling/heating, 31

Filling and venting, 35 Draining the climate system, 35 Filling the hot water heater, 35 Filling VVM 320, 35 Venting the climate system, 35 Filling the hot water heater, 35 Filling VVM 320, 35

## н

Help menu, 36, 43 I. Important information, 4 Recovery, 4 Safety information, 4 Indoor module's design, 9 Component locations, 9 List of components, 10 Initial pressure, 11 Inspection of the installation, 5 Installation alternative, 14 Connecting ACS 310, 19 Connecting cold and hot water, 17 Connecting EMK 300, 18 Connecting hot water circulation, 18 Connecting pool, 19–22 Connecting the climate system, 17 Connecting to heat pump, 17 Connection as electric boiler, 17

Connection of external electrical addition, 18 Connection of external heat source, 18 Extra hot water heaters, 14 Two or more climate systems, 17 Water heater with immersion heater, 14 Installation area, 7

## м

Manage alarm, 59 Marking, 4 Menu 5 - SERVICE, 47 Menu system, 41 Help menu, 36, 43 Operation, 41 Scroll through the windows, 42 Selecting menu, 41 Selecting options, 42 Setting a value, 42 Use the virtual keyboard, 42 Miniature circuit-breaker, 23

OK button, 40 Operation, 41 Outdoor sensor, 26

Pipe connections, 11 Boiler and radiator volumes, 11 Dimensions and pipe connections, 12 General pipe connections, 11 Installation alternative, 14 Symbol key, 12 System diagram, 12 Pool, 39 Possible selection for AUX inputs, 31 Possible selection for AUX output (potential free variable relay), 32 Post-adjustment, venting, 37 Power connection, 26 Preparations, 35 Pump speed, 37

### R

Removing the cover, base board, 24 Removing the cover, immersion heater circuit board, 24 Removing the covers, 8 Removing the hatch, input circuit board, 24 Room sensor, 27

## S

Safety information, 4 Contact information, 6 Inspection of the installation, 5 Marking, 4 Serial number, 4 Symbols, 4 Scroll through the windows, 42 Selecting menu, 41 Selecting options, 42 Serial number, 4 Service, 55 Service actions, 55 Service actions, 55 Draining the climate system, 55 Draining the hot water heater, 55 Standby mode, 55 Temperature sensor data, 56 USB service outlet, 56 Setting a value, 42 Setting hot water circulation, 38 Settings, 28 Emergency mode, 29 Setting the cooling/heating curve, 37

SG Ready, 39 Standby mode, 29, 55 Power in emergency mode, 29 Start guide, 36 Start-up and inspection, 36 Pump speed, 37 Status lamp, 40 Supplied components, 7 Switch, 40 Switch for external blocking of heating, 31 Symbols, 4 System diagram, 12

Т

Technical data, 63 Dimensions and setting-out coordinates, 63 Electrical circuit diagram, 1 x 230 V, 77 Electrical circuit diagram, 3 x 230V, 72 Electrical circuit diagram, 3 x 400V, 67 Technical Data, 64 Technical Data, 64 Temperature limiter, 23 Resetting, 24 Temperature sensor, cooling/heating, 31 Temperature sensor data, 56 Transport, 7 Troubleshooting, 59 Two or more climate systems, 17

## U

USB service outlet, 56 Use the virtual keyboard, 42

Venting the climate system, 35

NIBE AB Sweden Hannabadsvägen 5 Box 14 SE-285 21 Markaryd info@nibe.se www.nibe.eu

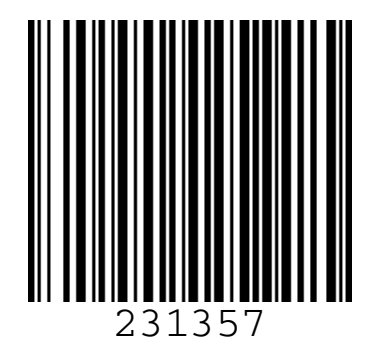